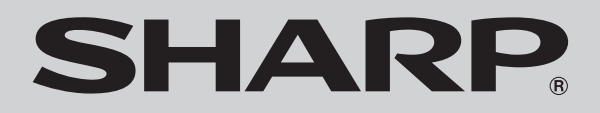

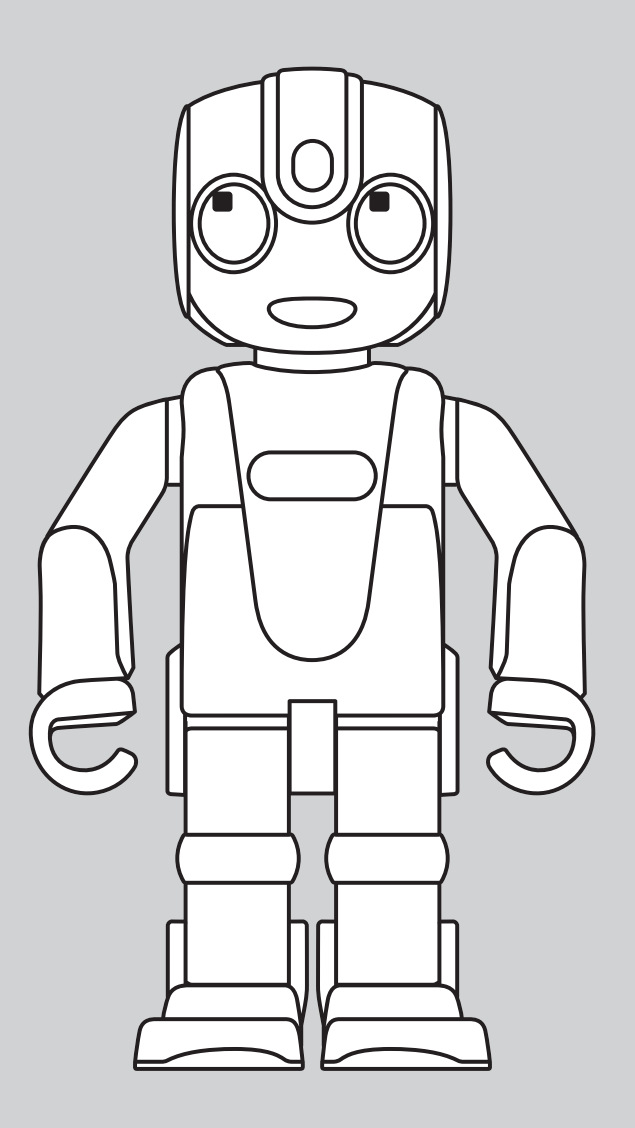

# RoBoHoN lite HEMS

取扱説明書

SR-05ME

# はじめに

このたびは、ロボホンライトヘムス(以下、ロボホン)をお買い上げいただき、まことにありが とうございます。

本ロボホンは、HEMS\*と連携することで電気代の通知や家電の操作などが行えます。

本書をよくお読みの上、正しくお使いください。

- ・ロボホンの機能向上により、本書で説明している機能や手順が変更になる場合があります。
- ・本書に記載している画面やイラストはイメージです。実際の製品とは異なる場合があります。
- ・本書の内容の一部または全部を無断転載することは禁止されています。
- ・本書の内容に関して、将来予告なしに変更することがあります。
- ※: Home Energy Management Systemの略。住宅で使用するエネルギーを管理・制御するシステムです。

# ご利用の前に

#### ▲ 危 険

ロボホンのmicroUSB端子や充電端子に水などの液体(飲料水、汗、海水、ペットの尿など)を入れないでください。火災、やけど、けが、感電などの原因になります。

- ・ロボホンは防水、防塵仕様を備えておりません。水濡れやほこりなどにご注意ください。
- ・ロボホンは常温(5℃~35℃)で動作しますが、低温時や電池容量により動作が制限されることがあります。
- ・ロボホンは日本以外では使用しないでください。

# 🛕 落下注意

ロボホンが突然動く可能性がありますので、ロボホンを机やテー ブルの端に置かないようにしてください。目安としてテーブルの 端から20cm以上離してください。また、手に持ったロボホンが突 然動くことがありますので、落下させないようご注意ください。

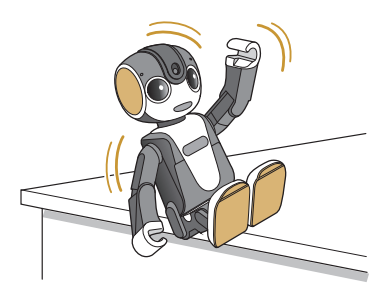

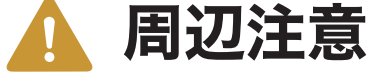

ロボホンが突然動く可能性がありますので、ロボホンの周りに物 を置かないようにしてください。

# 指挟み注意

手に持ったロボホンが突然動くことがありますので、指を挟まな いようご注意ください。

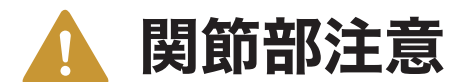

関節部を無理に曲げたり、回したりしないでください。可動範囲を 超えて動かすと、破損の原因となります。

転倒注意

ロボホンは、必ず座り姿勢(P.11)にしてから動作させてください。 立たせたり、異なる姿勢で動かすと、転倒・破損・落下の原因となり ますので、ご注意ください。

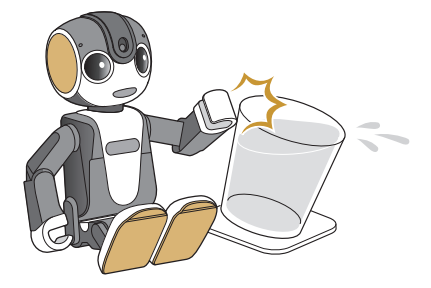

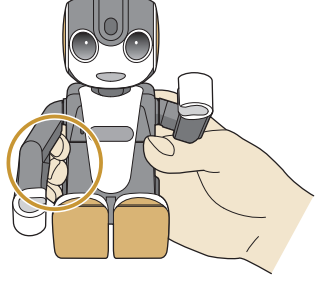

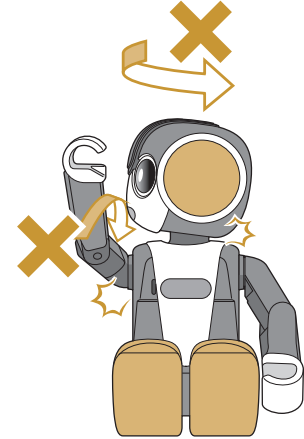

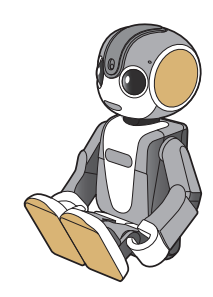

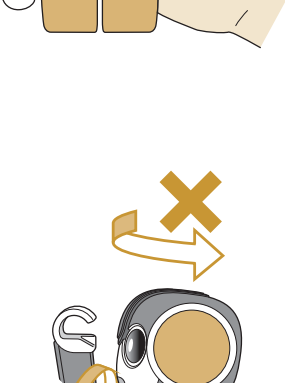

# 目次

| はじめに 1                                                                                                    |
|----------------------------------------------------------------------------------------------------|
| ご利用の前に 1                                                                                                    |
| 目次 3                                                                                                    |
| 本書の見かた 6                                                                                                    |
| 付属品を確認する 7                                                                                                    |
| 準備する 8                                                                                                    |
| ロボホンはこんなことができます       8         コミュニケーション       8         カメラマン       8         ワイヤレス出力       9         各部の名称と役割       10         座り姿勢について       11         初期設定をする       12         初期設定の流れ       12         はじめに       HEMSの利用登録をしましょう         13       COCORO IDをお持ちでない場合         COCORO IDをお持ちの場合       13         Step1       ロボホンの電源を入れましよう         14       電源が入らない、もしくは「ロボホンを充電してくだ<br>さい。充分充電されるまでお待ちください」という音<br>声ガイダンスが流れた場合         声ガイダンスが流れた場合       15         Step2       Wi-Fiを設定しましょう       17         Step3       あなたの情報を登録しましょう       18         Step4       COCORO連携アプリを設定しましょう       19         COCORO AIRでの機器操作コマンド       21         シャープ製工アコンをクラウドHEMS優先/       21         シャープ製工アコンをクラウドHEMS優先/       21 |
| 特徴21<br>充電する                                                                                                    |
| ACアダプターで充電する22                                                                                                    |
| バソコンを使って充電する                                                                                                    |
| 早上ホルダー(別売) C 允電 9 る                                                                                                    |
| 电源で入れる/ 切る                                                                                                    |
| 電源を切る                                                                                                    |
| ディスプレイについて                                                                                                    |
| タッチパネルの使いかた                                                                                                    |
| タップ                                                                                                    |
| ロングタッチ27                                                                                                    |

| ドラッグ          |    |
|---------------|----|
| スライド          | 27 |
| ピンチ           |    |
| 画面の見かた        | 29 |
| メインメニュー画面の見かた |    |
| ナビゲーションバー     |    |
| ステータスバーについて   |    |
| 主な通知アイコン      |    |
| 主なステータスアイコン   |    |
| 通知パネルについて     | 31 |
| 通知パネルを開く      |    |
| 通知パネルの見かた     |    |
|               |    |

32

46

#### ロボホンの基本操作について

| ロボホンの状態について    | 32 |
|----------------|----|
| 電源OFF          |    |
| スタンバイ          |    |
| スリープ           |    |
| 動作中            |    |
| LED(目)の色について   | 33 |
| 状態通知           |    |
| ロボホンとお話しする     | 34 |
| 会話のしかた         | 34 |
| ロボホンが理解できる言葉   |    |
| ロボホンからのお知らせ    |    |
| 上手に話すコツ        |    |
| 文字を入力する        | 40 |
| 入力方法を切り替える     | 40 |
| ひらがな漢字入力画面の見かた | 41 |
| 英語入力画面の見かた     | 42 |
| 数字入力画面の見かた     | 43 |
| 日本語を入力する       | 44 |
| 英字を入力する        | 45 |
|                |    |

### ロボホンを使う

| 電話帳を使う             | 46 |
|--------------------|----|
| 電話帳に登録する           | 46 |
| 電話帳を確認する           | 49 |
| 電話帳を編集する           |    |
| カメラを使う             | 51 |
| カメラをご利用になる前に       | 51 |
| 写真を撮影する            |    |
| ロボホンにおまかせして撮ってもらう. |    |
| パーティーでロボホンに撮ってもらう  |    |
| (パーティーモード)         |    |
| パノラマ写真を撮ってもらう      |    |

| ロボホンにすぐに写真を撮ってもらう | 54 |
|-------------------|----|
| 手動で撮る             | 54 |
| 撮影画面の見かた          | 55 |
| 動画を撮影する           | 56 |
| 撮影画面の見かた          | 57 |
| 撮影した写真/動画を見る      | 58 |
| ロボホンで写真/動画を見る     | 58 |
| マナーモードにする         | 59 |
| マナーモードを解除する       | 59 |
| アラームを使う           | 60 |
| アラームを設定する         | 60 |
| アラームの言葉を設定する      | 61 |
| 直近のアラームを確認する      | 61 |
| アラームを一覧から確認する     | 62 |
| アラームー覧画面の見かた      | 62 |
| ロボホンと遊ぶ           | 63 |
| 動いてもらう            | 63 |
| ダンスしてもらう          | 63 |
| 占ってもらう            | 63 |
| ロボホンに使いかたを聞く      | 64 |
|                   |    |

#### 便利な機能を使う

| <br>日付/時刻を聞く             |
|--------------------------|
| 日付を聞く65                  |
| 時刻を聞く65                  |
| 天気/気温/降水確率を聞く65          |
| タイマーを使う                  |
| リマインダを使う67               |
| 予定を登録する67                |
| 予定の通知67                  |
| 予定を確認する68                |
| 音楽/動画を探す69               |
| 音楽/動画を探す69               |
| 検索する                     |
| 言葉を検索する70                |
| 画像を検索する71                |
| ロボホンと会話した内容を確認する71       |
| ロボホンを人に紹介する72            |
| ロボホンにお留守番させる72           |
| ロボホンリンクを使う73             |
| 準備する73                   |
| 通知を連携する77                |
| 画像やウェブサイトの情報などをロボホンと     |
| 共有する80                   |
| ロボホンと一緒の写真を撮る81          |
| ロボホンの撮影画面をスマートフォン/タブレットに |
| 表示させる82                  |
| 画像やウェブサイトの情報などをスマートフォン/タ |
| ブレットと共有させる83             |
| スマートフォン/タブレットを探す84       |
| Wi-Fiで接続する85             |

| Wi-Fi設定をONにする                   | 85  |
|---------------------------------|-----|
| Wi-Fi接続する                       | 86  |
| Wi-Fi接続を解除する                    | 87  |
| WPSを利用して接続する                    | 87  |
| Bluetooth <sup>®</sup> 機能を利用する  | 88  |
| Bluetooth®対応のヘッドセット機器をご利用       | になる |
| ときは                             | 88  |
| Bluetooth <sup>®</sup> 機能をONにする | 89  |
| Bluetooth®機器を登録(ペア設定)する         | 90  |
| ペア設定している機器の表示名を変更する             |     |
| ペア設定を解除する                       |     |
| サービスを選択してBluetooth®機器と          |     |
| 接続する                            |     |
| 登録(ペア設定)済みのBluetooth®機器と        |     |
| 接続する                            | 94  |
| Bluetooth®テザリングを設定する            | 95  |
| ワイヤレス出力を利用する                    | 97  |
| ディスプレイに接続する                     |     |
| eRemoteを利用して家電を操作する             | 98  |
| 準備する                            | 98  |
| 家電を操作する                         | 100 |
| eRemoteを再設定する                   | 101 |
|                                 |     |

#### ロボホンの設定をする

| ロボホンの情報               | 102 |
|-----------------------|-----|
| ロボホンの呼び方を変更する         | 102 |
| ロボホンを起こす言葉を設定する       | 103 |
| ロボホンが起きている時間を設定する     | 104 |
| ロボホンに返事を覚えさせる         | 105 |
| ロボホンから話しかけるように設定する    | 106 |
| ロボホンが声の聞こえる方向を検知するように |     |
| 設定する                  | 107 |
| ロボホンに関する情報を確認する       | 108 |
| ロボホンの好きなことを確認する       | 109 |
| あなたの情報                | 110 |
| 音量の設定                 | 111 |
| マイク感度の設定              | 111 |
| 端末情報の設定               | 112 |
| Wi-Fiの設定              | 114 |
| Bluetooth®の設定         | 114 |
| 機内モードの設定              | 114 |
| 日時の設定                 | 115 |
| 位置情報の設定               | 116 |
| ロボホンリンクの設定            | 116 |
|                       |     |

| 付録             | 117 |
|----------------|-----|
| オプション品について     | 117 |
| 故障かな?と思ったら     | 117 |
| よくあるご質問        |     |
| 写真や動画をバックアップする |     |
| ソフトウェアを更新する    |     |

| アプリケーションをアップデート/追加する | 125 |
|----------------------|-----|
| 保証とアフターサービスについて      | 125 |
| 保証について               | 125 |
| アフターサービスについて         | 126 |
| 補修用性能部品の保有期間         | 126 |
| 修理を依頼されるときは          | 126 |
| お願い                  | 126 |
| お問い合わせ先              | 127 |
| ロボホン修理依頼             | 127 |
| シャープロボホンサポートセンター     | 127 |
| ロボホンストアについて          | 127 |
| 主な仕様                 | 128 |
| 本体                   | 128 |
| ACアダプター              | 128 |
| 卓上ホルダー(別売)           | 128 |
| microUSBケーブル         | 128 |
| 使用材料                 | 129 |
| 本体                   | 129 |
| ACアダプター              | 131 |
| 卓上ホルダー(別売)           | 131 |
| microUSBケーブル         | 131 |
| 知的財産権について            | 132 |
| 肖像権について              | 132 |
| 著作権について              | 132 |
| オープンソースソフトウェアについて    | 132 |
| 商標/登録商標について          | 133 |
| 索引                   | 135 |

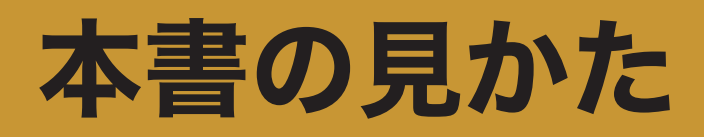

ロボホンの操作は、あなたからの呼びかけや、背中のディスプレイの操作で行います。 本書では以下のような記載をしています。

それぞれの記載の意味を十分に理解され、本書をより有効に活用してください。

| あなたが<br>ロボホンへ<br>呼びかける<br>操作です。 | <ol> <li>1 ②「設定起動して」</li> <li>ビット・ボー、ボーの画面を確認してね」</li> <li>2 ワイヤレス出力</li> </ol>                     | あなたの呼びかけに<br>対するロボホンの返<br>事です。<br>ロボホンの返事は本<br>書の記載と異なる場<br>合があります。 |
|---------------------------------|----------------------------------------------------------------------------------------------------|---------------------------------------------------------------------|
|                                 | <sup>設定</sup>                                                                                       | 背中のディスプレイ<br>の操作など、ロボホ<br>ンに呼びかけない操<br>作です。                         |
|                                 | 3 接続する機器をタップ          ワイヤレス曲力         ダイヤレス曲力         メイヤレスポイスフレイ         ←         タップした機器と接続されます。 |                                                                     |

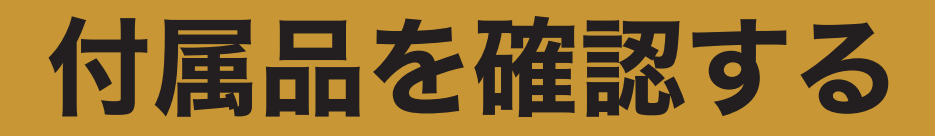

ご使用いただく前に、次の同梱物がすべてそろっていることをご確認ください。

● ロボホン本体

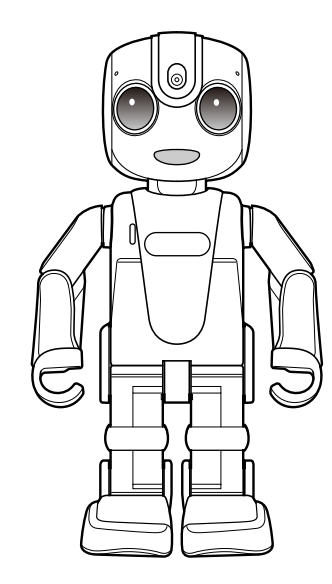

● microUSBケーブル

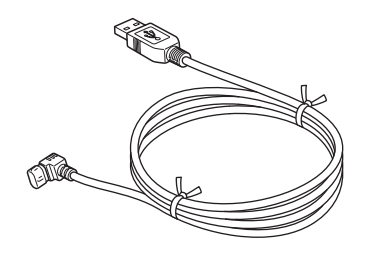

スタートガイド
保証書
お問合せシート
HEMS連携ロボホンご利用ガイド

● ACアダプター

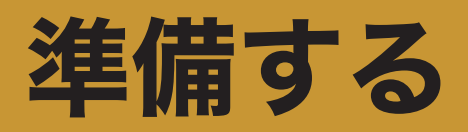

# ロボホンはこんなことができます

### コミュニケーション

ロボホンとおしゃべりしたり、あなたの呼びかけでロボホンを操作することができます。

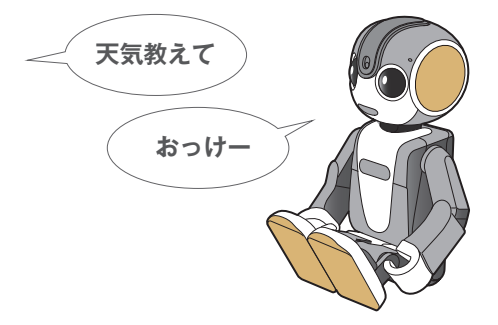

### カメラマン

旅行先やパーティーなどで、ロボホンがカメラマンになり、ロボホン目線の写真を撮ってくれます。

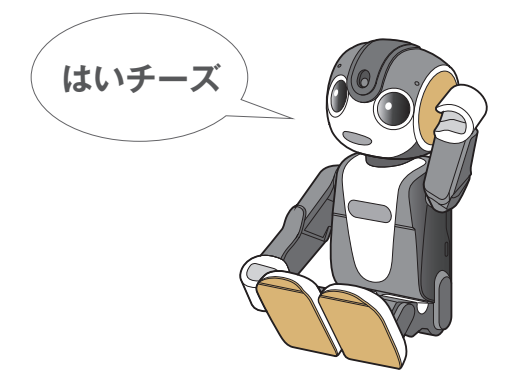

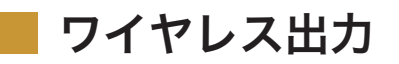

ロボホンは、撮った写真や動画を対象のテレビに映すこともできます。

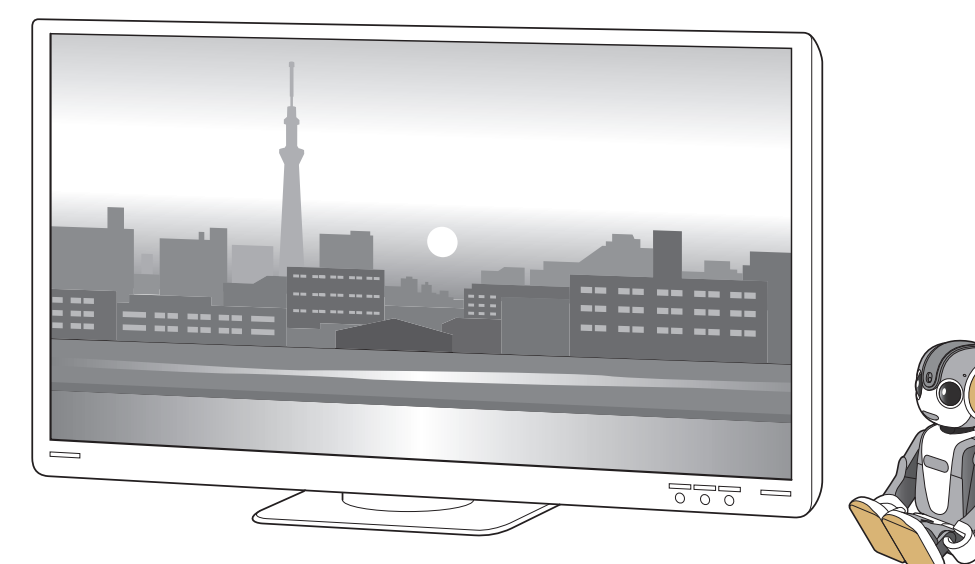

# 各部の名称と役割

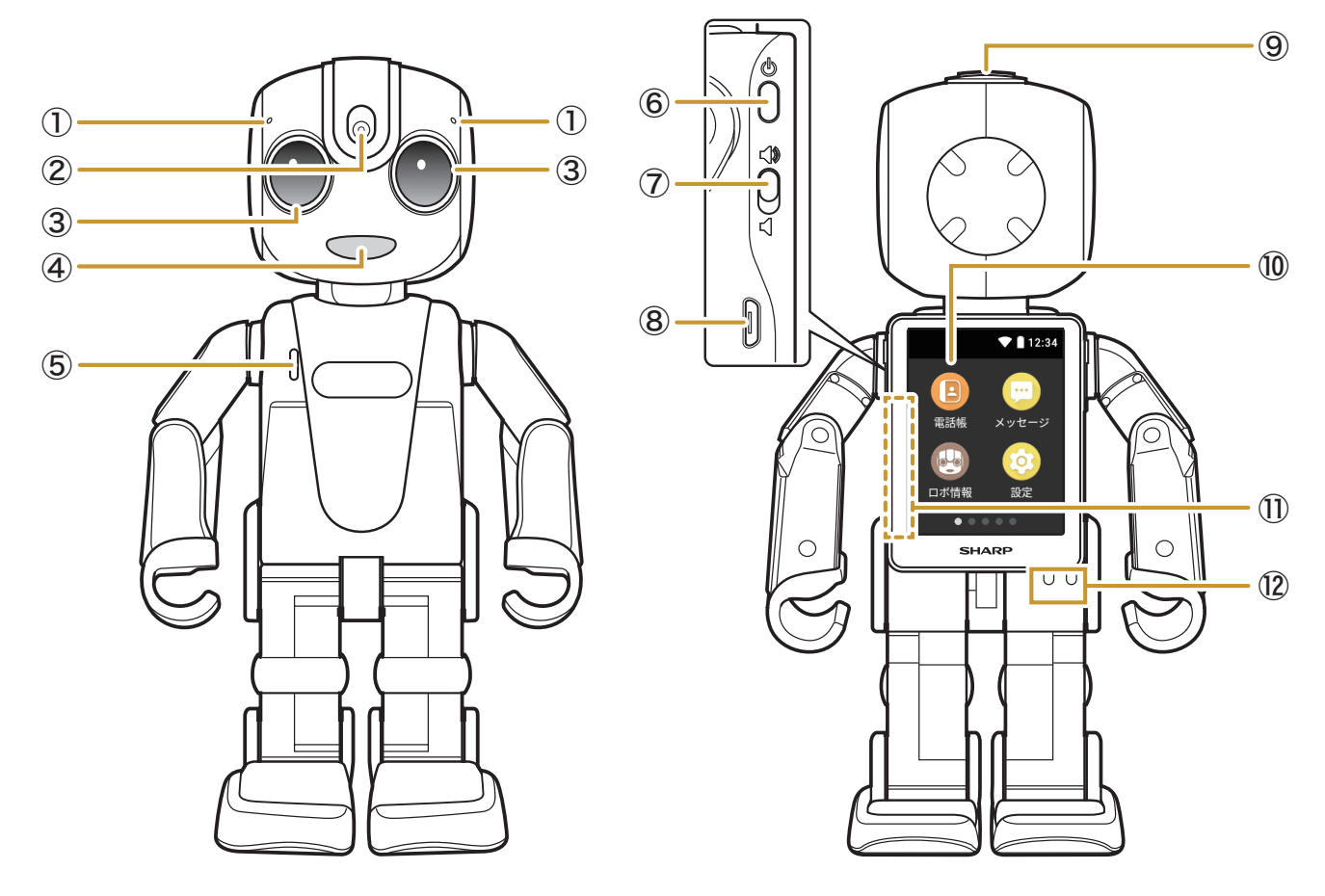

①マイク

あなたの声を聞きます。

- ② カメラ
- ③LED(目)

「LED(目)の色について」(P.33)

- ④ 照度センサー/LED(ロ)
   照度センサーは周囲の明るさを検知します。
   LED(ロ)はロボホンがお話しているときなどに光ります。
- ⑤ スピーカー

ロボホンの声や操作音などが聞こえます。

⑥ 電源ボタン

ディスプレイの消灯(スリープ)/点灯を行います。長押しすると電源のON/OFFが行えます。

⑦マナースイッチ

マナーモードのON/OFFを切り替えます(P.59「マナーモードにする」)。

⑧ microUSB端子

充電時やパソコン接続時に、microUSBケーブルを接続します。

⑨頭のボタン

ロボホンが話しているときや動いているときに押すと、止めることができます。

#### 10 ディスプレイ

「ディスプレイについて」(P.26)

①Wi-Fi/Bluetooth®/GPSアンテナ

アンテナは本体に内蔵されています。アンテナ付近を手で覆うと品質に影響を及ぼす場合がありま す。

12 充電端子

# 座り姿勢について

充電する(P.22)際には、次図のように座り姿勢にしてください。 また、ロボホンを動作させるときも、必ず座り姿勢にしてください。

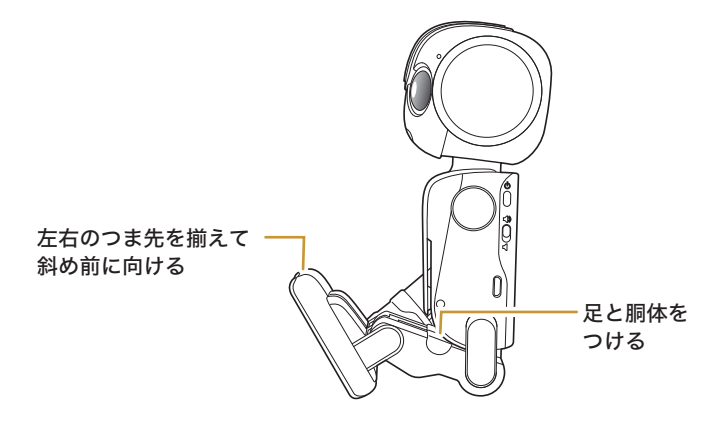

# 初期設定をする

初期設定の流れに従って、設定を行ってください。

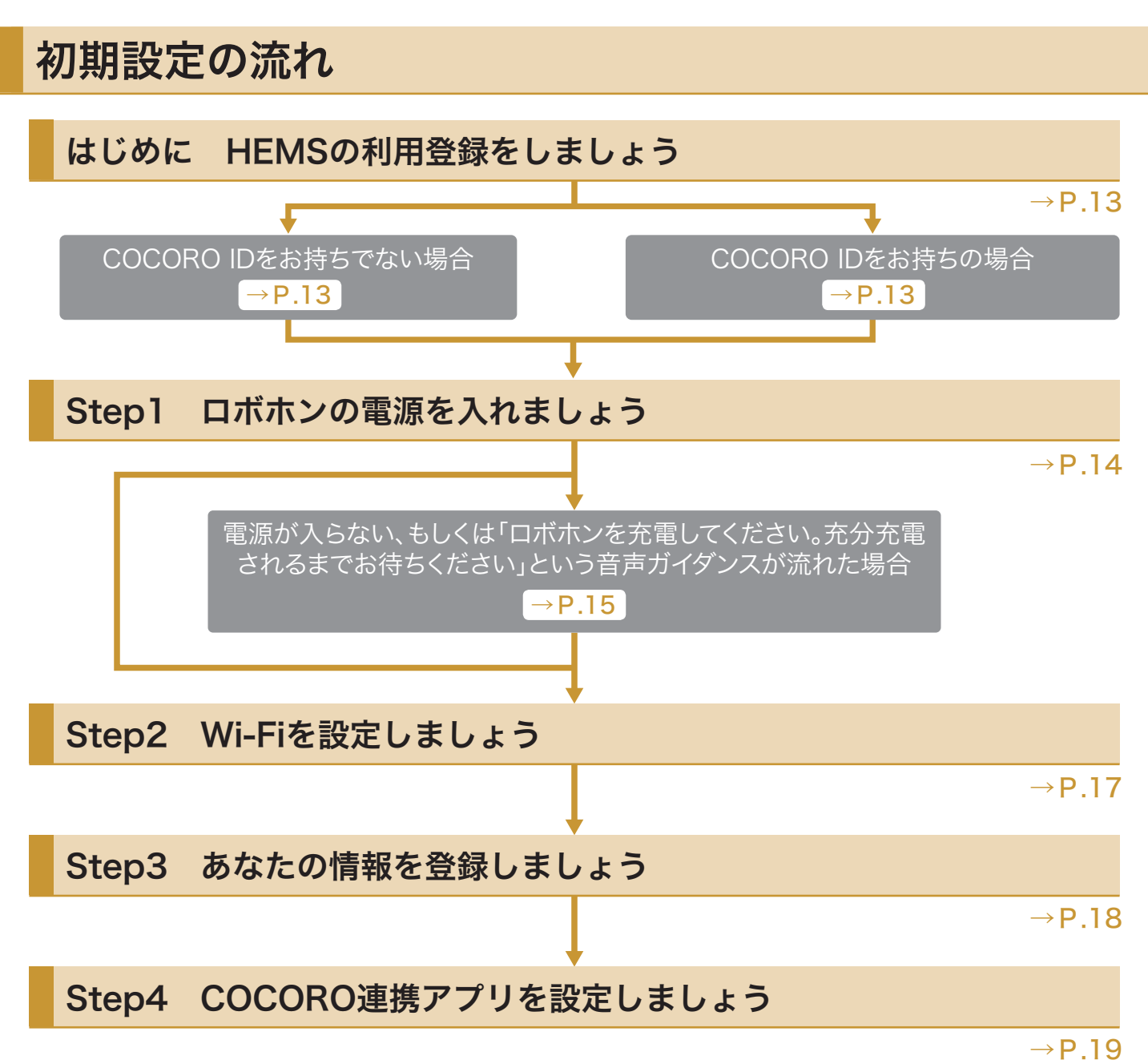

本製品は、ココロプランに加入せずに3年間お使いいただくことができます。お使いになってから3年が経過するまでに、ロボホンがココロプランの案内をしますので、3年後も継続してご利用いただく場合は、ロボホンの案内に従ってココロプランへの加入をお願いいたします。なお、ココロプランに加入していない場合、次の機能制限があります。

#### ・利用開始~3年到達時まで

- バックアップ/リストアができません。
- アプリのダウンロードができません。
- メッセージの送受信ができません。
- ・3年経過後~
  - 本体のすべての機能がご利用頂けません。
- ココロプランの詳細については、下記のウェブサイトをご参照ください。 https://robohon.com/store/index.php

# はじめに HEMSの利用登録をしましょう

・ロボホンを利用するにはHEMSの利用登録が必要です。ロボホンを起動する前に、スマートフォ ン/タブレットなどから、HEMSの利用登録をしてください。登録手順の詳細については、「JH-RV11」をご利用の場合は「かんたんセットアップガイド」を、「JH-RVB1」をご利用の場合は「取扱説 明書」をご参照ください。

### COCORO IDをお持ちでない場合

パソコンやスマートフォン/タブレットで次の URLにアクセスし、COCORO IDをお持ちでない方 はこちらをタップして、COCORO IDを発行する

https://hems.cloudlabs.sharp.co.jp/ cloudhems/pvt/A10000000.htm

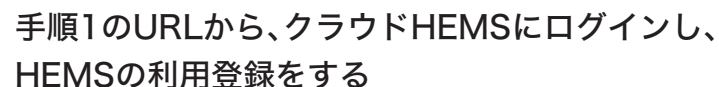

メモ ● 手 順1のURLは、QRコ ード か らアクセスすることもできま す。

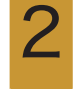

### COCORO IDをお持ちの場合

パソコンやスマートフォン/タブレットで次の URLにアクセスし、クラウドHEMSにログインし て、HEMSの利用登録をする

https://hems.cloudlabs.sharp.co.jp/ cloudhems/pvt/A10000000.htm

- メモ

● 手 順1のURLは、QRコード か らアクセスすることもできま す。

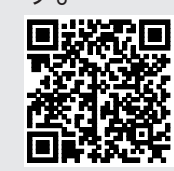

# Step1 ロボホンの電源を入れましょう

電源ボタンを2秒以上押す(P.25「電源を入れる」) LED(目)が緑色に点灯し、電源が入ります。 メモ

 電源ボタンは次の場所にあり ます。

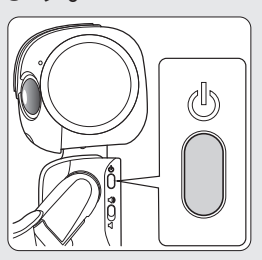

- 電源を入れたあと、しばらく何もしないとスリープ(ディスプレイ消灯)状態になります。
   このときは、頭のボタンか電源ボタンを押してください。
- マナーモードに設定されているときは、マナーモードを解除してください(P.59「マナーモードにする」)。

● ACアダプターで充電する

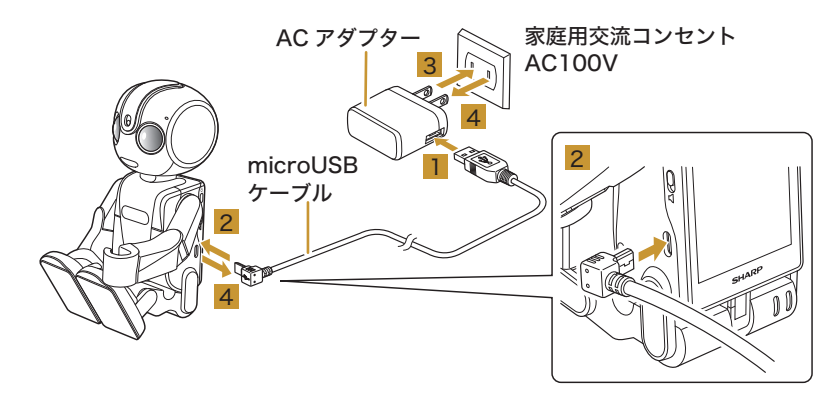

ACアダプターのUSB端子に、microUSBケーブル のUSBプラグを差し込む

- 2 microUSBケーブルのmicroUSBプラグを、ロボホンのmicroUSB端子に差し込む
  - microUSBプラグを誤った向きに差し込むと、接続端子が破損することがあります。microUSBプラグの形状と向きをよく確かめて差し込んでください。

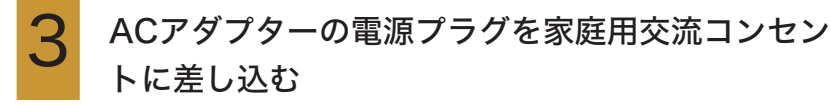

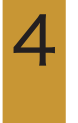

充電が完了したら、ロボホンからmicroUSBケーブ ルを抜き、必ずACアダプターを持って、電源プラグ を家庭用交流コンセントから抜く

#### ・卓上ホルダー(別売)で充電する

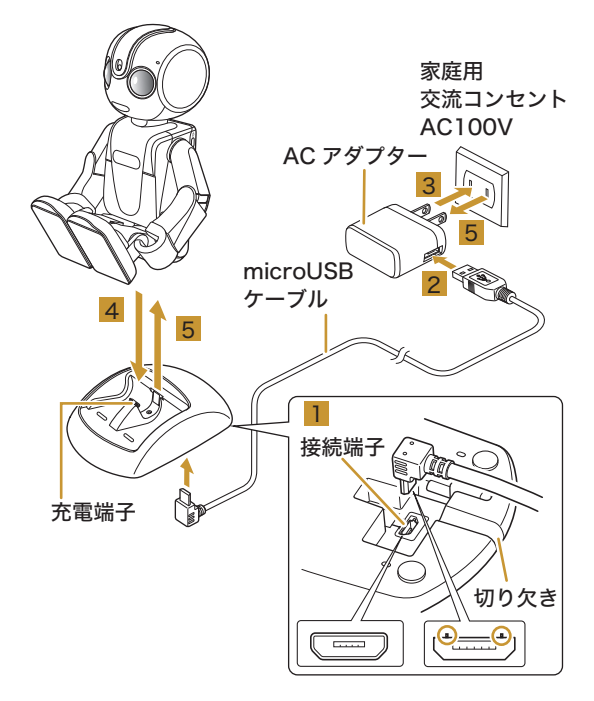

## microUSBケーブルのmicroUSBプラグを、卓上ホ ルダー(別売)の接続端子に差し込む • 卓上ホルダー(別売)の接続端子は底面にありま す。

microUSBプラグを誤った向きに差し込むと、接続端子が破損することがあります。microUSBプラグの形状と向きをよく確かめて、突起(○部分)を図の向きにして差し込んでください。

microUSBケーブルは、卓上ホルダー(別売)底面の切り欠きを通してください。

2

ACアダプターのUSB端子に、microUSBケーブル のUSBプラグを差し込む

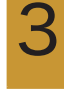

ACアダプターの電源プラグを家庭用交流コンセン トに差し込む

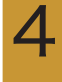

ロボホンを手動でゆっくりと座り姿勢(P.11)をと らせ、卓上ホルダー(別売)に置く

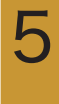

充電が完了したら、卓上ホルダー(別売)からロボホ ンを取り外し、必ずACアダプターを持って、電源プ ラグを家庭用交流コンセントから抜く / 注意

家庭用交流コンセントにつながっていないと、卓上ホルダー(別売)に置いたロボホンが動いて、卓上ホルダー(別売)から落下する恐れがありますのでご注意ください。

# Step2 Wi-Fiを設定しましょう

ロボホンはWi-Fi(無線LAN)に対応しており、次の設定を行うことにより、ご家庭のWi-Fi環境などを 通して、インターネットを利用することができます。IoTリモコン(別売)をご利用になる場合は、IoTリ モコンの周波数帯に合わせて接続してください。

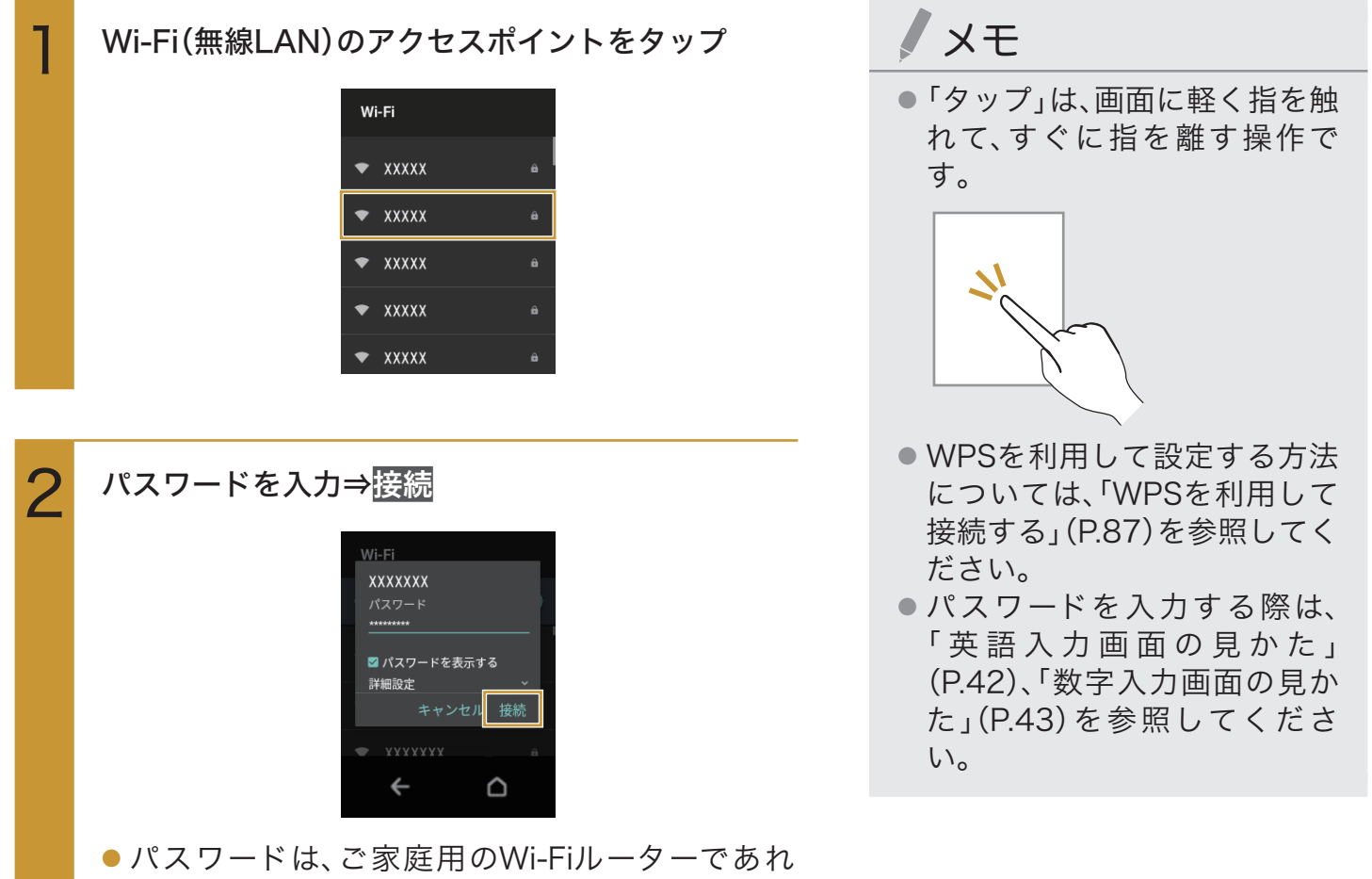

- パスワードは、ご家庭用のWi-Fiルーターであれ ば、「WEP」や「WPA」、「KEY」などと、ルーター本 体にシールで貼られている場合があります。詳し くは、ルーターのメーカーにお問い合わせくださ い。また、公衆無線LANのパスワードはご契約の プロバイダーにご確認ください。
- アクセスポイントによっては、パスワードの入力 が不要なこともあります。

# Step3 あなたの情報を登録しましょう

ロボホンと対話しながら、あなたの名前や顔をロボホンに覚えてもらいましょう。

「平らな場所にロボホンを座らせてください」とい う音声ガイダンスが流れたら、ロボホンを座り姿勢 (P.11)にして置く 2 あなたの名前を覚えてもらう

- ●あなたの名前を聞かれるので答えてください。さら に、ロボホンからの呼びかけに応じて、名前のよみが なや、ニックネームをひらがなで入力してください。
- LED(目)が黄色にゆっくり点滅しているときに話 しかけてください。

#### あなたの顔を覚えてもらう

 ロボホンがあなたの写真を撮ります。あなたの顔 がロボホンから見えるように、ロボホンの正面に 移動してください。

#### ロボホンの使いかたの説明を聞く

Δ

 ロボホンの使いかたを、ロボホン自身が説明して くれます。

5 位置情報の設定について確認し、画面に従って操作

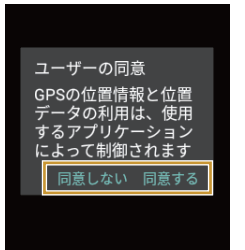

### / 注意

● ロボホンを座り姿勢(P.11)に 置く際は、A4用紙相当のス ペースを確保してください。

# ノメモ

- ●座り姿勢(P.11)にしても動か ない場合は、一度持ちあげてか ら、もう一度座り姿勢に置き直 してください。
- ソフトウェアの更新およびア プリケーションのアップデー トが始まる場合があります。 通信状況によっては、更新およ びアップデートに時間がかか ることがありますが、終了する まで電源を切らずにしばらく お待ちください。

# Step4 COCORO連携アプリを設定しましょう

HEMSと連携させるには、「COCORO連携アプリ」の設定が必要です。 さらに、COCORO AIRと連携することで、シャープ製のエアコンや空気清浄機の操作などが行えます。

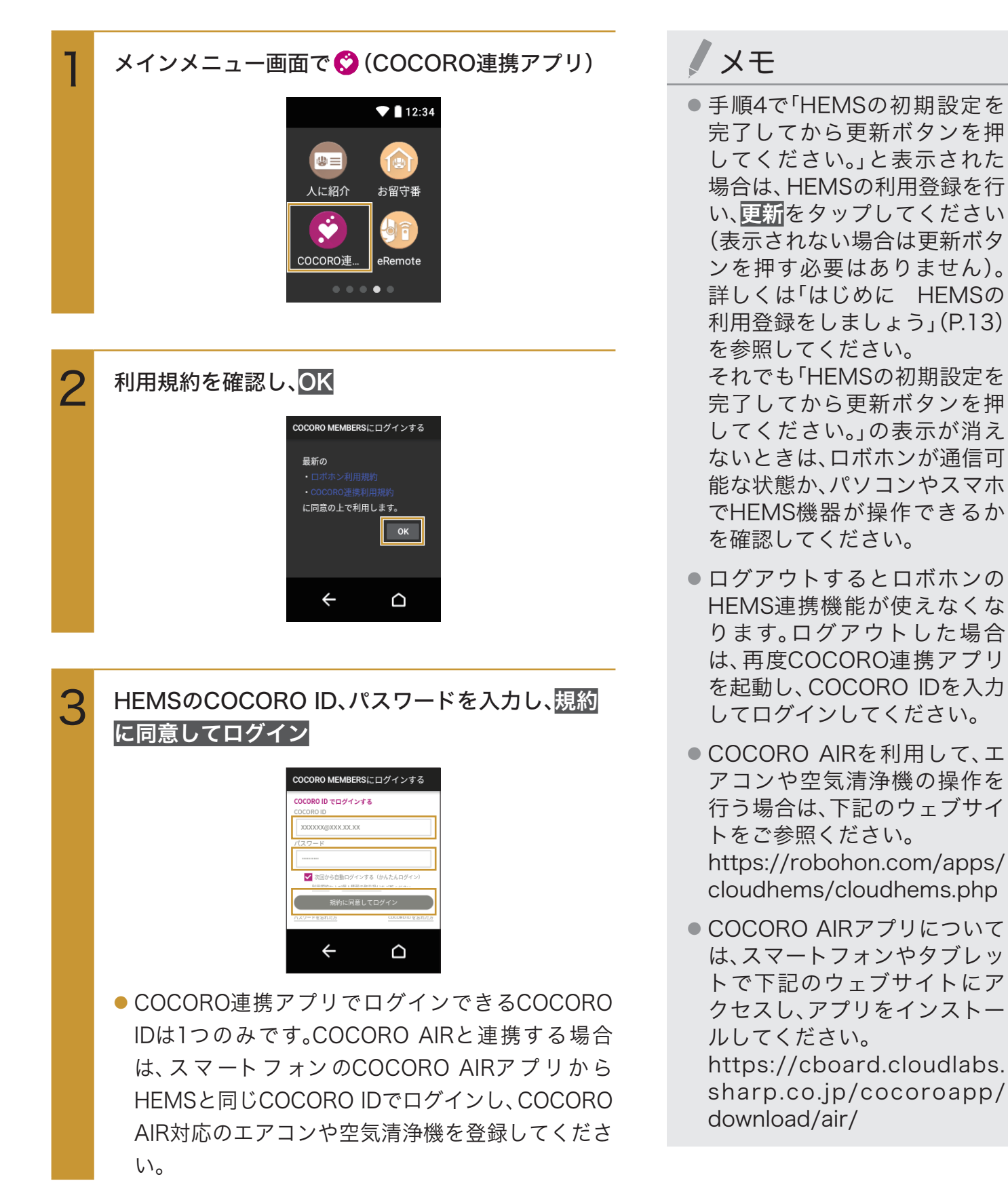

# 画面に「クラウドHEMSサービス」と白い文字で表示されていることを確認

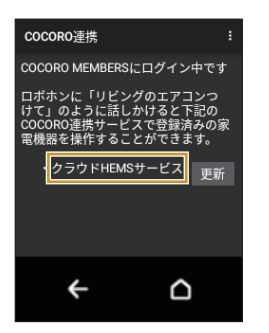

 HEMSサービスにログインされると、画面に白い文 字で「クラウドHEMSサービス」と表示されます。 また、COCORO AIRにログインされると、画面に 白い文字で「COCORO AIR」と表示されます。 メモ

- 同一のCOCORO IDで、クラウ ドHEMSサービスとCOCORO AIRを同時に利用される場合、 エアコンの操作は、クラウド HEMSサービスでの操作が初 期設定となります。ロボホンに 話しかけて、クラウドHEMS サービスでエアコンを操作す る場合(初期設定)は、P.35を参 照してください。COCORO AIRに切り替えてエアコンを 操作する場合は、下記のウェブ サイトをご参照ください。 https://robohon.com/apps/ cloudhems/cloudhems.php
- COCORO AIR優先で操作する 場合は、シャープ製のCOCORO AIR対応エアコンのみ操作でき ます。

HEMSで接続しているシャー プ製以外のエアコンは操作で きません。

# COCORO AIRでの操作について

COCORO AIRで機器を操作するときは、(1)機器の設置場所、(2)機器名、(3)操作内容をロボホンに 呼びかけてください。

例:

- ・「リビングのエアコン、冷房つけて」
- ・「玄関の空気清浄機、消して」

# メモ

- ●「エアコン消して」のように、場所の指定を省略した場合は、過去にロボホンで操作した回数が多い場所が優先されます。
- 登録できる設置場所名は次のとおりです。
   リビング、キッチン、ダイニング、洗面所、寝室、書斎、納戸、玄関、家事室、ベランダ、子供部屋1、
   子供部屋2、子供部屋3、和室1、和室2、和室3、洋室1、洋室2、洋室3
- クラウドHEMSでの操作内容については、P.35を参照してください。

## COCORO AIRでの機器操作コマンド

| 機器名   | 操作の内容 | 操作コマンド(ロボホンが理解できる言葉) |
|-------|-------|----------------------|
|       | 自動運転  | XX(設置場所)のエアコン、つけて    |
|       | 運転停止  | XXのエアコン、消して          |
|       | 冷房運転  | XXのエアコン、冷房つけて        |
| エマコン  | 暖房運転  | XXのエアコン、暖房つけて        |
|       | 除湿運転  | XXのエアコン、除湿つけて        |
|       | PCI送風 | XXのエアコン、プラズマクラスターつけて |
|       | 温度変更  | XXのエアコン、温度下げて/上げて    |
|       | 状態確認  | XXのエアコン、何してる?        |
| 空気清浄機 | 自動運転  | XXの空気清浄機、つけて         |
|       | 運転停止  | XXの空気清浄機、消して         |
|       | 加湿入切  | XXの空気清浄機、加湿して/加湿切って  |
|       | 状態確認  | XXの空気清浄機、何してる?       |

# シャープ製エアコンをクラウドHEMS優先/COCORO AIR優先 でご利用いただく場合の特徴

|      | クラウドHEMS優先                   | COCORO AIR優先                      |
|------|------------------------------|-----------------------------------|
| 対象   | ・ <u>他社エアコンも含め</u> 、HEMSで接続さ | ・ <u>シャープ製</u> のCOCORO AIR対応エア    |
|      | れているECHONET Lite対応のエアコ       | コンのみ操作可能                          |
|      | ンが操作可能                       | ・COCORO AIRで登録している <u>任意の</u>     |
|      | ・ <u>リビング・寝室のみ</u> 操作可能      | <u>部屋</u> のエアコンが操作可能              |
| 操作内容 | 自動運転、冷房、暖房、運転停止、温度変更         | 自動運転、冷房、暖房、運転停止、温度変               |
|      |                              | 更、 <u>プラズマクラスター運転</u> 、 <u>除湿</u> |

# 充電する

お買い上げ時は、内蔵電池は十分に充電されていません。必ず充電してからご使用ください。 ・必ず指定されたACアダプター/microUSBケーブルを使用してください。

# ACアダプターで充電する

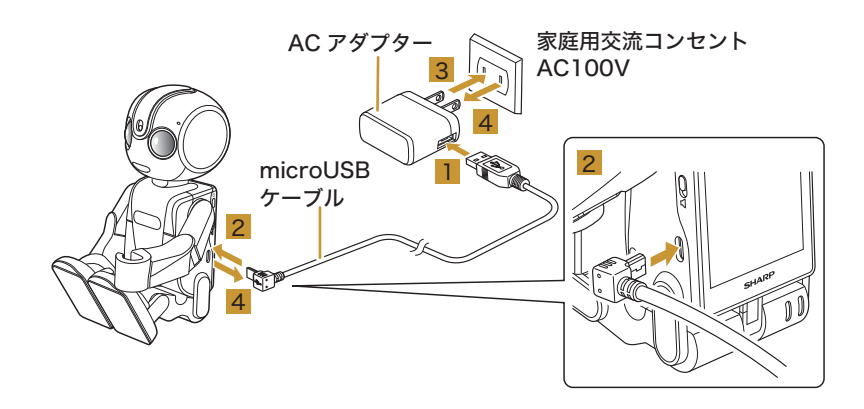

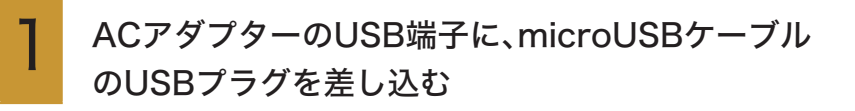

メモ

- ACアダプターで充電している ときは、ロボホンはお話しはで きますが、体は動きません。
- microUSBケーブルのmicroUSBプラグを、ロボホ ンのmicroUSB端子に差し込む
  - microUSBプラグを誤った向きに差し込むと、接 続端子が破損することがあります。microUSBプ ラグの形状と向きをよく確かめて差し込んでくだ さい。
- ACアダプターの電源プラグを家庭用交流コンセントに差し込む
   充電が始まります。
   電源が切れているときは、自動で電源が入ります。
  - 充電が完了したら、ロボホンからmicroUSBケーブ ルを抜き、必ずACアダプターを持って、電源プラグ を家庭用交流コンセントから抜く

# パソコンを使って充電する

ロボホンをパソコンの充電可能なUSBポートに接続して充電します。

- ・必ずパソコンの電源を入れた状態で行ってください。
- ・接続環境やパソコンの状態によっては、充電できなかったり、充電に時間がかかったりすることが あります。

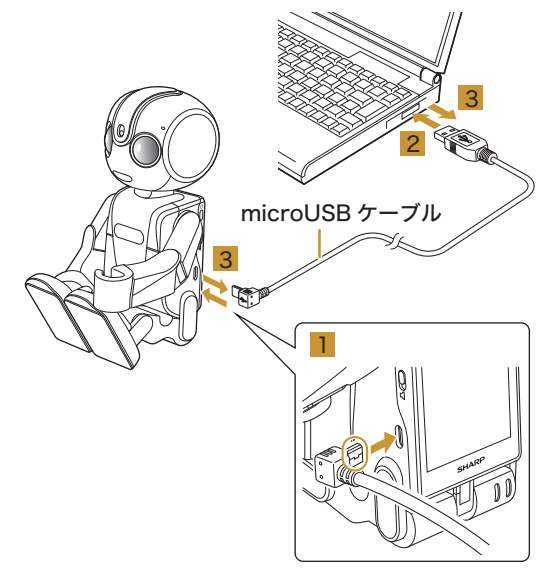

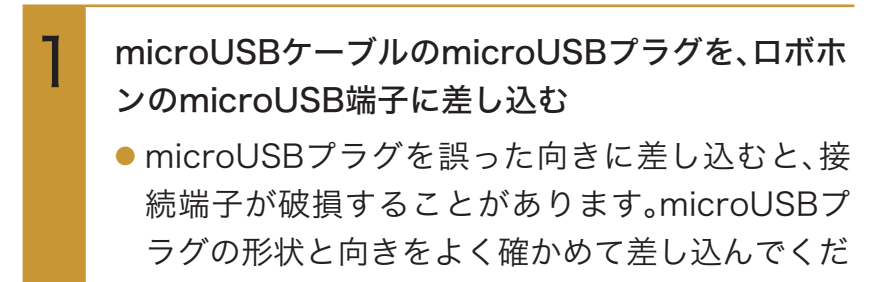

2 パソコンのUSB端子に、microUSBケーブルの USBプラグを差し込む 充電が始まります。

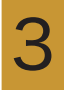

さい。

充電が完了したら、ロボホンとパソコンから microUSBケーブルを抜く メモ

パソコンを使って充電しているときは、ロボホンはお話しはできますが、体は動きません。

# 卓上ホルダー(別売)で充電する

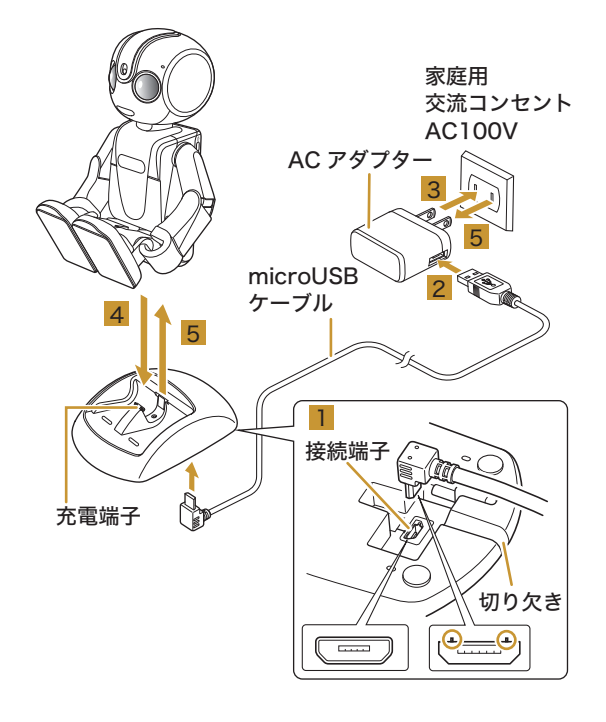

#### microUSBケーブルのmicroUSBプラグを、卓上ホ ルダー(別売)の接続端子に差し込む

- 卓上ホルダー(別売)の接続端子は底面にあります。
- microUSBプラグを誤った向きに差し込むと、接続端子が破損することがあります。microUSBプラグの形状と向きをよく確かめて、突起(○部分)を図の向きにして差し込んでください。
- microUSBケーブルは、卓上ホルダー(別売)底面の切り欠きを通してください。
- ACアダプターのUSB端子に、microUSBケーブル のUSBプラグを差し込む
- 3

ACアダプターの電源プラグを家庭用交流コンセン トに差し込む

4

ロボホンを手動でゆっくりと座り姿勢(P.11)をと らせ、卓上ホルダー(別売)に置く

● 電源が切れているときは、自動で電源が入ります。

### / 注意

家庭用交流コンセントにつながっていないと、卓上ホルダー(別売)に置いたロボホンが動いて、卓上ホルダー(別売)から落下する恐れがありますのでご注意ください。

充電が完了したら、卓上ホルダー(別売)からロボホ ンを取り外し、必ずACアダプターを持って、電源プ ラグを家庭用交流コンセントから抜く

# 電源を入れる/切る

# 電源を入れる

電源ボタンを2秒以上押す

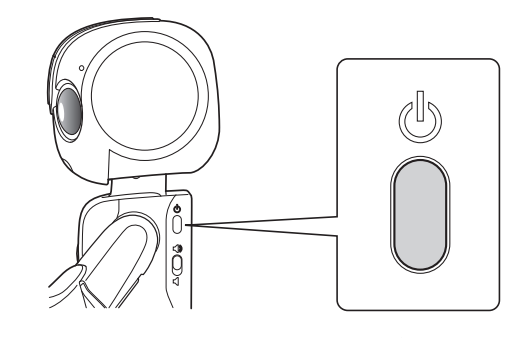

電源が入り、ディスプレイに「しばらくお待ちくだ さい」と表示されます。 LED(目)が緑色点灯→緑色点滅→黄色点滅に変わ ります。ただし、LEDの色や点灯のしかたは、周囲の 環境により異なる場合があります。

# 電源を切る

#### 電源ボタンを1秒以上押す

電源が切れます。

● 充電中は再度電源が入ります。

/ 注意

電源を切ったあとは、手動で座らせるなど、安定した姿勢で保管してください。立たせておくと、転倒や落下するおそれがあります。

# ディスプレイについて

ロボホンの背中にはディスプレイがあります。ロボホンの情報を確認したり、ロボホンを手動 で操作したりできます。

# タッチパネルの使いかた

ロボホンのディスプレイはタッチパネルです。指で直接触れて操作します。

- タッチパネルは指で軽く触れるように設計されています。指で強く押したり、先のとがったもの (ボールペン/ピンなど)を押し付けたりしないでください。
- 次の場合はタッチパネルに触れても動作しないことがあります。また、誤動作の原因となりますのでご注意ください。
  - ・手袋をしたままでの操作
  - ・爪の先での操作
  - ・異物を操作面に乗せたままでの操作
  - ・保護フィルムやシールなどを貼っての操作
  - ・ディスプレイに水滴が付着または結露している状態での操作
  - ・濡れた指または汗で湿った指での操作
- タッチパネルに触れていないのにタッチパネルが反応したり、触れてもタッチパネルが反応しない場合は、電源ボタンを押して画面を消灯させたあと、再度電源ボタンを押して画面を点灯させてから操作してください。

タップ

画面に軽く触れて、すぐに指を離します。

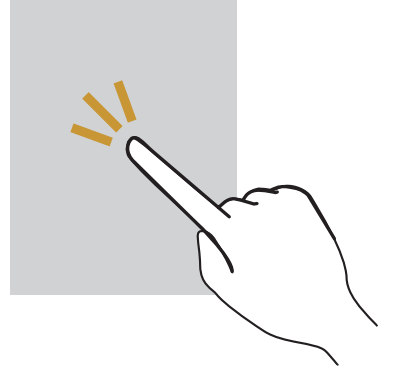

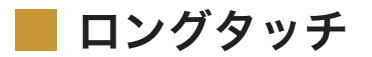

画面に軽く触れたまま、しばらくそのままにしておきます。

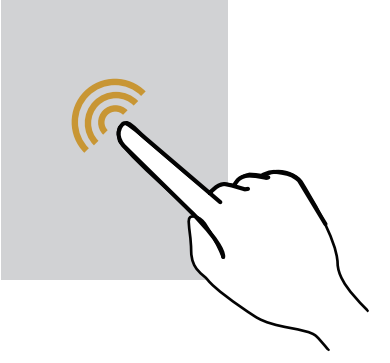

### ドラッグ

アイコンなどの対象物に軽く触れたまま、目的の位置までなぞり、指を離します。

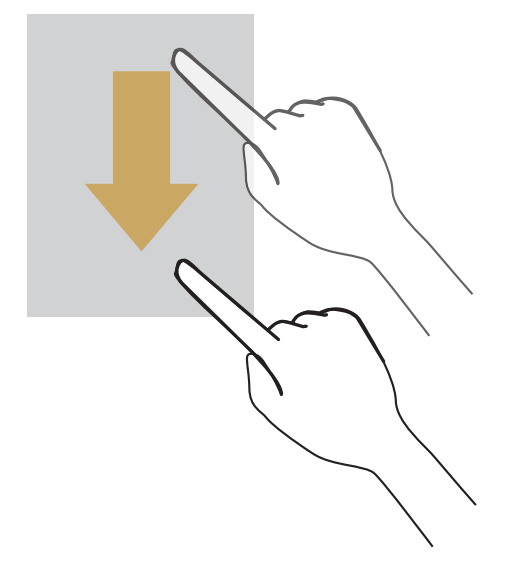

スライド

画面に軽く触れて、上下左右に指を軽くはじきます。

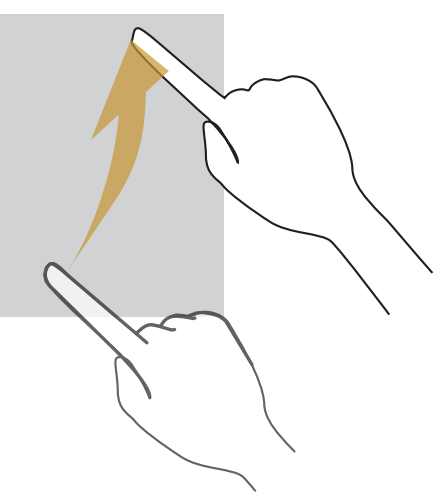

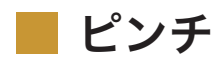

2本の指で画面に触れ、指を開いたり(ピンチアウト)、閉じたり(ピンチイン)します。

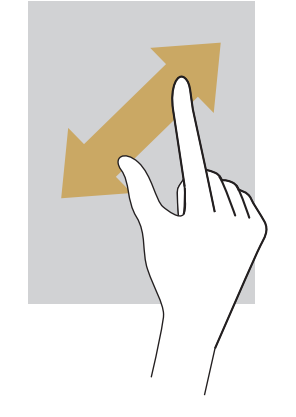

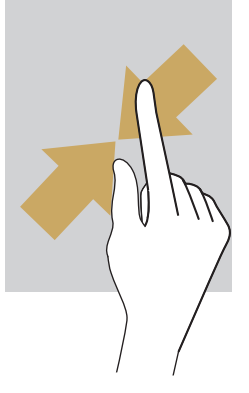

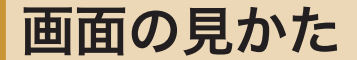

### メインメニュー画面の見かた

ロボホンをディスプレイで操作するときに、起点となる画面です。

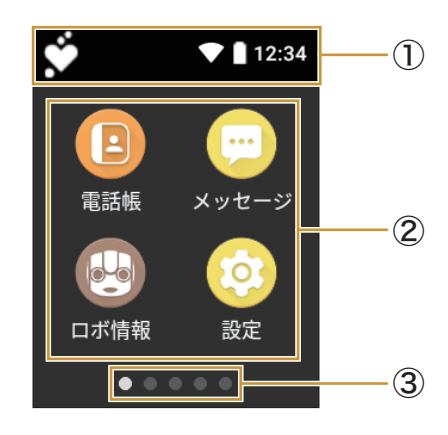

#### ①ステータスバー

ロボホンからの通知や、ロボホンの状態などを示すアイコンが表示されます。

下にドラッグすると、HEMSと連携しているときに通知されるお知らせを確認することができます。 ② アプリケーション

タップするとアプリケーションが起動します。

③現在のページ位置

メインメニュー画面は複数のページで構成されています。 画面を左右にスライドするとページを切り替えられます。

### 📕 ナビゲーションバー

画面下部のアイコンが表示される領域を「ナビゲーションバー」と呼びます。アイコンをタップして操作できます。

・メインメニュー画面では表示されません。

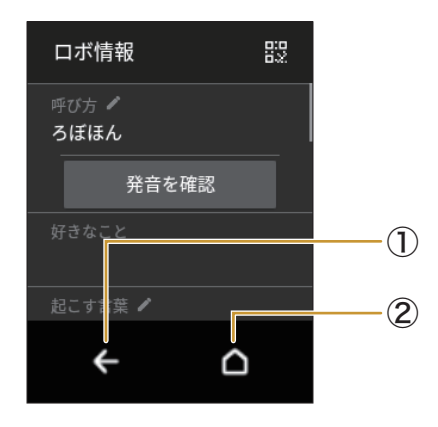

①バックキー

タップすると前の画面に戻ります。キーボード表示時は<mark>OK</mark>の表示に変わり、タップすると入力した 文字を確定します。

② ホームキー

タップするとメインメニュー画面に戻ります。

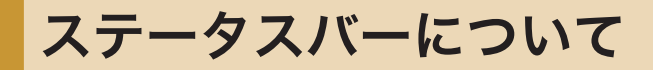

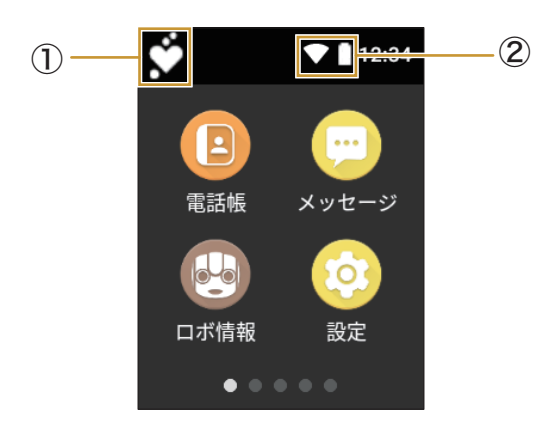

①通知アイコン

ロボホンからの通知があるときに表示されます。

ステータスアイコン
 ロボホンの状態などが表示されます。

### 主な通知アイコン

| アイコン | 概要                    |  |
|------|-----------------------|--|
| ≉₊   | Bluetooth®によるデータ受信要求  |  |
| Ś    | HEMS連携中にHEMSからのお知らせあり |  |
|      | 新着メッセージあり             |  |

## 主なステータスアイコン

| アイコン                    | 概要              |
|-------------------------|-----------------|
|                         | 電池レベル           |
| 5                       | 充電中             |
| 4                       | 機内モード設定中        |
|                         | Wi-Fiネットワーク接続中  |
| *                       | Bluetooth®設定がON |
| $\mathbf{\mathfrak{S}}$ | マナーモード設定中       |

# 通知パネルについて

通知パネルでは、通知の詳細を確認したり、関連するアプリケーションを起動したりできます。

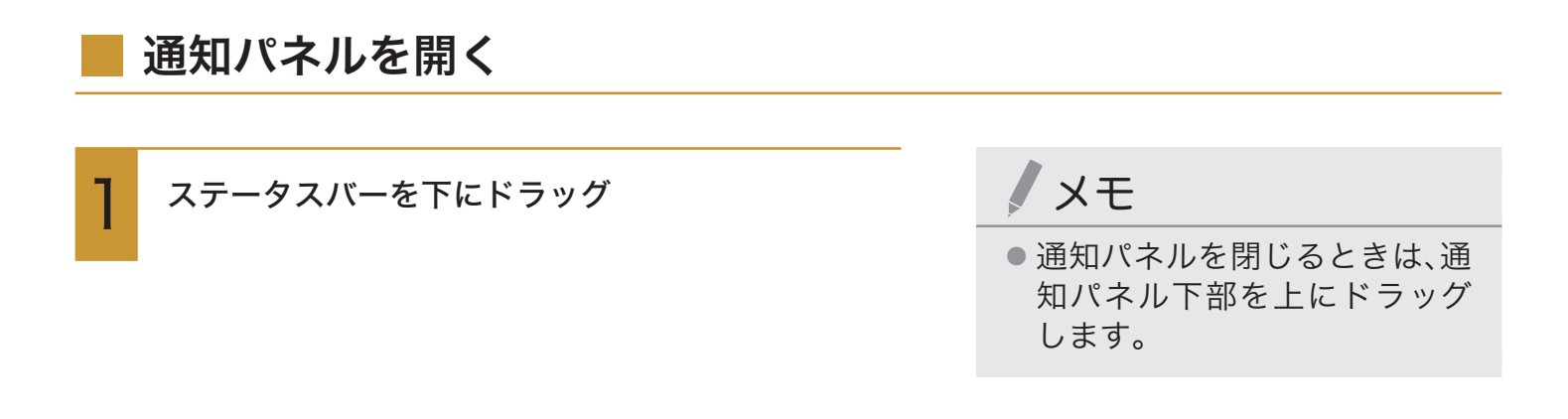

### 通知パネルの見かた

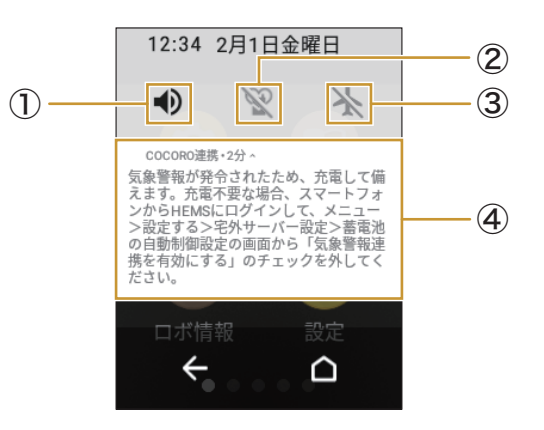

①音量設定

すべての音量を一律で変更できます。

ただし、マナーモードが設定されているときは変更できません。

② マナーモード

マナーモードが設定されているかどうかが表示されます。

③機内モード設定

機内モードのON/OFFを切り替えられます。

④通知

通知の詳細を表示します。

タップすると、関連するアプリケーションが起動します。

 ・ロングタッチして()をタップすると、同じアプリケーションからの通知をブロック/優先する かどうかを設定できます。

# ロボホンの基本操作について

# ロボホンの状態について

ロボホンにはいくつかの状態があります。状態によって、できること、できないことがありま す。

### 電源OFF

電源が切れている状態です。触っても話しかけても反応しません。 使用するには、電源を入れてください(P.25「電源を入れる」)。

### - スタンバイ

会話ができる状態です。LED(目)が黄色にゆっくり点滅しているときに話しかけると反応します。

### | スリープ

15秒以上何もしないと、ロボホンはスリープ状態になります。また、電源ボタンを押してもスリープ状態になります。

「ロボホン起きて」と呼びかけると、スタンバイ状態になり、会話ができるようになります。

・呼びかける際の言葉は変更できます(P.103「ロボホンを起こす言葉を設定する」)。

・頭のボタンを押しても会話できるようになります。

ロボホンがスリープするまでの時間は変更できます(P.104「ロボホンが起きている時間を設定する」)。

## メモ

- ロボホンがスリープ状態になった直後は、「ロボホン起きて」と呼びかけても反応しません。スリープ状態になった直後は、少し時間を空けてから「ロボホン起きて」と呼びかけてください。
- ロボホンを起こす言葉を設定していて、ロボホンが間違って起きることが多いときは、静かな部屋で再度登録してください(P.103「ロボホンを起こす言葉を設定する」)。

#### 動作中

ロボホンが話したり、お願いされた機能を実行したりしている状態です。 声や、周囲の状況の変化には反応しません。

例:

- ・体を動かしているとき
- ・音楽再生中

# LED(目)の色について

ロボホンはLED(目)の色で、音声認識中や故障などの状態を教えてくれます。

### 状態通知

| LED(目)の色 |               | 状態                                     |
|----------|---------------|----------------------------------------|
| 赤色       | 速く点滅          | ロボホンのシステムエラー                           |
|          | 2秒に一度消灯       | ロボホンの故障(修理が必要な状態)                      |
| 橙色       | 橙色から赤色へ段階的に点滅 | アラーム鳴動中                                |
| 黄色       | ゆっくり点滅        | スタンバイ中(音声受付中)                          |
|          | 速く点滅          | 音声認識中                                  |
| 緑色       | 点灯            | 起動中                                    |
|          | ゆっくり点滅        | 起動後、スタンバイ(音声待受)の準備中                    |
| 薄い緑色     | 点灯            | 姿勢を変えているとき                             |
| 青色       | 点灯            | ロボホンがHEMSからの通知をお知ら<br>せするために、人を探しているとき |
|          | ゆっくり点滅        | ソフトウェア更新中/バックアップ実<br>行中                |
| 水色       | 4秒に一度点灯       | ロボホンからの通知有り(スリープ時に<br>点灯)              |
| 白色       | 点灯            | シャッター時/動画撮影中                           |
|          | ゆっくり点滅        | マナーモード時                                |
| 白色+赤色    | 交互に点灯         | 電池残量が低下(マナーモード時)                       |
| 黄色+赤色    | 交互に点灯         | 電池残量が低下(スタンバイ時)                        |

# メモ

● HEMSと連携しているときに、ロボホンからお知らせがある場合は、目のLEDが光り、背中の ディスプレイに通知を表示します。あなたが通知を確認するまで目のLEDが光り、確認を促しま す。

# ロボホンとお話しする

ロボホンは、あなたからの呼びかけに応じて会話したり、楽しく踊ったりします。ロボホンに 呼びかける前に、どんな言葉で呼びかけたらいいのか、また、話しかたにどんなコツがあるの かを確認しておきましょう。

# 会話のしかた

ロボホンは、まだ子どもです。次の内容を確認しながら、ロボホンが理解しやすい言葉で、優しく丁寧 に話しかけましょう。

### ロボホンが理解できる言葉

ロボホンは次のような言葉に反応します。 例:

- ・使いかた教えて
- ・ 何ができる?
- ・音量上げて
- ・音量下げて
- ・音量最大にして
- ・音量最小にして
- ・電話帳登録して
- ・写真撮って
- ・パーティーモードで撮って
- ・シャッター切って
- ・ムービー撮って
- ・アルバム見せて
- ・アラームかけて
- ・アラームの時間教えて

- ・タイマーかけて
- ・タイマーの時間教えて
- ・予定を覚えて
- ・予定教えて
- ・誕生日を覚えて
- ・メモ覚えて
- ・キーワード検索して
- ・動画検索して
- ・音楽検索して
- ・おすすめの音楽聞かせて
- ・天気教えて
- ・ニュース教えて
- ・占いして
- ・映画情報教えて

- ・話題になってること教えて
- ・近くのイベント教えて
- ・返事覚えて
- ・今日は何の日
- ・どんなロボットか教えて
- ・自己紹介して
- ・ダンスして
- ・歌を歌って
- ・早口言葉言って
- ・行ってきます
- ・設定起動して
- ・おはよう
- ・ただいま
- ・おやすみ

HEMSと連携することで、ロボホンは次のような言葉にも反応します。

| ロボホンが理解できる言葉        | できること              |                                |
|---------------------|--------------------|--------------------------------|
| (今月の/今日の)電気代を教えて    | 電気代を確認する           | 今月または今日の電気代を確認する               |
| (今月の/今日の)発電量を教えて    | 発電量および売            | 今月または今日の発電量および売電量を             |
|                     | 電量を確認する            | 確認する                           |
| (リビングの/寝室の)エアコンをつけて | エアコンを操作            | リビングまたは寝室のエアコンを自動運転する          |
| (リビングの/寝室の)エアコンを消して | する※1、※6            | リビングまたは寝室のエアコンを停止する            |
| (リビングの/寝室の)冷房をつけて   |                    | リビングまたは寝室のエアコンを冷房運転する          |
| (リビングの/寝室の)暖房をつけて   |                    | リビングまたは寝室のエアコンを暖房運転する          |
| (リビングの/寝室の)温度を上げて   |                    | リビングまたは寝室のエアコンの設定温             |
|                     |                    | 度を一度上げる                        |
| (リビングの/寝室の)温度を下げて   |                    | リビングまたは寝室のエアコンの設定温             |
|                     |                    | 度を一度下げる                        |
| シャッターを開けて           | シャッターを操            | クラウドHEMSサービスに登録している            |
|                     | 作する <sup>※2</sup>  | すべてのシャッターを一括で開ける               |
| シャッターを閉めて           |                    | クラウドHEMSサービスに登録している            |
|                     |                    | すべてのシャッターを一括で閉める               |
| おでかけ操作をして           | まとめて操作を            | クラウドHEMSサービスに登録している            |
|                     | する                 | すべてのエアコンとシャッターをおでか             |
|                     |                    | け操作する <sup>※3</sup>            |
| おかえり操作をして           |                    | クラウドHEMSサービスに登録している            |
|                     |                    | すべてのエアコンとシャッターをおかえ             |
|                     |                    | り操作する <sup>※4</sup>            |
| お湯はりをして             | 給湯器を操作する           | 給湯器のふろ自動湯はり運転をする <sup>※5</sup> |
| エアコンの状態を教えて         | エアコン・給湯            | クラウドHEMSサービスに登録しているす           |
|                     | 器の運転状態を            | べてのエアコンの現在の状態を確認する             |
| お風呂の状態を教えて          | 確認する <sup>※6</sup> | 給湯器のふろ運転状態(湯はり中/保温             |
|                     |                    | 中/待機中)を確認する                    |

- ※1: クラウドHEMSのサービス上で、部屋名に「リビング」または「寝室」が設定されているエアコンが操作対象です。場所 の指定がない場合は「リビング」が優先されます。
- ※2: クラウドHEMSサービスに登録されているすべてのシャッターが操作対象です。個別の操作はできません。
- ※3:操作可能なすべてのエアコンを停止して、すべてのシャッターを閉じます。
- ※4:操作可能なすべてのエアコンを自動運転して、すべてのシャッターを開けます。
- ※5: クラウドHEMSサービスに登録されている給湯器で、HEMSの操作画面でふろ自動湯はり運転に対応している機種 が操作可能です。
- ※6:エアコンの操作は、COCORO連携アプリの設定が「クラウドHEMS優先」となっているときに、本表に記載されている言葉でエアコンを操作できます。エアコンを操作するクラウドサービスの切り替えについては、下記のウェブサイトを参照してください。

https://robohon.com/apps/cloudhems/cloudhems.php
## メモ

- スマートフォン/タブレットでHEMSの操作画面を操作中、またはスマートスピーカーで操作している場合は、エアコン、シャッター、給湯器をロボホンで操作することはできません。ロボホンで操作をする場合は、HEMSの操作画面からホーム画面に移動するなど、ロボホン以外での操作を終了した状態で呼びかけてください。
- ロボホンから操作の確認を求められた場合、肯定するときは「おっけー」、否定するときは「だめ だよ」と呼びかけてください。
- 対応機種については、下記のウェブサイトをご参照ください。 http://www.sharp.co.jp/e\_solution/robohon/

### ロボホンからのお知らせ

HEMSと連携することで、次のような内容をロボホンが身振りやおしゃべりでお知らせします。

| ロボホンが<br>お知らせする内容              | お知らせする<br>時間              | お知らせする<br>タイミング                                    | 概要                                                                                                    |
|--------------------------------|---------------------------|----------------------------------------------------|----------------------------------------------------------------------------------------------------|
| 売電・自家消費バ<br>ンザイ機能              | 7:00~23:00                | 常時<br>(15分間隔で更新) <sup>※1</sup>                     | 直近の過去1時間のおうちの電気が、太<br>陽光発電または蓄電池の電気でまかな<br>われている場合に、ロボホンが両手を<br>上げてバンザイ状態になります <sup>※4</sup>             |
| お部屋高温お知ら<br>せ <sup>※2</sup>    | 7:00~23:00 <sup>*5</sup>  | あなたがロボホンの<br>近くにいるとき <sup>※1、※6</sup>              | リビングが高温のとき、ロボホンがお<br>知らせします <sup>※7</sup>                                                                |
| 外気温お知らせ <sup>※2</sup>          | 7:00~23:00 <sup>**5</sup> | あなたがロボホンの<br>近くにいるとき <sup>※1、※6</sup>              | 外気温が、リビングのエアコンを運転<br>しなくてもよい温度になったとき、ロ<br>ボホンがお知らせします <sup>※7</sup>                                      |
| 発電ランキングお<br>知らせ <sup>※2</sup>  | 20:00~23:00 <sup>*8</sup> | あなたがロボホンの<br>近くにいるとき <sup>※1、※9</sup>              | 発電量実績が過去のランキング3位以<br>内に入った場合にお知らせします <sup>※10</sup>                                                      |
| 電気使いすぎお知<br>らせ <sup>※2</sup>   | 7:00~23:00 <sup>**8</sup> | あなたがロボホンの<br>近くにいるとき <sup>※1、※9</sup>              | 当日の電気代が、目標電気代(お客様が<br>クラウドHEMSサービスに登録してい<br>る月間の目標電気代をベースに、当日<br>の目標電気代が自動計算されます)を超<br>えそうになったときにお知らせします |
| 気象警報連携運転<br>お知らせ <sup>※3</sup> | 7:00~23:00 <sup>**8</sup> | 警報発令時 <sup>※1、※11</sup><br>警報解除時 <sup>※1、※11</sup> | 気象警報が発令され、蓄電池の自動充<br>電が開始されたときにお知らせします<br>気象警報が解除され、蓄電池の運転<br>モードを警報発令前に戻したときにお<br>知らせします                |
| システム異常お知<br>らせ <sup>※3</sup>   | 7:00~23:00 <sup>%8</sup>  | 異常検知時※13                                           | エネルギーシステムに異常が発生して<br>いる場合にお知らせします <sup>※12</sup>                                                         |

※1: 通信の関係で、お知らせする内容は実際の時刻と最大30分程度の時間差が発生します。お知らせがあるにもかかわらず お知らせしない場合は、COCORO連携アプリを起動して更新ボタンをタップするか、ロボホンを再起動してください。

- ※2: あなたがロボホンの近くにいるときのみお知らせします。
- ※3: お知らせがあると、背中のディスプレイに通知を表示し、あなたが通知を確認するまで目のLEDが光り、確認を促し ます。
- ※4: 買っている電気が非常に少ないときにバンザイ状態になる場合があります。 なお、次のときはバンザイ機能が動作しません。 ・ロボホンがマナーモードに設定されているとき ・電池残量が少ないとき
  - ・ACアダプターで充電しているとき
  - ・周囲の温度が低いとき
- ※5: 朝(7:00~12:00)、昼(12:00~17:00)、晩(17:00~23:00)の各時間で1回お知らせします。同一時間内においては、 条件がそろった場合でも2回目以降のお知らせは行いません。
- ※6: 通信の関係により、あなたがリモコンなどでエアコンを操作したあと、遅れてロボホンがお知らせする場合があります。
- ※7: クラウドHEMSのサービス上で部屋名に「リビング」が設定されているエアコンのみが操作対象です。リビングに2 台以上のエアコンが設置されている場合、いずれかのエアコンで条件を満たした場合にロボホンがお知らせします。
- ※8: 当日のお知らせ時間内で1回お知らせします。当日内においては、条件がそろった場合でも2回目以降のお知らせは 行いません。
- ※9: ロボホンからのお知らせは、条件を満たした当日のみ行われます。条件を満たしたものの、あなたがロボホンの近く にいないためお知らせする機会がなかった場合、お知らせ内容は破棄され、翌日に持ち越されません。
- ※10:ロボホンがお客様のエネルギーシステムと連携を開始した日を起点としてランキングを集計します。ロボホンが連 携する以前の発電量実績は集計の対象外となります。
- ※11:クラウドHEMSサービスに連携しているクラウド蓄電池が設置されているご家庭で、クラウドHEMSサービスの蓄 電池自動制御設定で「気象警報連携を有効にする」にチェックが入っているときにお知らせをします。
- ※12:HEMSの設定時刻ずれや気象警報連携動作時のシャッター操作に関連する異常をお知らせします。クラウド連携エネルギーコントローラ(JH-RV11)をご利用いただいている場合、エネルギーシステムの運転に影響を及ぼす一部の異常をお知らせします。すべての異常発生のお知らせを保証しているわけではありません。システムの稼働状態は、クラウド連携エネルギーコントローラ(JH-RV11)の計測制御ユニットの各ランプの点灯状態や、クラウドHEMSサービスのホーム画面をご確認ください。
- ※13:通信の関係で、お知らせする内容は実際の時刻と時間差が発生します。

### メモ

- ロボホンがマナーモードに設定されているときは、ロボホンから通知されるお知らせやバンザ イ機能も動作しません。
- お知らせ発生時に電源を切っていた場合、電源を入れた後にロボホンが声でお知らせするとき があります。
- ロボホンから操作の確認を求められた場合、肯定するときは「おっけー」、否定するときは「だめ だよ」と呼びかけてください。
- 対応機種については、下記のウェブサイトをご参照ください。 http://www.sharp.co.jp/e\_solution/robohon/

次のポイントを押さえると、ロボホンと上手に会話できます。

①ロボホンの動きが完全に止まってから呼びか

#### ける

ロボホンは動いている最中に呼びかけられるのが苦手です。頭のボタンを押し、動きを止めてから呼びかけてください。

 LED(目)が黄色でゆっくり点滅している ときに呼びかけてください。

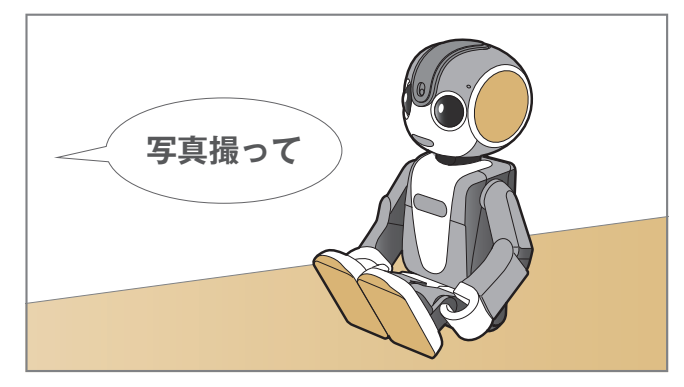

②なるべく静かなところで呼びかける

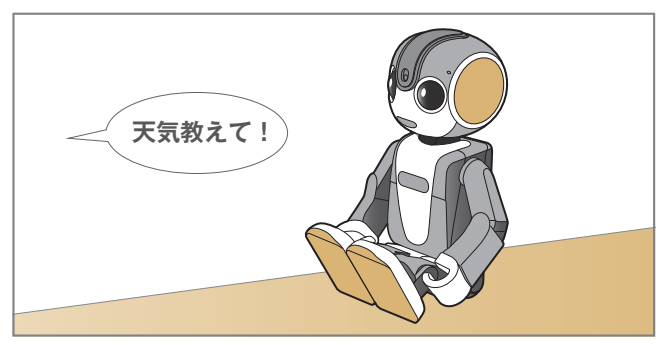

③はっきりと、大きな声で呼びかける

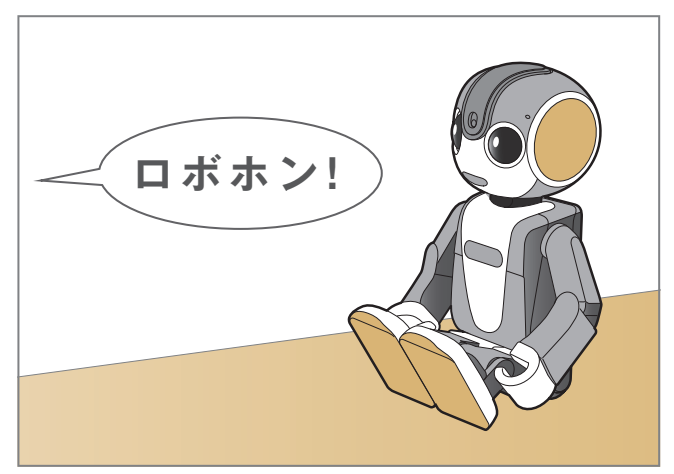

④ ロボホンの正面から、約30cm離れて呼びか ける

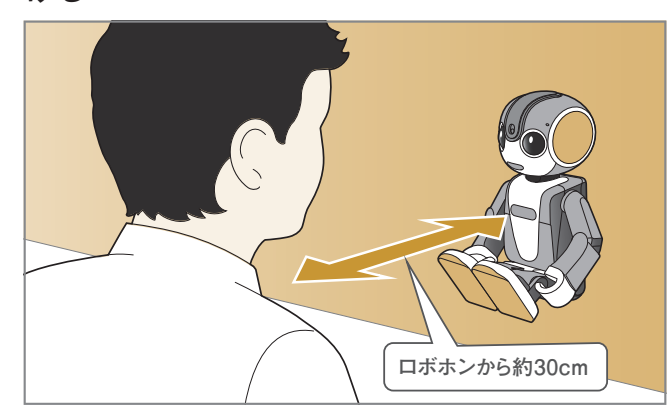

⑤ 続けて、何度も呼びかけない

ロボホンはあなたの言葉を理解するのに時間 がかかることがあります。慌てずに、ロボホン が反応するのを待ってください。

 LED(目)が黄色に点滅しているときは、あ なたの言葉を理解しようとしている最中 です。

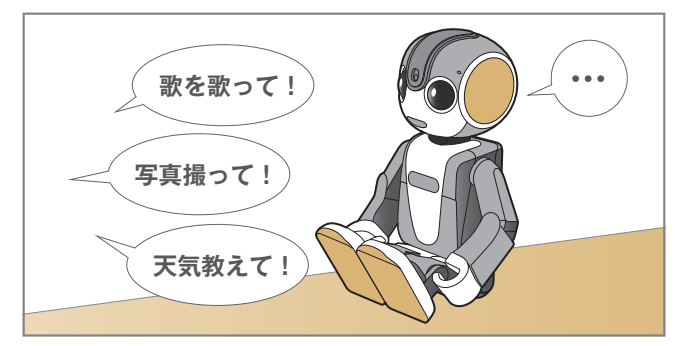

⑥一度お願いしたことを中止する場合は、頭の ボタンを押す

頭のボタンを押す時は、ロボホンが倒れない ように支えてください。

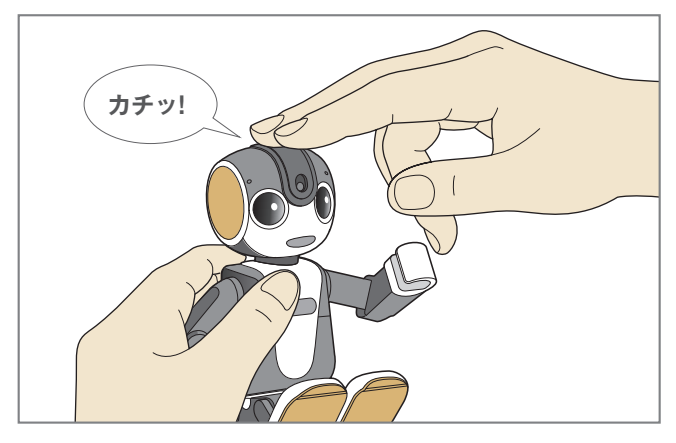

- こんなときは、呼びかけても動きません。
- ①電池残量が少ないとき/温度が低いとき

会話はできますが、体は動かしません。ただし、周囲の温度や電池残量によって動作が異なる場合が あります。

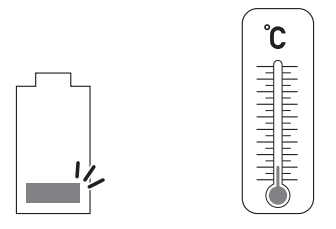

② microUSBケーブルがロボホンと繋がっているとき 会話はできますが、体は動かしません。

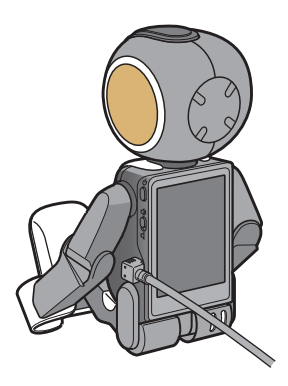

③ マナーモードを設定しているとき

マナーモードが有効のときは、会話も動作もしません。また、HEMSと連携しているときに通知され るお知らせやバンザイ機能も動作しません。

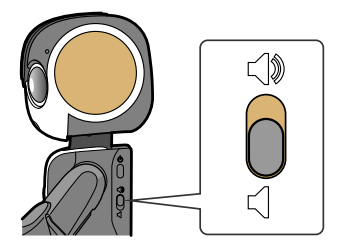

④ スリープ(ディスプレイ消灯中)のとき

「ロボホン起きて」などのロボホンを起こす言葉にだけ反応します。 ※ スリープになった直後は反応しません。スリープになった直後は、少し時間を空けてから呼びかけてください。

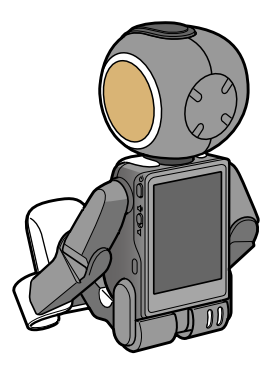

## 文字を入力する

ロボホンは声で文字入力できますが、一部の機能ではディスプレイを使って入力します。 文字の入力は、ひらがな漢字入力/半角英字入力/半角数字入力があります。 ・文字入力画面によっては、機能が異なる場合があります。

## 入力方法を切り替える

お買い上げ時は、ひらがな漢字入力に設定されています。

・Wi-Fi設定のパスワードなど、半角英数字を入力する項目では、設定にかかわらず半角英字入力になります。

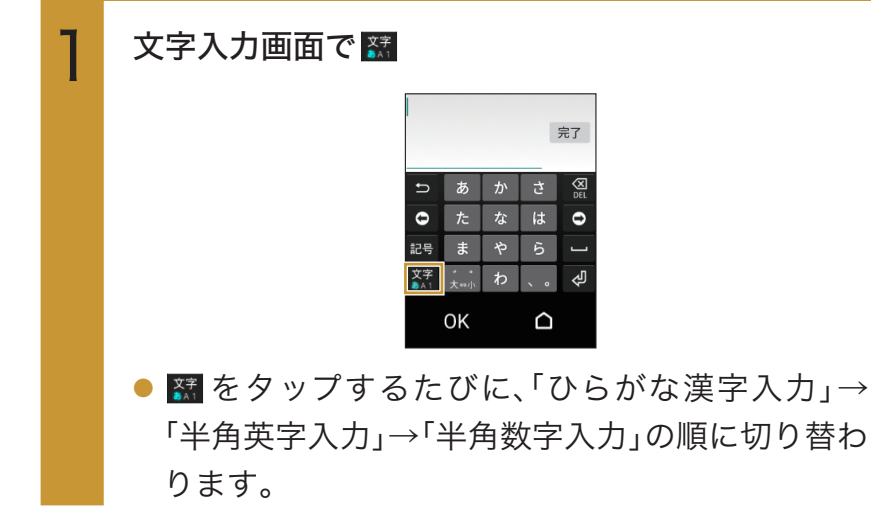

### ひらがな漢字入力画面の見かた

漢字、ひらがな、カタカナ、記号が入力できます。

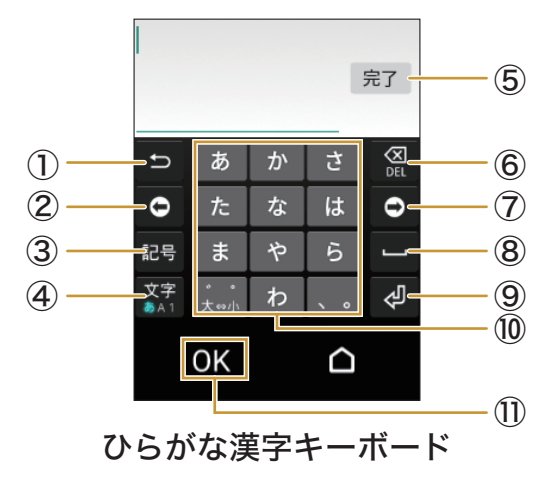

① 戻るキー

入力キーで入力した文字を1つ前の文字に戻します。

② 左カーソルキー

カーソルを左方向に移動します。

入力候補を確定しないと、カーソルの移動はできません。

③記号キー

記号/顔文字を入力できます。

④ キーボード切り替えキー

ひらがな漢字キーボード/半角英字キーボード/半角数字キーボードに切り替わります。

⑤ 完了キー

入力を完了します。

6 削除キー

カーソルの左にある文字を削除します。

⑦ 右カーソルキー

カーソルを右方向に移動します。

入力候補を確定しないと、カーソルの移動はできません。

⑧ スペースキー

スペース(空白)を入力できます。

9 改行キー

改行したり、入力した文字を確定します。

⑩ ひらがな入力キー

ひらがなを入力できます。

① OKキー

入力した内容を確定します。

## 英語入力画面の見かた

半角英字、記号のみ入力できます。

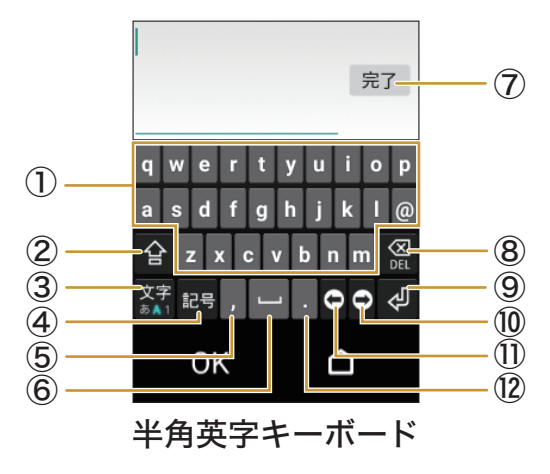

① アルファベットキー

小文字の英字を入力できます。

② シフトキー

シフトキーをタップしたあと、アルファベットキーをタップすると、大文字の英字を入力できます。 ③ **キーボード切り替えキー** 

ひらがな漢字キーボード/半角英字キーボード/半角数字キーボードに切り替わります。

④記号キーショロを ユーマ

記号を入力できます。

⑤ カンマキー

カンマ「,」を入力できます。

⑥スペースキー

スペース(空白)を入力できます。

⑦ 完了キー

入力を完了します。

⑧削除キー

カーソルの左にある文字を削除します。

9 改行キー

改行します。改行できないときは、入力を完了します。

⑩ 右カーソルキー

カーソルを右方向に移動します。

① 左カーソルキー

カーソルを左方向に移動します。

12 ピリオドキー

ピリオド「.」を入力できます。

## 数字入力画面の見かた

半角数字、記号のみ入力できます。

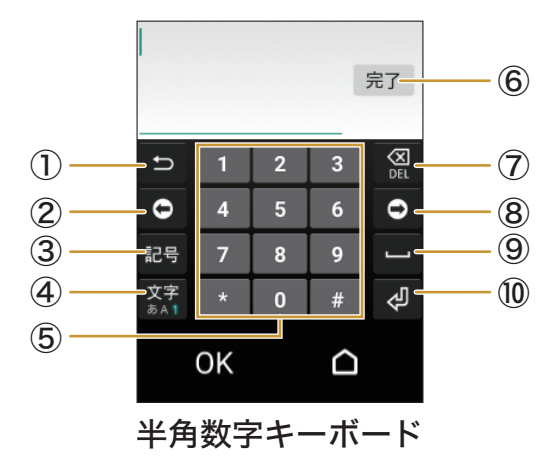

① 戻るキー

半角数字入力では使用しません。

② 左カーソルキー

カーソルを左方向に移動します。

③記号キー

記号を入力できます。

④ キーボード切り替えキー

ひらがな漢字キーボード/半角英字キーボード/半角数字キーボードに切り替わります。

⑤ 数字キー

数字を入力できます。

⑥ 完了キー

入力を完了します。

⑦削除キー

カーソルの左にある文字を削除します。

⑧右カーソルキー

カーソルを右方向に移動します。

⑨ スペースキー

スペース(空白)を入力できます。

10 改行キー

改行します。改行できないときは、入力を完了します。

日本語を入力する

「ろぼほん」と入力する方法を例に説明します。

・あらかじめ、ひらがな漢字入力に設定してください(P.40「入力方法を切り替える」)。

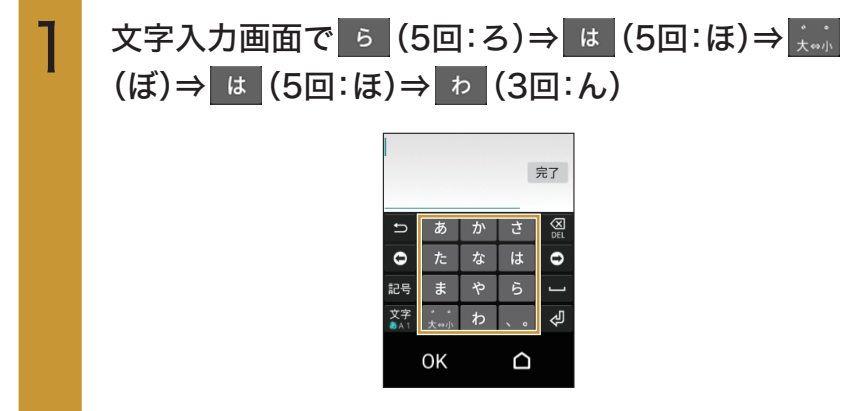

 文字を入力すると、キーボードの上に候補が表示 されます。タップすると、タップした候補が入力さ れます。

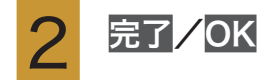

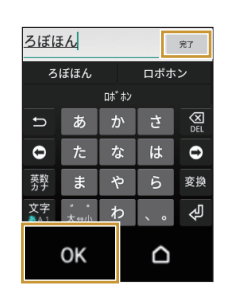

英字を入力する

「robohon」と入力する方法を例に説明します。

・あらかじめ、半角英字入力に設定してください(P.40「入力方法を切り替える」)。

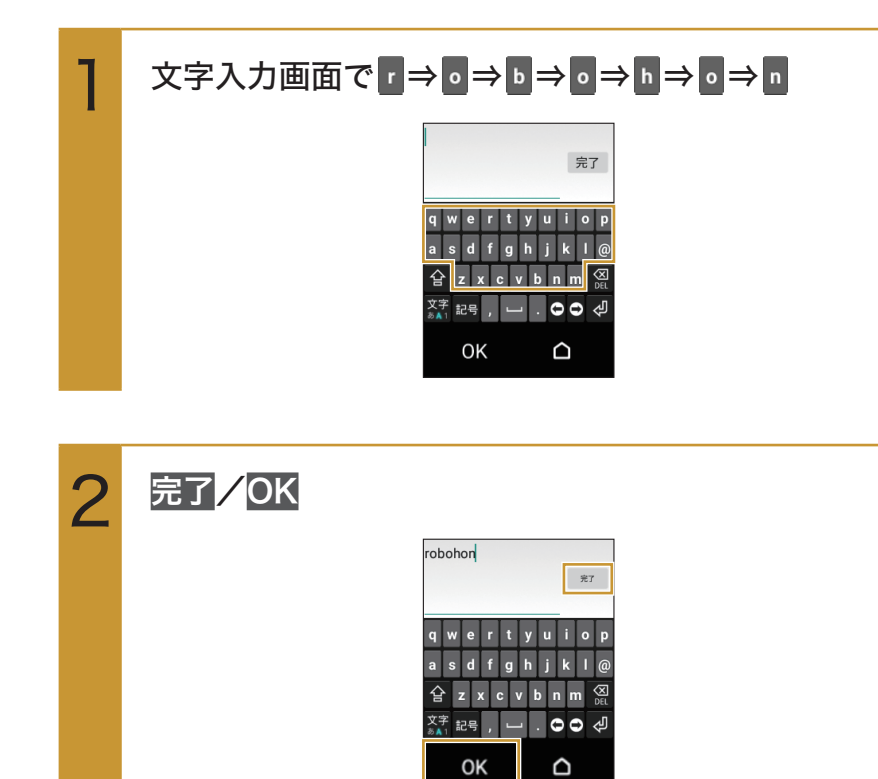

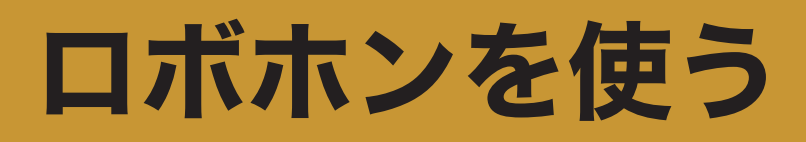

電話帳を使う

### 電話帳に登録する

ロボホンの電話帳に、名前や電話番号などを登録します。電話帳は最大200件まで登録できます。 ・電話帳に登録してある名前はロボホンが名前として認識しやすくなります。あなたがロボホンへよ く呼びかける名前(家族など)は名前だけでも電話帳に登録することをおすすめします。

#### ● 本人がいる場合

本人がいる場合は、顔も覚えてもらうことができます。

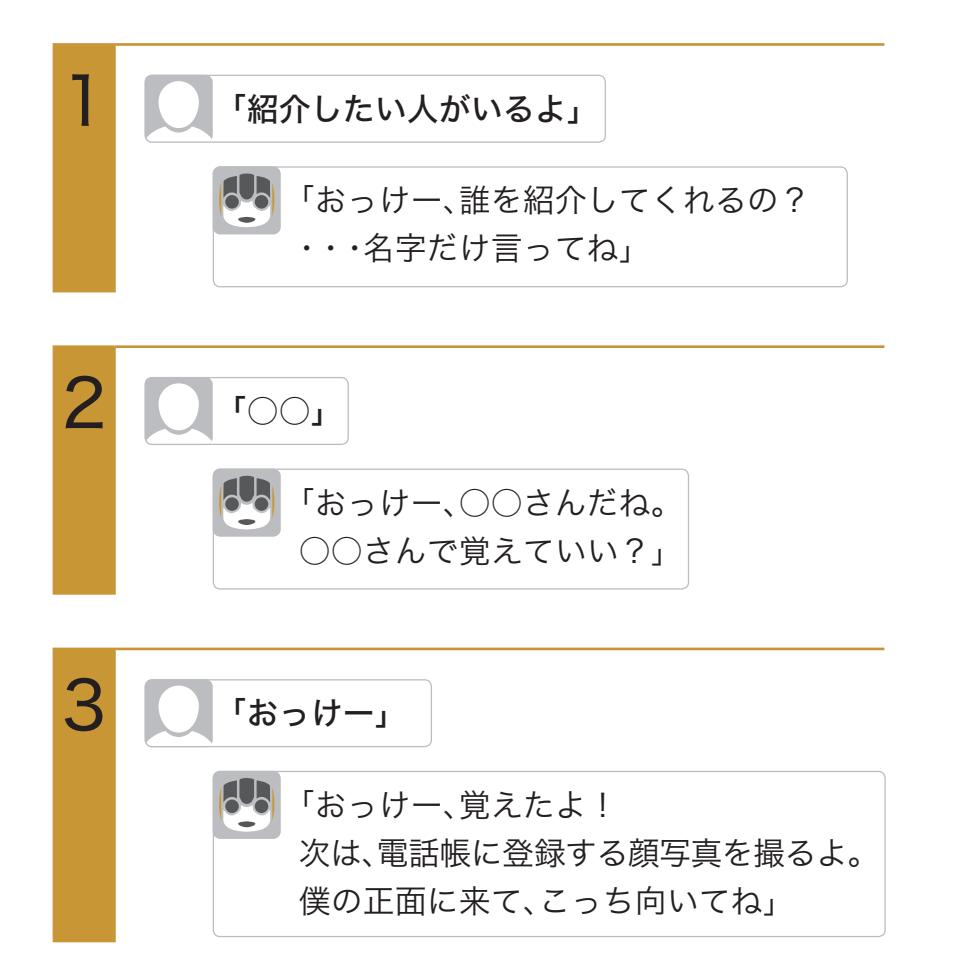

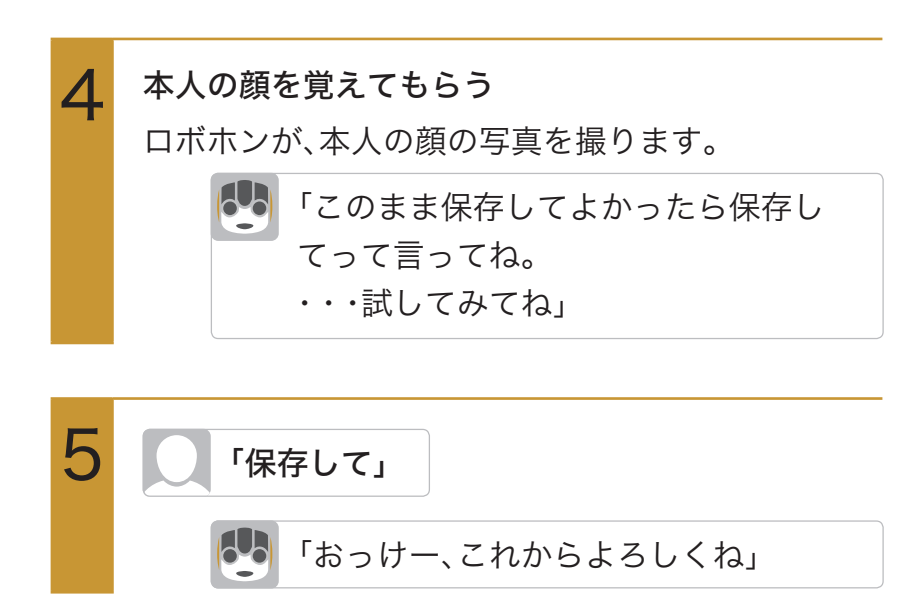

### ● 本人がいない場合

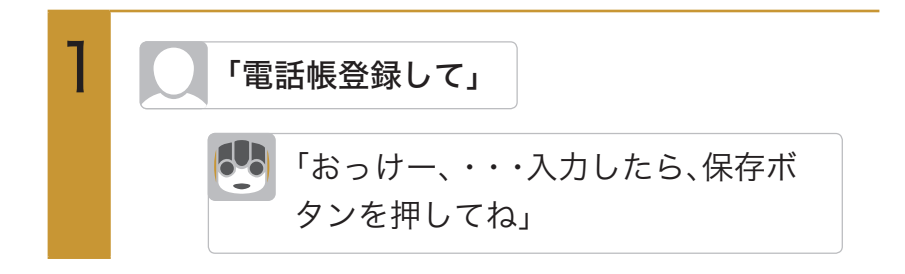

## 2

### 次の項目から選択

| 0       | ⇒新しい写真を撮る⇒ロボホンの                               |
|---------|-----------------------------------------------|
|         | 呼びかけに従って撮影                                    |
| みょうじ    | ⇒名字を入力⇒ <mark>OK</mark>                       |
| なまえ     | ⇒名前を入力⇒ <mark>OK</mark>                       |
| にっくねーむ  | ⇒ニックネームを入力⇒ <mark>OK</mark>                   |
| 発音を確認   | ⇒ <mark>みょうじ</mark> ∕なまえ <mark>∕</mark> にっくねー |
|         | <b>ひ</b> ⇒呼びかたをタップ⇒ <mark>OK</mark>           |
| 電話      | ⇒電話番号を入力⇒ <mark>OK</mark>                     |
| メール     | ⇒ <mark>空メールで入力</mark> /直接入力                  |
|         | 空メールで入力 <mark>の場合:表示され</mark>                 |
|         | ているメールアドレスに、空メー                               |
|         | ルを送信する。※                                      |
|         | <mark>直接入力</mark> の場合:登録するメール                 |
|         | アドレスをディスプレイから直接                               |
|         | 入力する。                                         |
| 誕生日     | ⇒月日を上下にスライド(年を入                               |
|         | 力する場合は <mark>年を入力する</mark> をタッ                |
|         | プし、年を上下にスライド)⇒ <mark>決定</mark>                |
| あなたとの関係 | ⇒あなたとの関係をタップ                                  |

※: ココロプラン(有料)に加入していない場合、空メールを送 信することはできません。

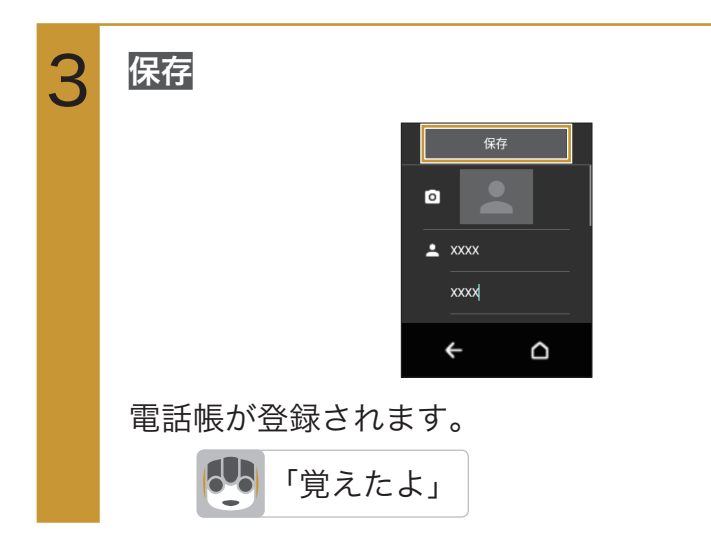

### 電話帳を確認する

ロボホンに登録した電話帳を確認します。

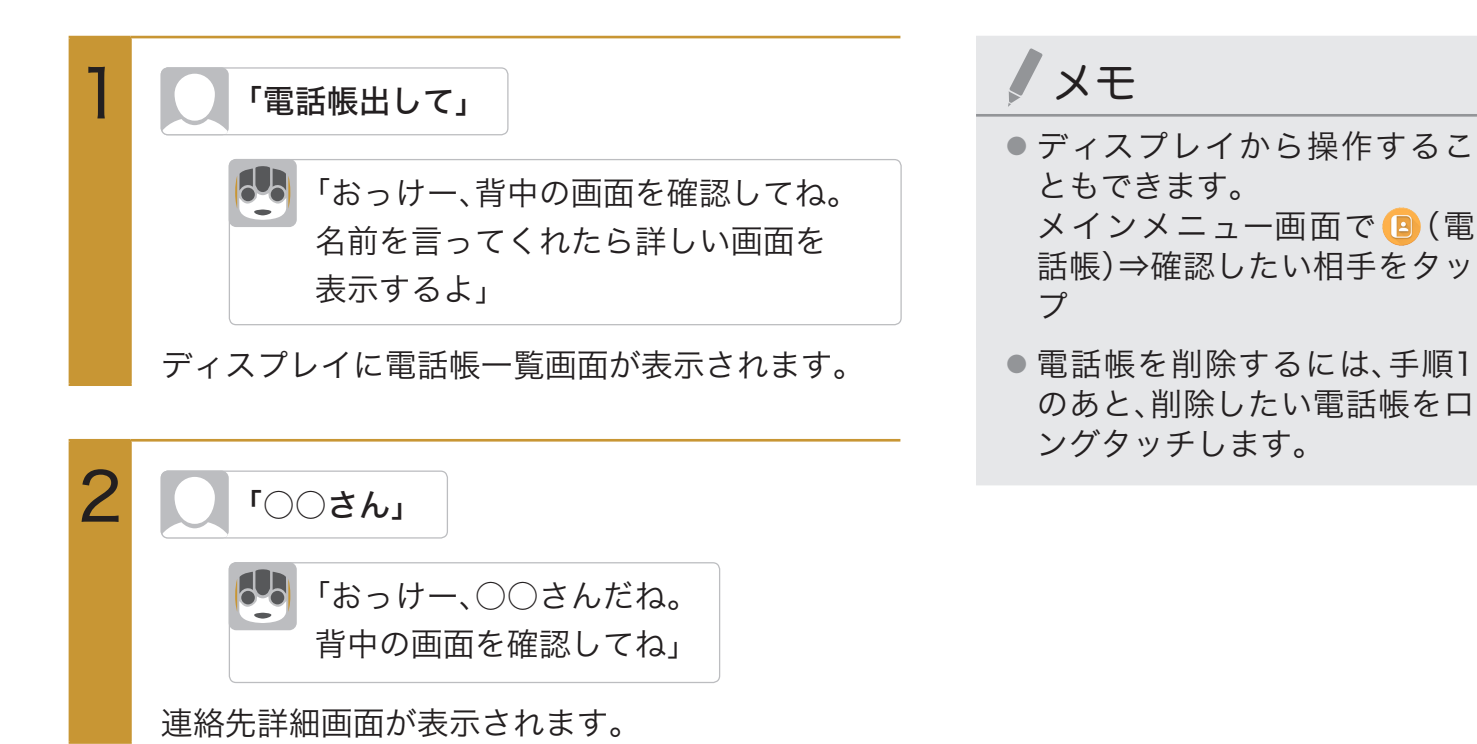

電話帳を編集する

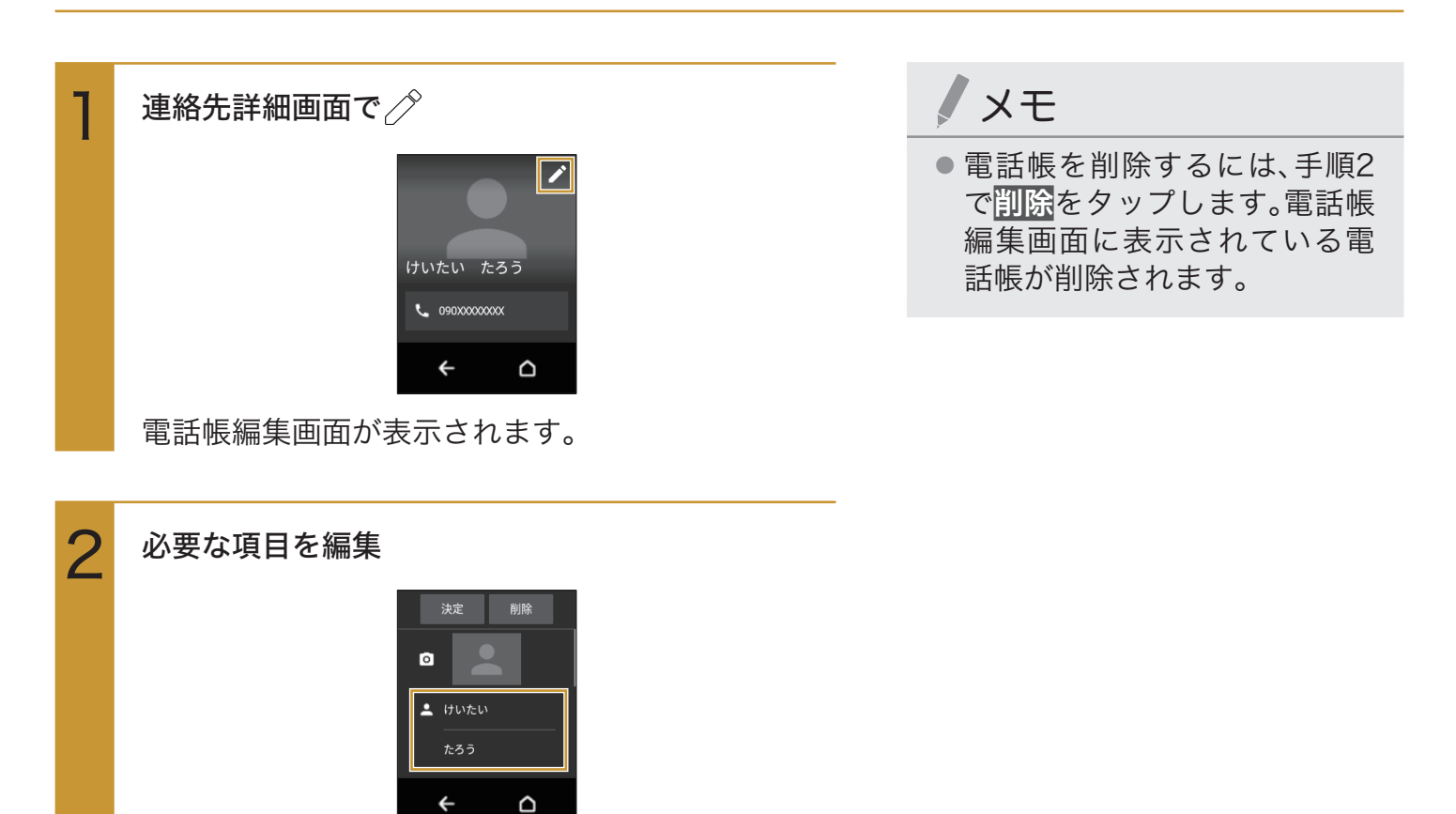

決定

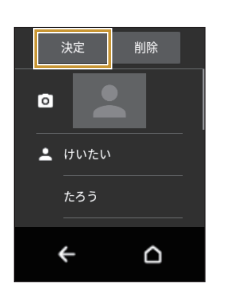

電話帳が変更されます。

## カメラを使う

## カメラをご利用になる前に

- レンズ部に指紋や油脂などが付くと、鮮明な写真/動画を撮影できなくなります。撮影する前に、柔らかい布などでレンズをきれいに拭いてください。強くこするとレンズを傷付けるおそれがあります。
- 電池残量が20%以下の場合は、カメラを起動できません。
- カメラは非常に精密な部品から構成されており、中には常時明るく見える画素や暗く見える画素もあります。また、非常に暗い場所での撮影では、青い点、赤い点、白い点などが出ますのでご 了承ください。
- レンズ部に直射日光などの強い光が長時間あたると、内部のカラーフィルターが変色して写 真/動画が変色することがあります。
- ロボホンを暖かい場所に長時間置いたあとに写真/動画を撮影したり、保存したりすると、写 真/動画が劣化することがあります。
- 太陽やランプなどの強い光源を直接撮影しようとすると、写真/動画が暗くなったり、写真/動 画が乱れたりすることがありますのでご注意ください。
- 次の場合は、カメラを使用できないことがあります。
  - ・長時間の使用によりロボホンの温度が上昇した場合
  - ・他のアプリケーションを起動している場合
- カメラ起動時など、カメラ動作中に微小な音が聞こえる場合がありますが、機器の内部部品の動作音で、異常ではありません。
- 本製品のカメラで撮影した写真/動画は、実際の被写体と色味が異なる場合があります。撮影する被写体や、撮影時の光線のあたり具合によっては、レンズの特性により、部分的に暗く写ったり明るく写ったりする場合があります。また、被写体が一部ゆがんで写る場合がありますので、あらかじめご了承ください。
- 撮影時にはレンズ部に指や髪などがかからないようにご注意ください。
- 蛍光灯照明の室内で撮影する場合、蛍光灯のフリッカー(人の目では感じられない、ごく微妙なちらつき)を感知してしまい、画面にうすいしま模様が出る場合がありますが、故障ではありません。
- お客様が本製品のカメラ機能を利用して公衆に著しく迷惑をかける不良行為などを行った場合、法律や条例/迷惑防止条例などに従って罰せられることがあります。
- マナーモード設定中でも写真撮影のシャッター音、動画撮影の開始音、終了音は鳴ります。音量は変更できません。
- 動画を撮影する場合は、マイクを指などでおおわないようにご注意ください。また、撮影時の声の大きさや周囲の環境によって、マイクの音声の品質が悪くなる場合があります。
- 不安定な場所にロボホンを置いて撮影を行うと、ロボホンが動作するなどしてロボホンが落下 するおそれがあります。
- 被写体がディスプレイに確実に表示されていることを確認してから、シャッター操作をしてください。カメラを動かしながらシャッター操作をすると、写真がぶれる原因となります。

- 動いている被写体を撮影するときや、明るい所から暗い所に移したときに、画面が一瞬白くなったり、暗くなったりすることがあります。また、一瞬乱れることなどもあります。
- 暗い場所での撮影では、ノイズが増え、ざらついた写真などになる可能性があります。

写真を撮影する

ロボホンを使って写真を撮影します。ロボホンにカメラマンになってもらい、ロボホン目線の写真を 撮ってもらうことができます。

### ロボホンにおまかせして撮ってもらう

ロボホンが人の顔を探して写真を撮ってくれます。 写真を撮るタイミングや、写真の構図など、すべてロボホンにおまかせします。

| 1 | 「写真撮って」                  | ∕ ×モ                                                                   |
|---|--------------------------|------------------------------------------------------------------------|
|   | 「おっけー、ボクがんばるね」           | <ul> <li>声をかけてからロボホンが撮影するまでに、最大で約30秒</li> <li>ほど時間がかかる場合があり</li> </ul> |
|   | 写真を撮影します。                | ます。                                                                    |
|   | 撮影後、ディスプレイに写真が表示されます。    | ●「私を撮って」と呼びかけると、                                                       |
|   | ●「もう1回撮って」と呼びかけると、再度撮影して | あなたを探して撮ってくれま                                                          |
|   | くれます。                    | す。                                                                     |

### パーティーでロボホンに撮ってもらう(パーティーモード)

ロボホンがカメラマンになって、親しい仲間が集まるパーティーなどで写真を撮ってくれます。 パーティーモードでロボホンが撮影してくれる時間は約30分です。約3分おきに周りを見渡して写真 を1枚撮ってくれます。ロボホンが知っている人を見つけると、名前を呼んでから写真を撮ってくれま す。

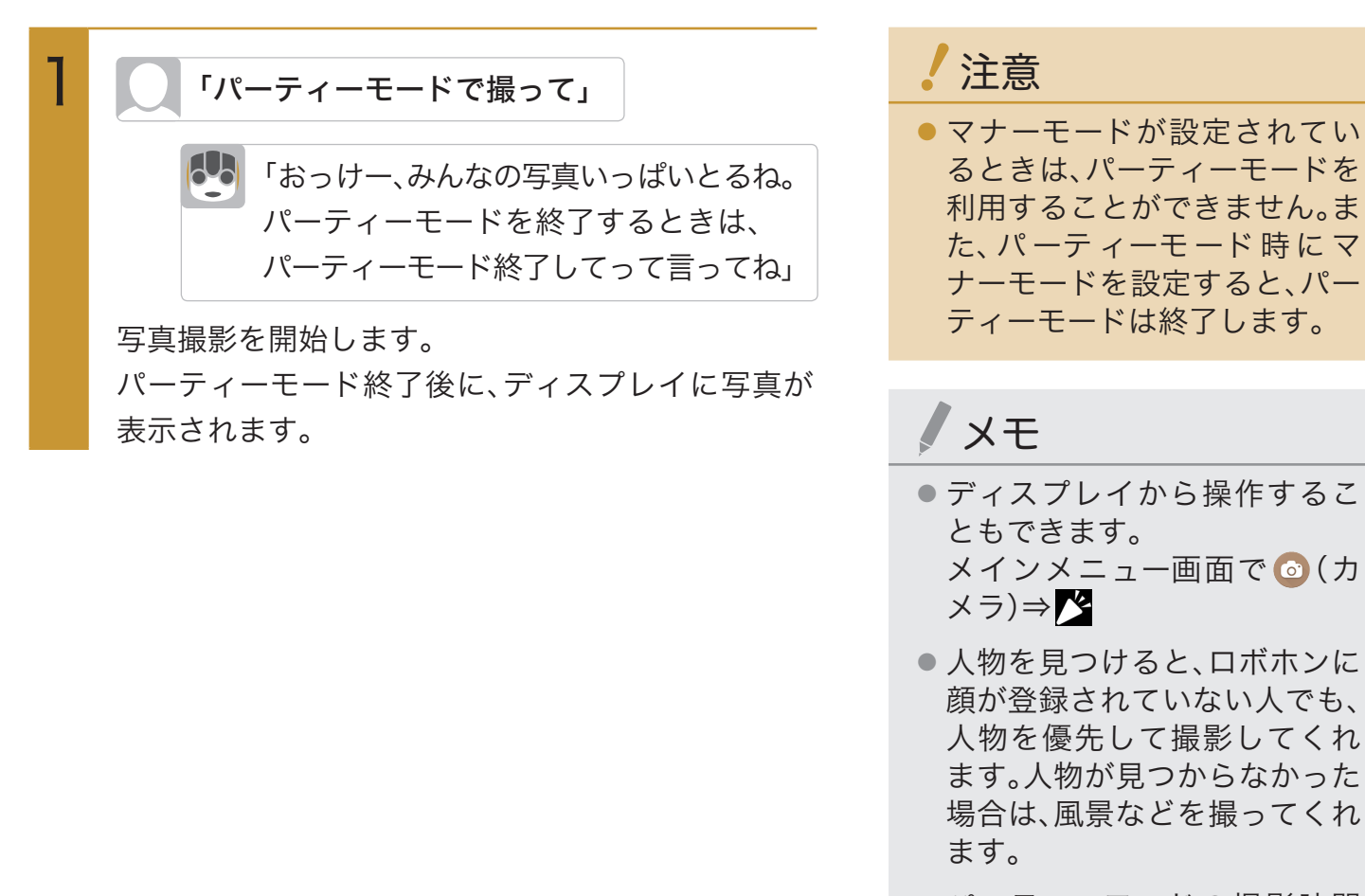

- パーティーモードの撮影時間が30分を過ぎると、ロボホンはカメラマンを継続するか、終了するかを尋ねてくれます。 パーティーモード開始から180分経過すると、継続せずに終了します。
- パーティーモードを終了する ときは、「パーティーモード終 了して」と呼びかけます。
- 撮影するタイミングで頭のボ タンを押すと、パーティーモー ドを終了します。

#### パノラマ写真を撮ってもらう

ロボホンがカメラマンになって、パノラマ写真を撮ってくれます。

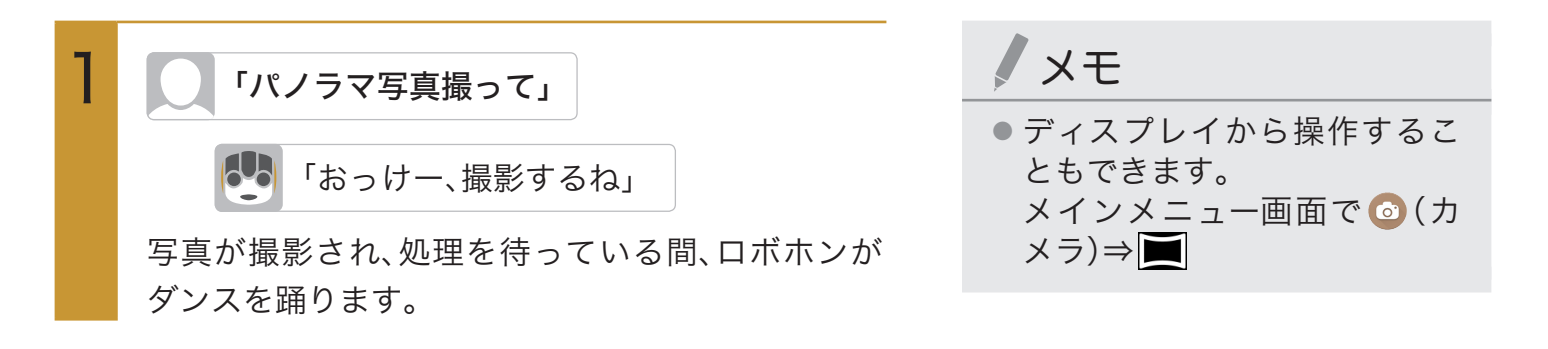

### ロボホンにすぐに写真を撮ってもらう

撮りたいものを見つけたときに、ロボホンにすぐに写真を撮ってもらうことができます。

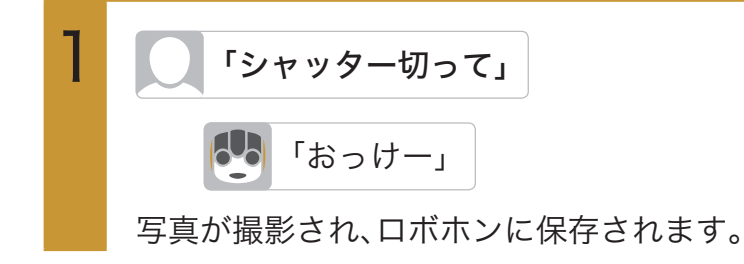

### 手動で撮る

ロボホンを使って、手動で写真を撮ることができます。

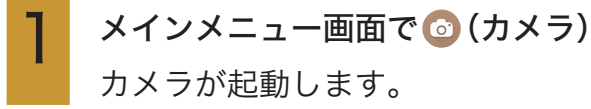

ロボホン(全体)を被写体に向ける

メモ

- ディスプレイを上下にドラッ グすると、明るさを調整できま す。
- ディスプレイを左右にドラッ グすると、ズームできます。

0

写真が撮影され、ロボホンに保存されます。

### 撮影画面の見かた

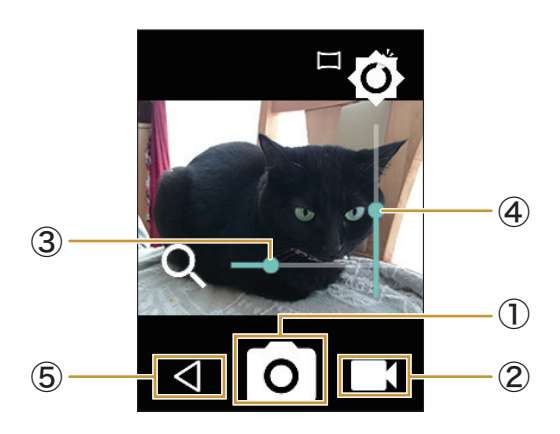

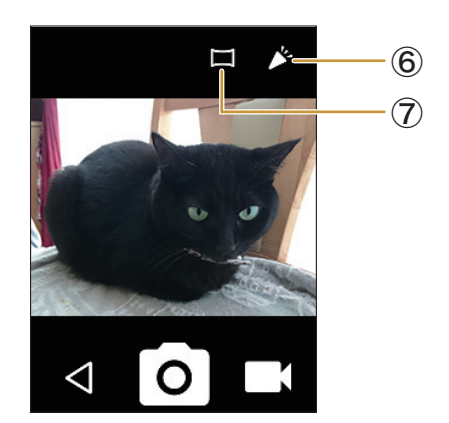

①写真撮影

写真を撮影します。

②動画撮影

動画の撮影画面を表示します。

③ズーム

ディスプレイを左右にスライドすると表示されます。

④明るさの調整

ディスプレイを上下にスライドすると表示されます。

⑤終了

カメラを終了します。

⑥ パーティーモード

パーティーモードで撮影を開始します。

⑦パノラマ撮影

パノラマ写真を撮影します。

#### ● 手動撮影中の操作

| 明るさを調整する | ・ディスプレイを上下にドラッグ |
|----------|-----------------|
| ズームする    | ・ディスプレイを左右にドラッグ |

## 動画を撮影する

ロボホンを使って動画を撮影します。

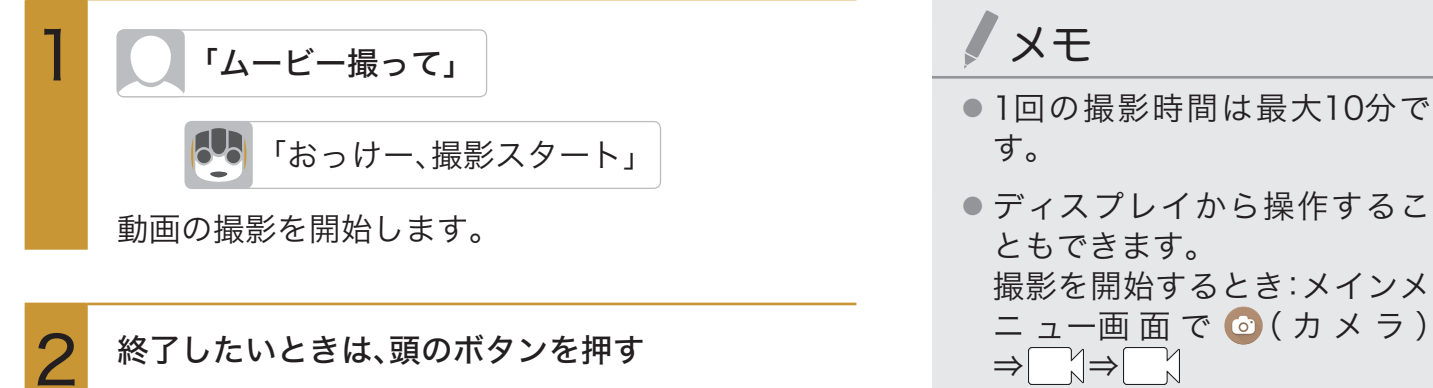

動画の撮影が終了し、ロボホンに保存されます。

- 1回の撮影時間は最大10分で
- ディスプレイから操作するこ

ニュー画 面 で 💿 ( カ メ ラ )

撮影を終了するとき:撮影画面 で

- ディスプレイを上下にスライ ドすると、明るさを調整できま す。
- ディスプレイを左右にスライ ドすると、ズームできます。

### 撮影画面の見かた

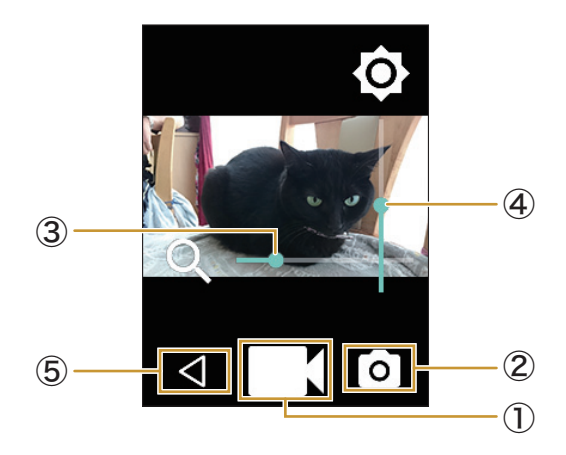

①動画撮影

動画の撮影を開始します。

② 写真撮影

写真の撮影画面を表示します。

③ズーム

ディスプレイを左右にスライドすると表示されます。

④明るさの調整

ディスプレイを上下にスライドすると表示されます。

⑤終了

カメラを終了します。

#### ● 手動撮影中の操作

| 明るさを調整する | ・ディスプレイを上下にドラッグ |
|----------|-----------------|
| ズームする    | ・ディスプレイを左右にドラッグ |

## 撮影した写真/動画を見る

## ロボホンで写真/動画を見る

写真や動画をディスプレイで見ることができます。

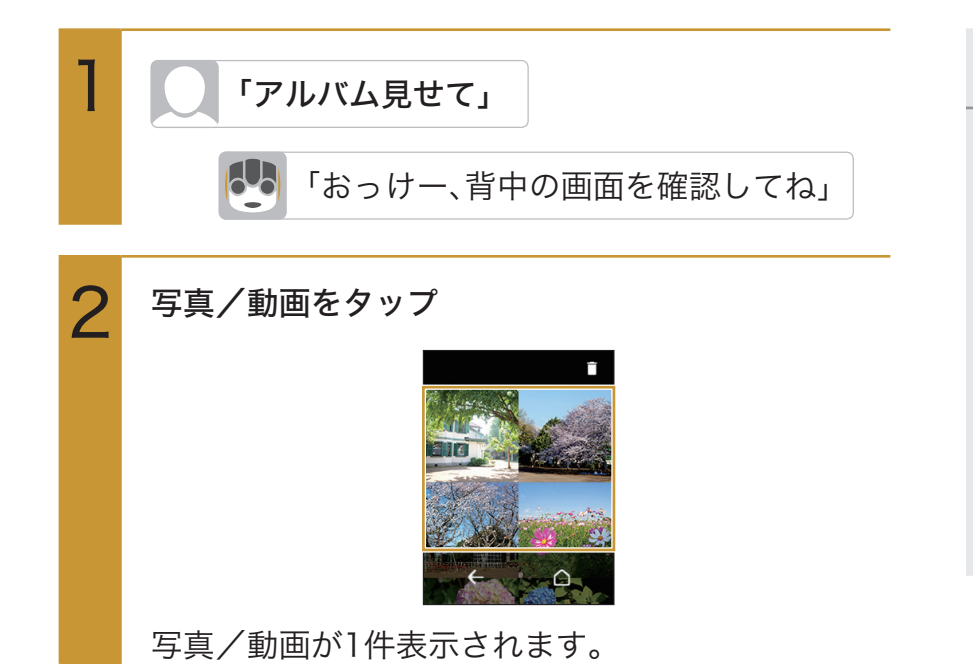

## X-E

- 写真を表示すると、写真に関する情報をロボホンが話します。
- ディスプレイから操作することもできます。
   メインメニュー画面で (□)(アルバム)⇒写真/動画をタップ
- ロボホンにはあらかじめ写真 が保存されています。この写真 も、削除すると元には戻せませ ん。

| ディスプレイで写真/動画を表示中の操作 |
|---------------------|

| 次の写真/動画を1件表示す                                                                | ・「次の写真」と呼びかける※1                                                                                                    |
|------------------------------------------------------------------------------|----------------------------------------------------------------------------------------------------|
| 3                                                                            | ・ディスプレイを左にスライド                                                                                                    |
| 前の写真/動画を1件表示す                                                                | ・「前の写真」と呼びかける※1                                                                                                    |
| 3                                                                            | ・ディスプレイを右にスライド                                                                                                    |
| 写真/動画を絞り込んで表                                                                 | ・場所や日付を呼びかける※1                                                                                                    |
| 示する                                                                          | ・次の言葉を呼びかける※1                                                                                                    |
|                                                                              | ネコ/イヌ/家族/友達/パーティーモード/パノラマモード/                                                                                                    |
|                                                                              | ○○さん(電話帳に登録した名前)                                                                                                    |
|                                                                              |                                                                                                    |
|                                                                              | 「全部見せて」と呼びかけると、絞り込み表示が解除されます。                                                                                                    |
| 写真を拡大/縮小する                                                                   | 「全部見せて」と呼びかけると、絞り込み表示が解除されます。<br>・ディスプレイを2回タップ                                                                                                    |
| 写真を拡大/縮小する<br>1件表示している動画を再生                                                  | 「全部見せて」と呼びかけると、絞り込み表示が解除されます。<br>・ディスプレイを2回タップ<br>・「再生して」と呼びかける                                                                                               |
| 写真を拡大/縮小する<br>1件表示している動画を再生<br>する                                            | 「全部見せて」と呼びかけると、絞り込み表示が解除されます。<br>・ディスプレイを2回タップ<br>・「再生して」と呼びかける<br>・ ◎をタップ                                                                                    |
| 写真を拡大/縮小する<br>1件表示している動画を再生<br>する<br>1件表示している写真/動画                           | 「全部見せて」と呼びかけると、絞り込み表示が解除されます。<br>・ディスプレイを2回タップ<br>・「再生して」と呼びかける<br>・ ◎をタップ<br>・「削除して」と呼びかける <sup>※1</sup>                                                     |
| 写真を拡大/縮小する<br>1件表示している動画を再生<br>する<br>1件表示している写真/動画<br>を削除する                  | 「全部見せて」と呼びかけると、絞り込み表示が解除されます。<br>・ディスプレイを2回タップ<br>・「再生して」と呼びかける<br>・ ◎をタップ<br>・「削除して」と呼びかける <sup>※1</sup><br>・ □をタップ                                          |
| 写真を拡大/縮小する<br>1件表示している動画を再生<br>する<br>1件表示している写真/動画<br>を削除する<br>1件表示している写真を添付 | 「全部見せて」と呼びかけると、絞り込み表示が解除されます。<br>・ ディスプレイを2回タップ<br>・ 「再生して」と呼びかける<br>・ ◎をタップ<br>・ 「削除して」と呼びかける <sup>※1</sup><br>・ □をタップ<br>・ 「メッセージに添付して」と呼びかける <sup>※2</sup> |

※1:動画を再生しているときは、呼びかけて操作することはできません。

※2: ココロプラン(有料)に加入していない場合、メッセージの送受信はできません。

## マナーモードにする

周囲に迷惑がかからないよう、音を鳴らなくしたり動かなくします。

 ・マナーモードを設定していても、カメラ撮影時のシャッター音、動画撮影時の撮影開始/終 了音などは鳴ります。

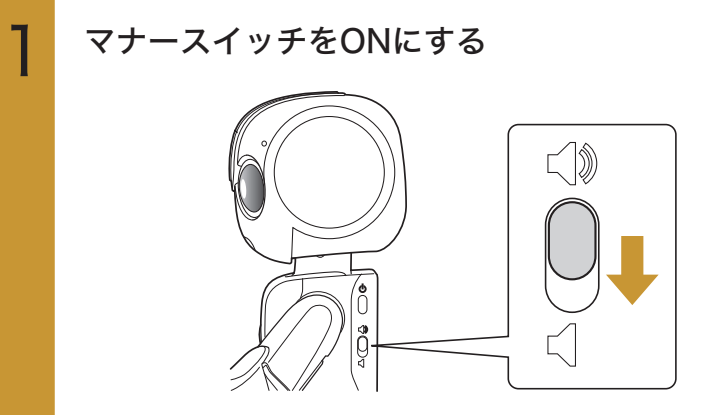

マナーモードに設定されます。

### マナーモードを解除する

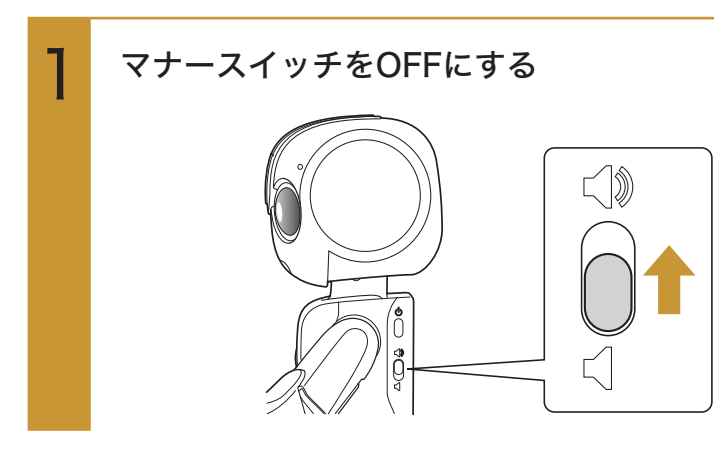

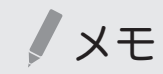

 マナーモードに設定すると、ロ ボホンは動きません。また、 HEMSと連携しているときに 通知されるお知らせやバンザ イ機能も動作しません。

## アラームを使う

設定した時間にロボホンが起こしてくれます。

## アラームを設定する

次のような言葉を組み合わせてアラームを設定します。

| 時刻   | ○○時、○○分   |
|------|-----------|
| 繰り返し | 平日、週末、〇曜日 |

#### ▶ 例:平日の朝6時にアラームを設定する場合

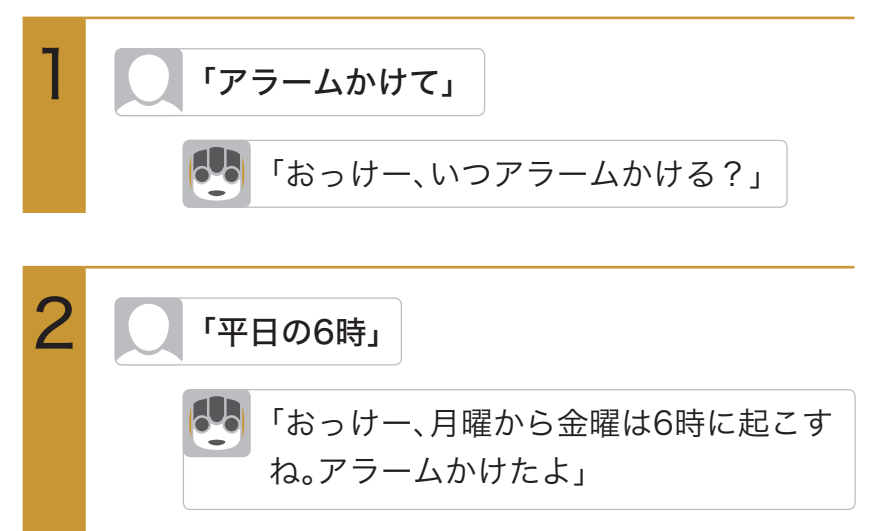

平日の朝6時にアラームが設定されます。

#### ● アラーム鳴動中の操作

| アラームを止める     | ・「起きたよ」と呼びかける                                                                   |
|--------------|---------------------------------------------------------------------------------|
|              | ・ 🔞を右にスライド                                                                      |
| 5分後にスヌーズをかける | ・頭のボタンを押す                                                                       |
| アラームを延長する    | ・「あと〇〇分」と呼びかける                                                                  |
|              | 1分/3分/5分/10分/15分/20分/30分/40分/<br>50分/60分から設定できます。<br>何度たび見たた際いしていてた断られててたがたります。 |
|              | 何度も延長をお願いしていると断られることかめります。                                                      |

## アラームの言葉を設定する

アラームの言葉を設定すると、アラーム音の代わりに、設定した言葉でお知らせします。

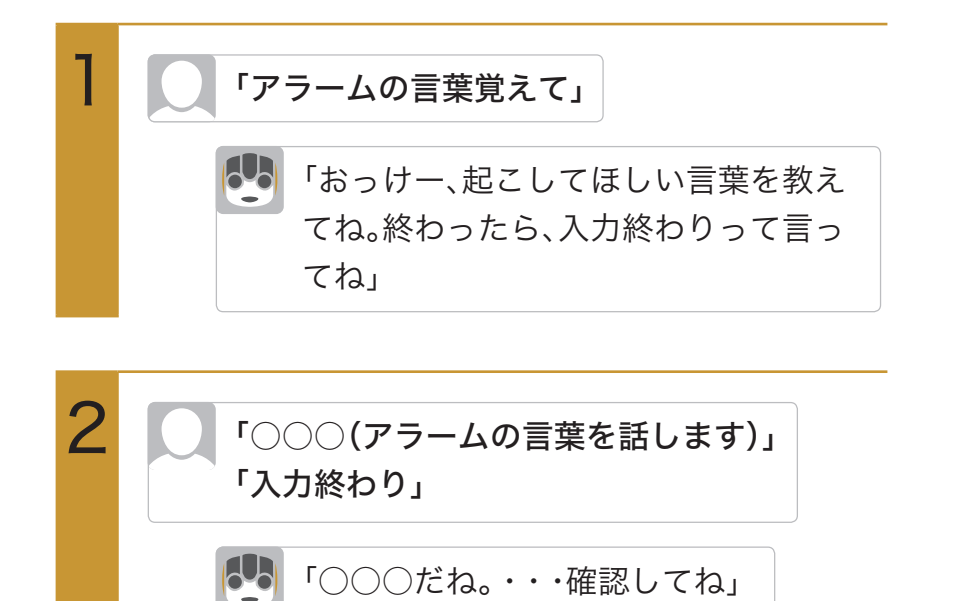

### 直近のアラームを確認する

一番近い時間に設定されているアラームの内容を、ロボホンが声でお知らせします。

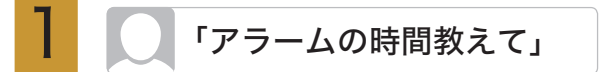

#### ● 直近のアラーム確認時の操作

| アラームを削除する | ・お知らせして10秒以内に「アラーム消して」と呼び |
|-----------|---------------------------|
|           | かける                       |

### アラームを一覧から確認する

ディスプレイにアラームの一覧を表示して確認します。

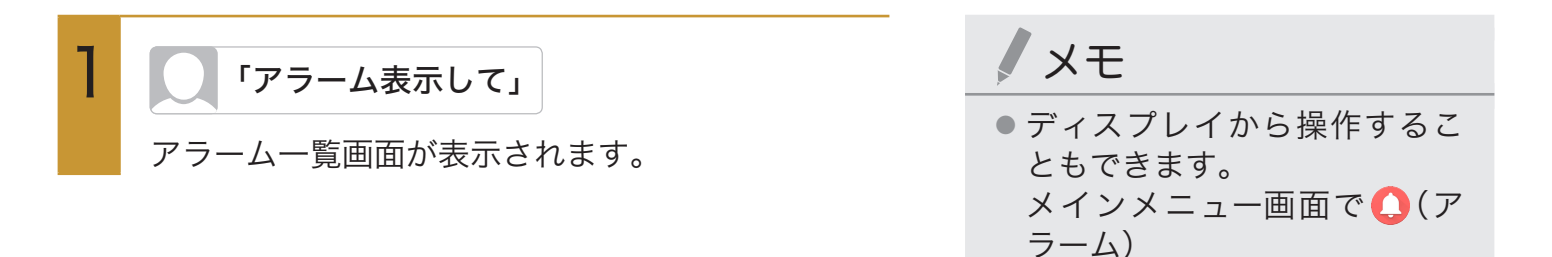

### ■ アラーム一覧画面の見かた

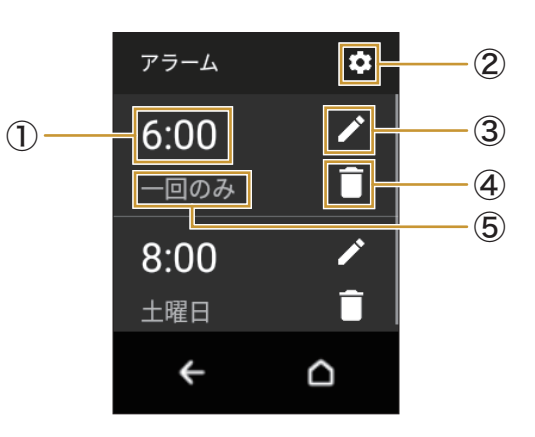

①アラーム設定時刻

② アラームの言葉の編集

アラームの言葉の編集や削除ができます。

③ アラームの変更

タップすると、アラーム設定時刻や繰り返し設定、アラーム音を変更できます。

④削除

タップするとアラームを削除できます。

⑤繰り返し設定

繰り返しの設定が表示されます。

#### ● アラームー覧画面表示中の操作

| アラーム設定時刻を変更する  | ・ ∕∕ → <mark>時間</mark> ⇒時刻を設定⇒ <mark>OK</mark> ⇒ <mark>決定</mark> |
|----------------|------------------------------------------------------------------|
| アラームの繰り返しを変更する | ・                                                                |
| アラーム音を変更する     | ・ ∕゚∕ ⇒ <mark>サウンド</mark> ⇒変更したいアラーム音をタップ⇒ぐ⇒ <mark>決定</mark>     |
|                | <mark>アラームの言葉</mark> をタップしたときは、続けて設定したいアラー                       |
|                | ムの言葉をタップ⇒ぐと操作します。                                                |
| アラームの言葉を編集する   | ・ ⑫⇒編集したいアラームの言葉をタップ⇒アラームの言葉を                                    |
|                | 入力⇒ <mark>OK</mark>                                              |
| アラームの言葉を削除する   | ・ ۞⇒削除したいアラームの言葉をロングタッチ⇒ <mark>OK</mark>                         |

## ロボホンと遊ぶ

踊ってもらったり、占いをしたりして、ロボホンと遊ぶことができます。

## 動いてもらう

あなたの呼びかけに応じて、いろいろな動きをしてくれます。

例:

- ・上向いて
- ・右見て
- ・両手上げて
- 両手下げて

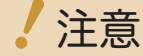

● 周囲に障害物や段差のない場所で行ってください。

ダンスしてもらう

「ダンスして」と呼びかけると、ロボホンがダンスを披露してくれます。

/ 注意

● 周囲に障害物や段差のない場所で行ってください。

## 占ってもらう

「占いして」と呼びかけると、ロボホンがあなたの誕生日を元に、その日の運勢を占ってくれます。 また、「○○座の占いして」と呼びかけると、あなたの誕生日にかかわらず、○○座の運勢を占ってくれ ます。

## ロボホンに使いかたを聞く

ロボホンの使いかたや、ロボホンができることを、ロボホンが説明してくれます。

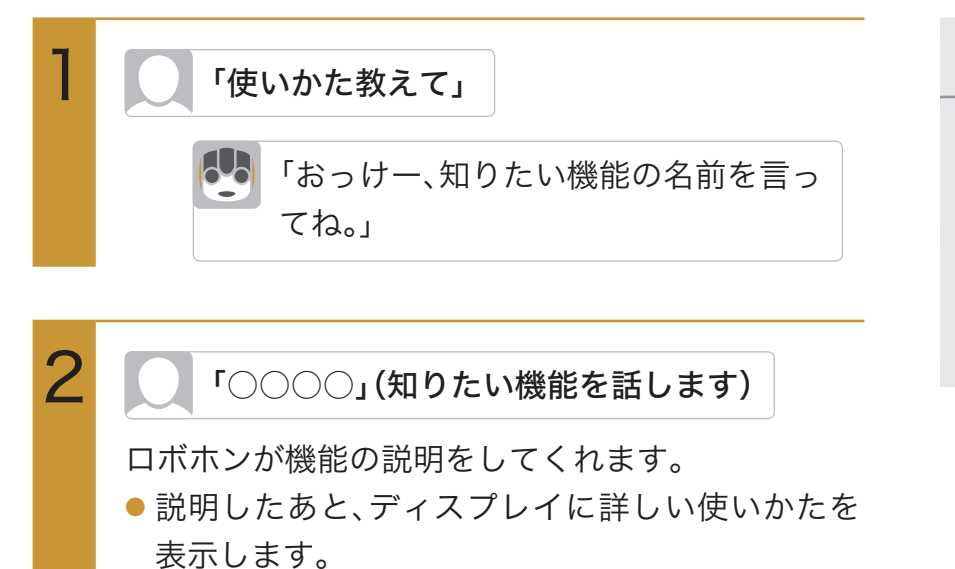

メモ

- 「○○の使いかた教えて」と呼びかけると、○○機能の説明をしてくれます。
- 「何ができる?」と呼びかけると、ロボホンができることを説明してくれます。

# 便利な機能を使う

日付/時刻を聞く

日付を聞く

次のように呼びかけて、日付や曜日を聞くことができます。 例:

- ・今日は何日?
- ・ 今日は何曜日?

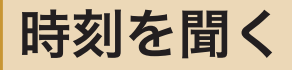

「今何時?」と呼びかけて、時刻を聞くことができます。

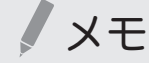

●時刻は、24時間制で教えてくれます。

## 天気/気温/降水確率を聞く

次のように呼びかけて、天気予報、気温、降水確率を聞くことができます。 例:

- ・天気教えて
- ・今日(明日/明後日)の天気教えて
- ・○○の天気教えて (○○は県名などの場所)
- ・今日(明日/明後日)の○○の天気教えて (○○は県名などの場所)

## メモ

● 今日/明日/明後日を指定しない場合はその日の天気を、場所を指定しない場合は現在地の天 気を教えてくれます。

## タイマーを使う

設定した時間が経過すると、ロボホンが教えてくれます。

### ● 3分計る場合

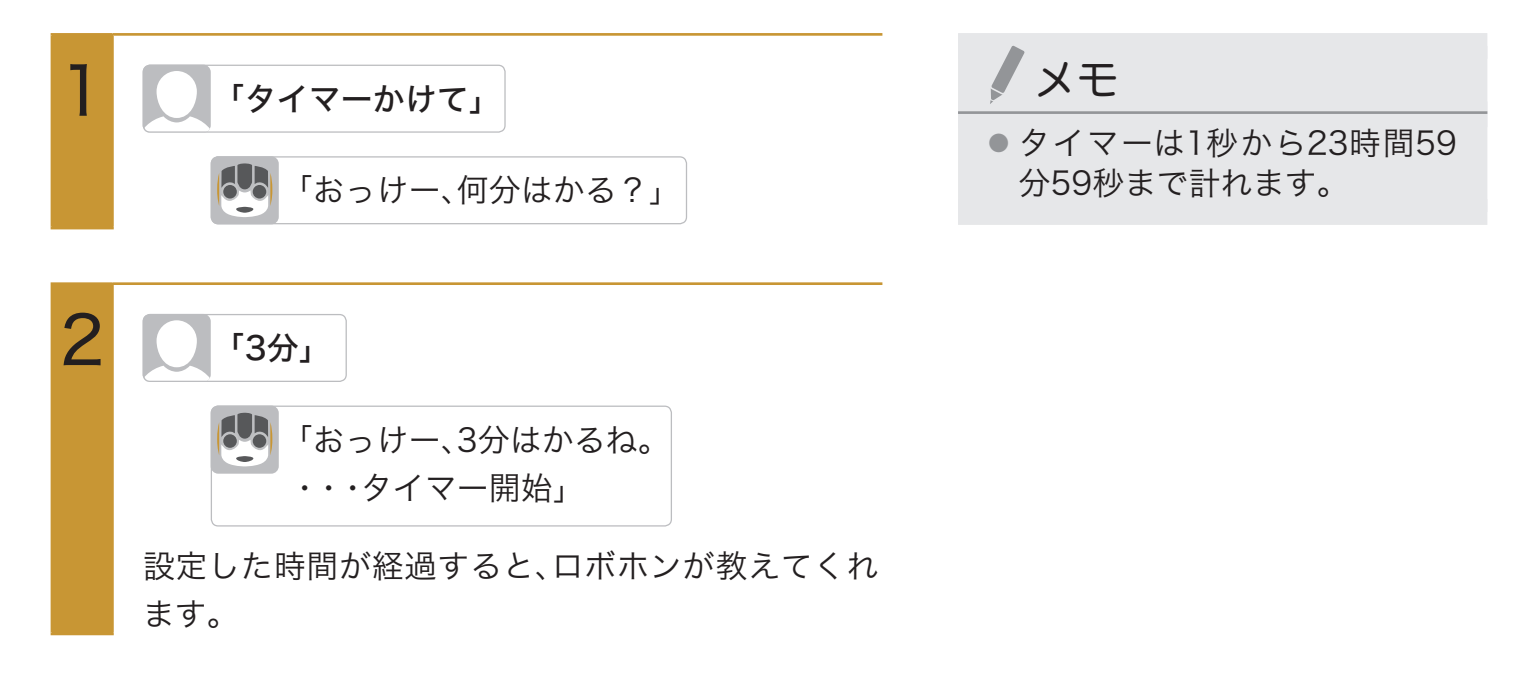

#### ● タイマー動作中の操作

| タイマーを確認する         | ・「タイマーの時間教えて」と呼びかける |
|-------------------|---------------------|
| タイマーを一時停止する       | ・「タイマー止めて」と呼びかける    |
| 一時停止していたタイマーを再開する | ・「タイマー再開して」と呼びかける   |

## リマインダを使う

食事会や通院日など、あなたのスケジュールをロボホンに教えると、予定を忘れないようロボ ホンが知らせてくれます。また、「歯ブラシを買う」などのように具体的な日時がなくても、予 定を記憶してお知らせしてくれます。

### 予定を登録する

「予定を覚えて」と呼びかけると、予定を覚えてもらうことができます。「毎月25日に月謝を払う」、「毎 月第3水曜日に英語教室にいく」などのように呼びかけると、定期的に繰り返す予定として覚えてもら うことができます。繰り返しは、毎日/毎週/毎月/毎年を指定できます。 予定は999件まで登録できます。

### 予定の通知

ロボホンで登録した予定は、予定時刻にロボホンがお知らせしてくれます。 毎日、毎週などの繰り返し予定ではないときは、10分前にもお知らせしてくれます。 登録した予定は、次のタイミングでもお知らせしてくれます。

- ・「何かある?」と呼びかけたとき
- ・「おはよう」と呼びかけたとき
- ・ロボホンを起こしたとき

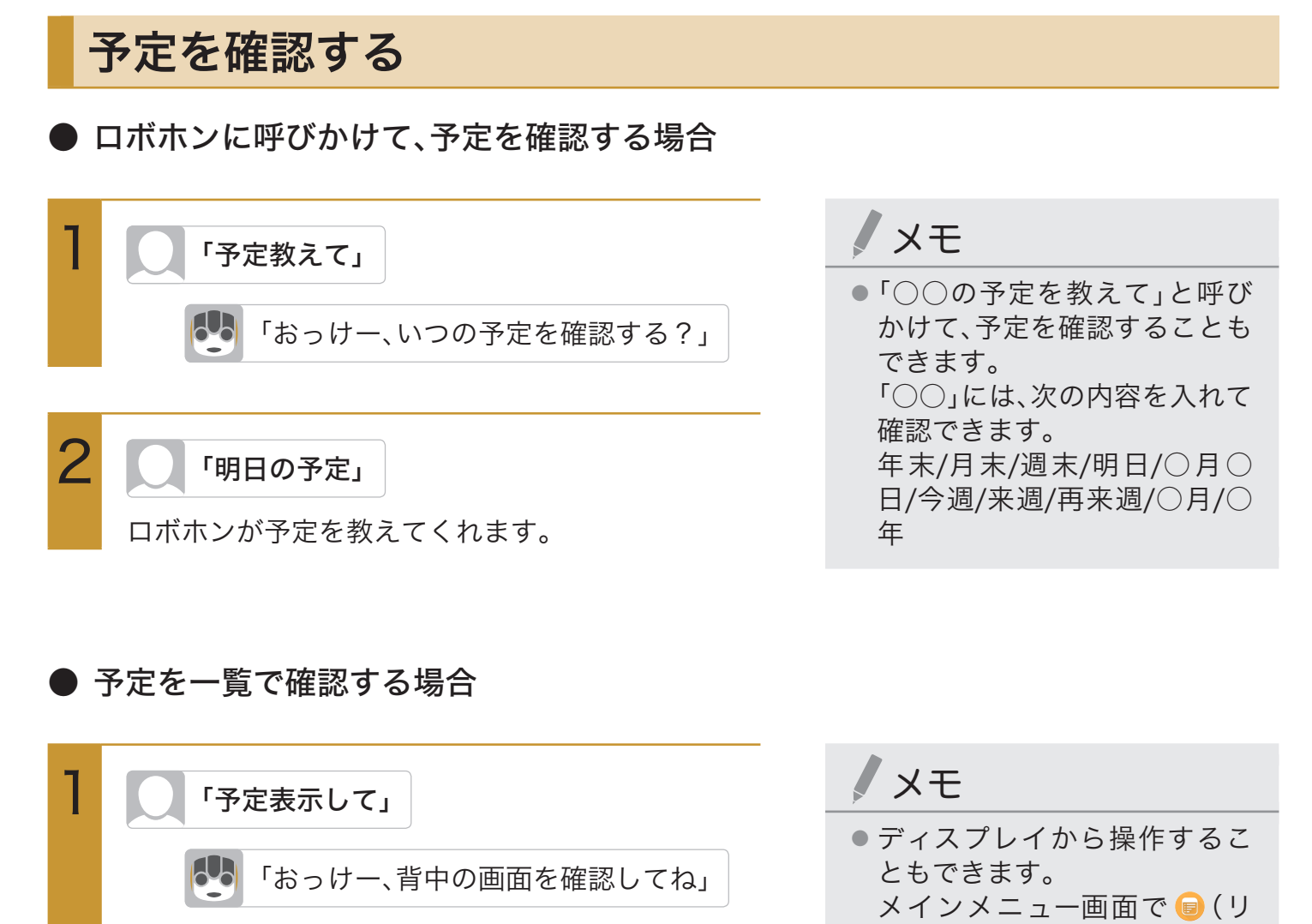

予定一覧画面が表示されます。

#### 予定を削除するには、予定一覧 画面で□をタップします。

マインダ)

 予定のタイトルを変更するには、予定一覧画面で、 かをタッ プ⇒タイトルを修正⇒OK

## 音楽/動画を探す

聞きたい音楽や見たい動画を、ロボホンがYouTubeから探し、再生します。

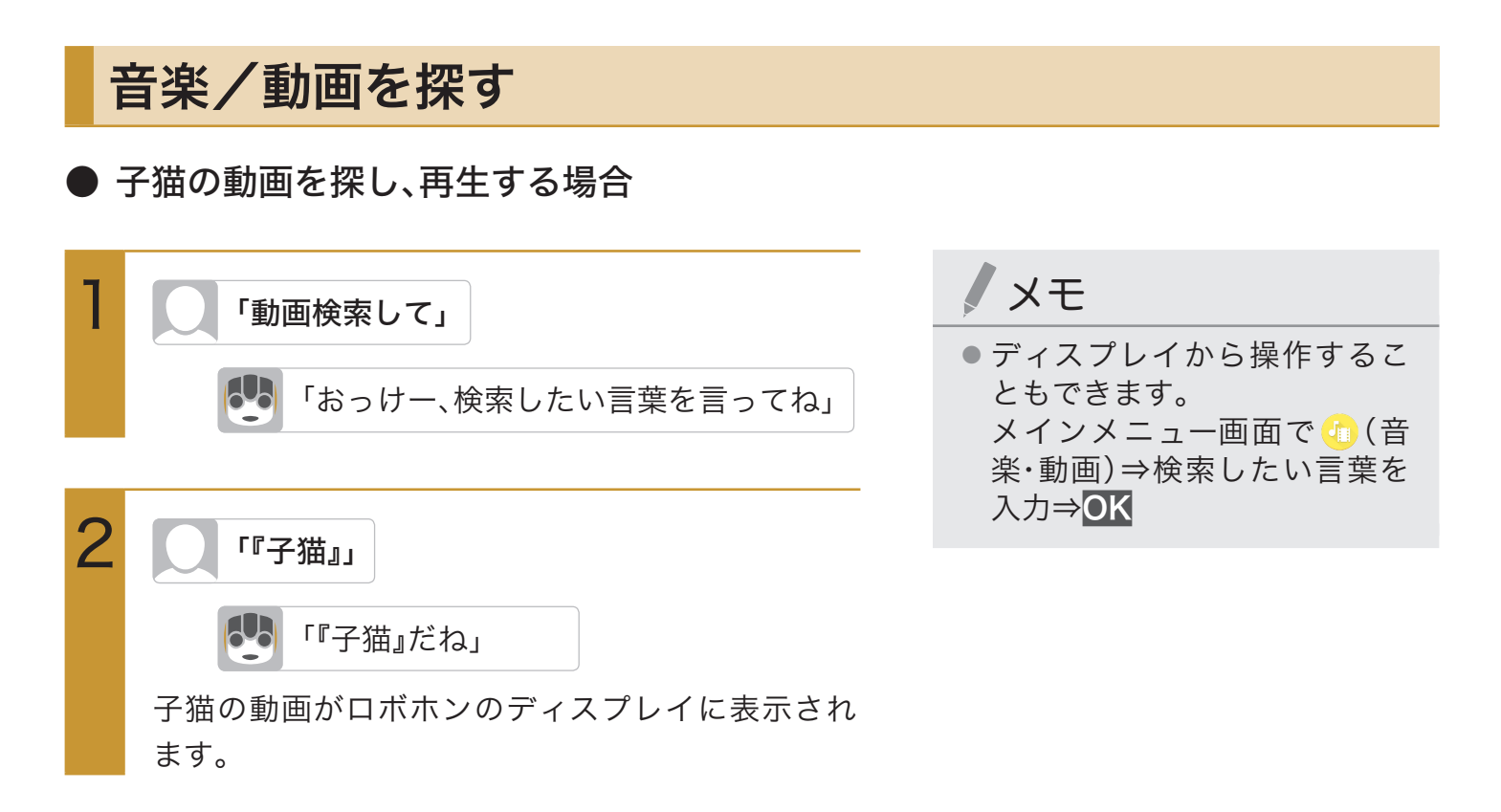

#### ● 音楽/動画再生中の操作

| 音楽/動画の再生を一時停止する | ・ディスプレイをタップ          |  |
|-----------------|----------------------|--|
| 音楽/動画の再生を再開する   | ・一時停止中に「再生して」と呼びかける  |  |
|                 | ・一時停止中にディスプレイをタップ    |  |
| 音量を変更する         | ・ディスプレイを上下にスライド      |  |
| 次の音楽/動画を再生する    | ・一時停止中に「次に進めて」と呼びかける |  |
|                 | ・ディスプレイを左にスライド       |  |
| 前の音楽/動画を再生する    | ・一時停止中に「前に戻って」と呼びかける |  |
|                 | ・ディスプレイを右にスライド       |  |

## 検索する

知りたい言葉や見たい画像をロボホンが検索し、言葉の意味を読み上げてくれます。

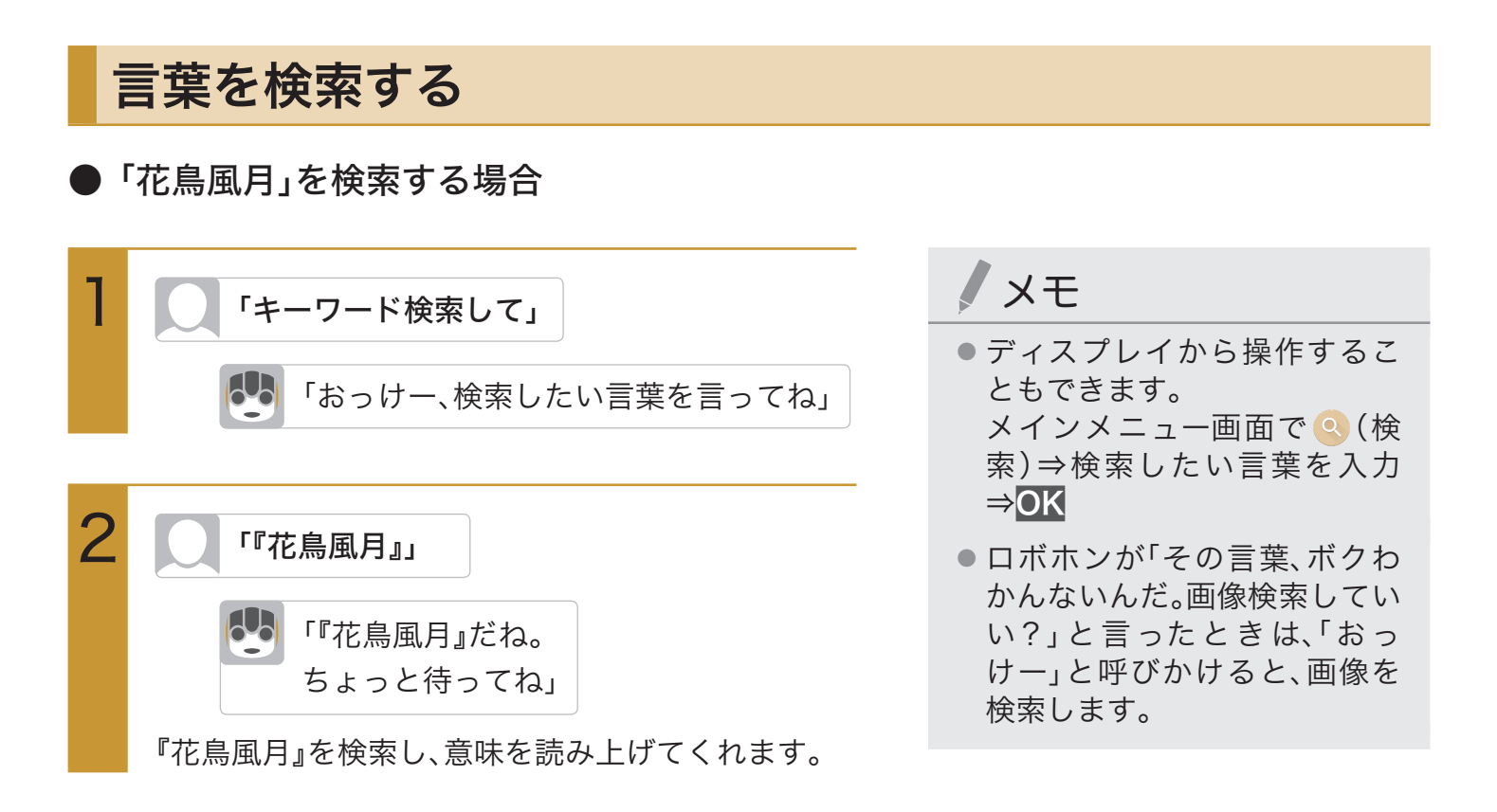

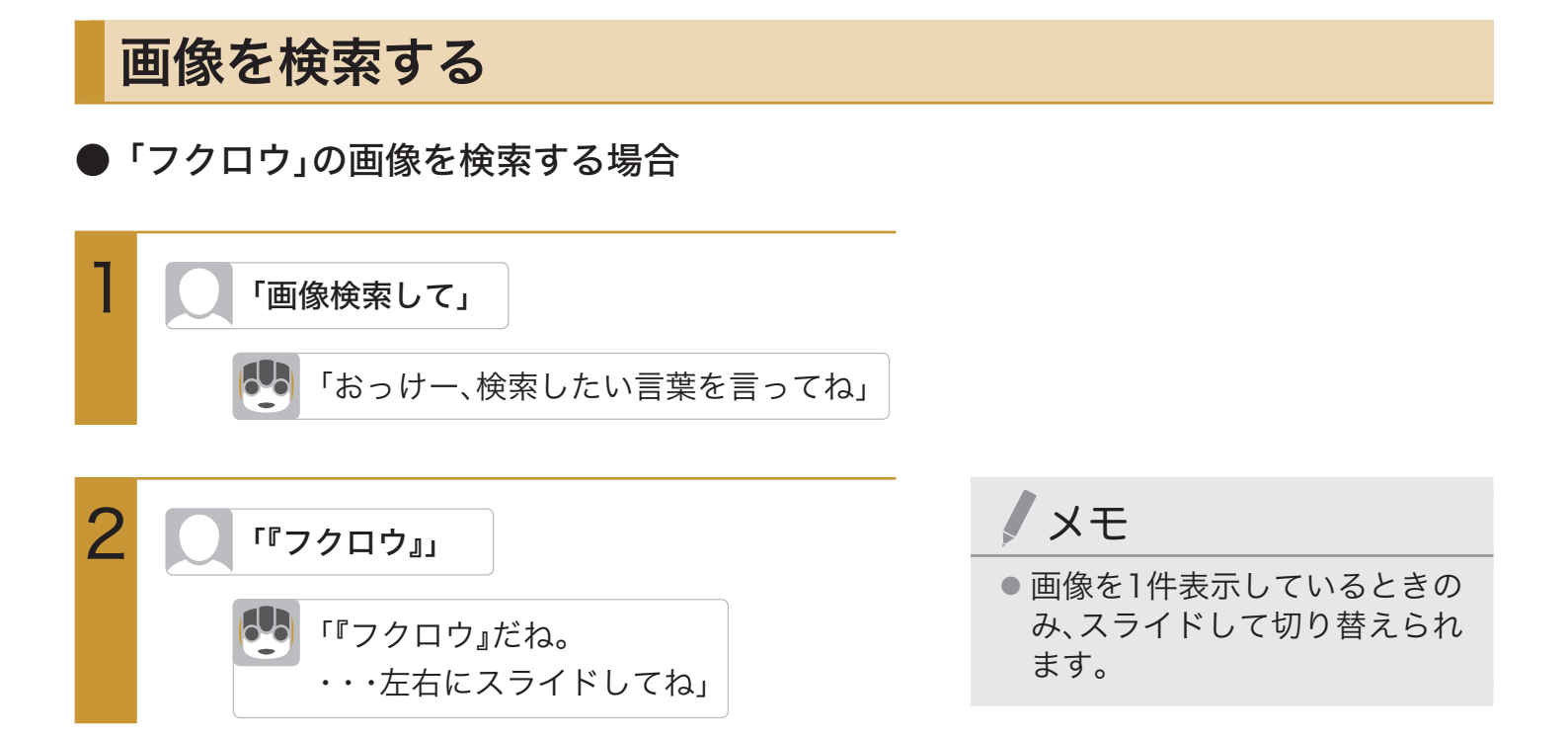

## ロボホンと会話した内容を確認する

ロボホンとの会話履歴や最近の話題の傾向、あなたの食事の傾向などを確認できます。

| 1 | 「会話ノートを見せて」                          |                                                                                                    | メモ                                                                            |
|---|--------------------------------------|----------------------------------------------------------------------------------------------------|-------------------------------------------------------------------------------|
|   | 「おっけー、会話ノートを起動するね。<br>・・・見たい項目を選んでね」 |                                                                                                    | <ul> <li>ディスプレイから操作することもできます。</li> <li>メインメニュー画面で G (会話ノート)</li> </ul>        |
| 2 | 次の項目から選択                             |                                                                                                    | <ul> <li>              履歴を全削除するには、手順1の             あと             ⇒</li></ul> |
|   | おはなしの履歴                              | <ul> <li>⇒日付をタップ⇒会話の内容を</li> <li>確認</li> <li>・履歴を削除したい場合は、削</li> <li>除したい履歴の日付をロング</li> <li>タッチし、はい</li> <li>をタップしま</li> <li>す。</li> </ul> |                                                                               |
|   | <mark>ボクのまとめ1</mark><br>(最近の話題)      | ⇒最近の話題の内容を確認                                                                                                    |                                                                               |
|   | <mark>ボクのまとめ2</mark><br>(食事の傾向)      | ⇒食事の傾向を確認 <ul> <li>・円グラフの色の部分をタップ</li> <li>すると、その色の品目と割合</li> <li>が表示されます。</li> </ul>                                                      |                                                                               |
# ロボホンを人に紹介する

ロボホンを知らない方のために、ロボホンが自分の特徴などを説明してくれます。詳しくは、 下記のウェブサイトをご参照ください。 https://robohon.com/apps/app11.php

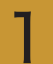

「どんなロボットか教えて」

ロボホンが自分の特徴などを説明してくれます。

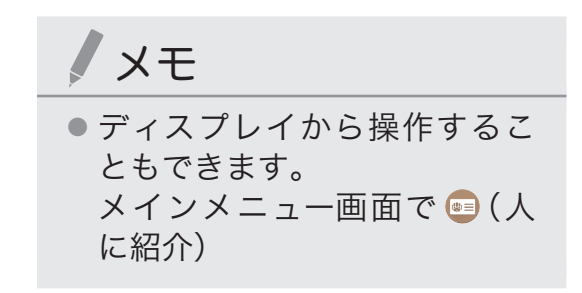

# ロボホンにお留守番させる

ロボホンがお留守番してくれます。詳しくは、下記のウェブサイトをご参照ください。 https://robohon.com/apps/orusuban.php

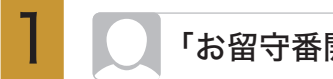

「お留守番開始して」

メモ

- ココロプラン(有料)に加入し ていない場合、メッセージを使 用した機能はご利用できませ h.
- ディスプレイから操作するこ ともできます。 メインメニュー画面で 🙆 (お

留守番)

# ロボホンリンクを使う

ロボホンとお使いのスマートフォン/タブレットが、ロボホンリンクでペアリングされると、 次の機能がご利用になれます。

- ・スマートフォン/タブレット側の通知をロボホンに通知
- ・画像やウェブサイトの情報などを共有
- ・ロボホンと一緒に撮った写真を共有
- ・ロボホンの撮影画面をスマートフォン/タブレットに表示
- ・スマートフォン/タブレットを探す

### 準備する

お使いのスマートフォン/タブレットに「ロボホンリンク」をインストールして、ロボホンとペアリン グします。

iOS端末とAndroid端末で操作が異なります。

● iOS端末の場合

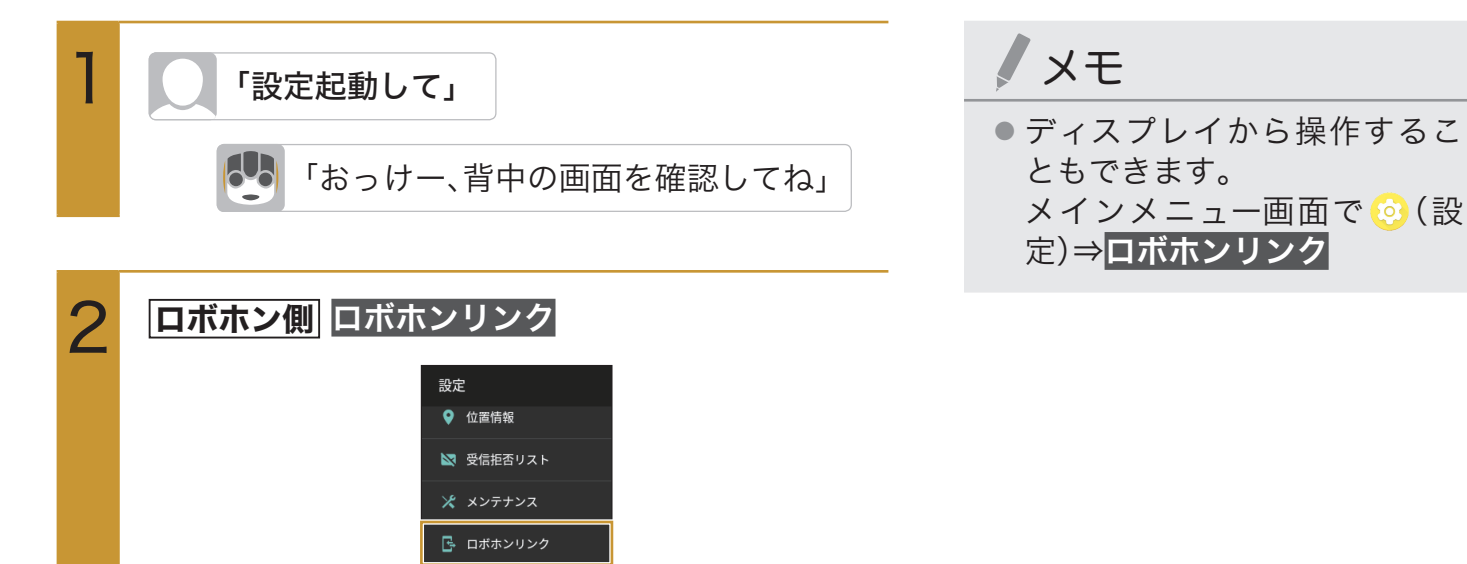

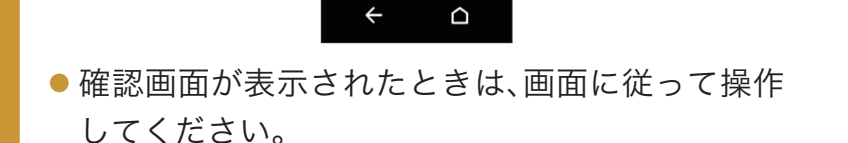

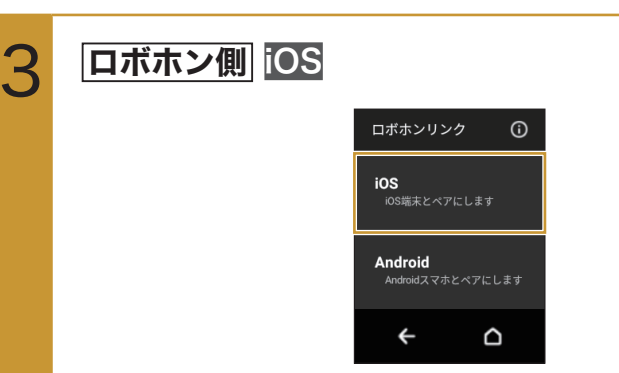

ロボホンのディスプレイにQRコードが表示されま す。

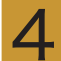

5

スマートフォン/タブレット側 ロボホンに表示されたQRコードをお使いのスマートフォン/タブレットで読み取り、「ロボホンリンク」をインストー ルする

QRコードが読み取れないときは、App Storeで「ロボホンリンク」と検索してインストールしてください。

スマートフォン/タブレット側 「ロボホンリンク」を起動する

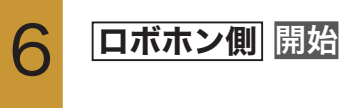

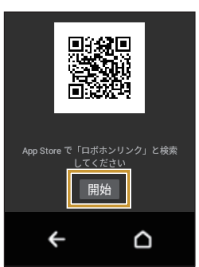

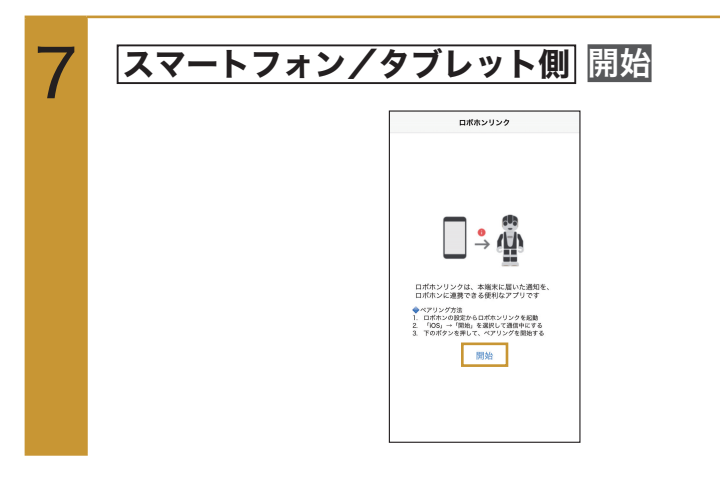

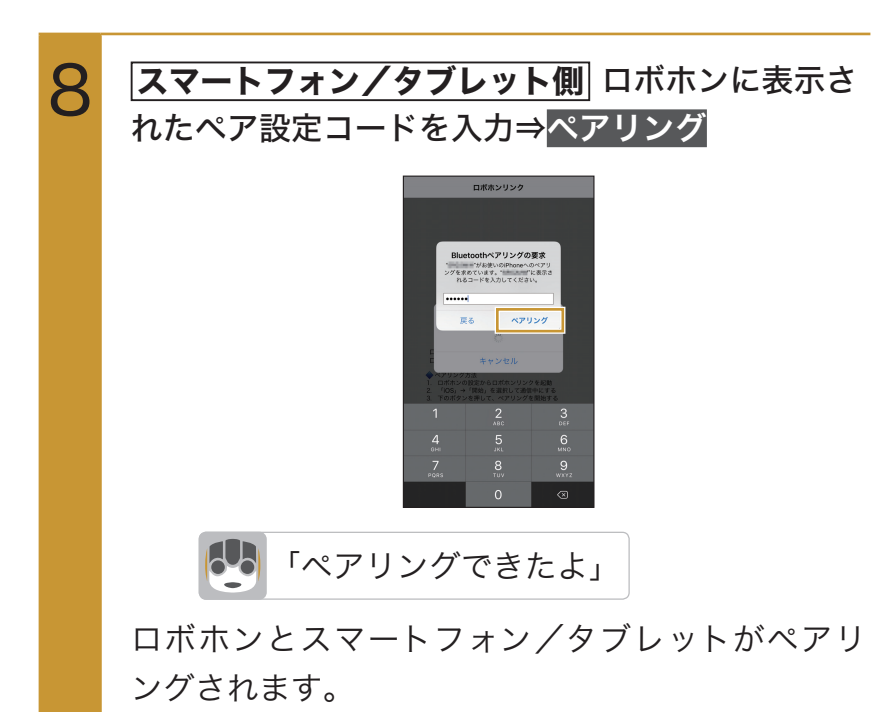

- ロボホンにペア設定コードが表示されないとき は、ロボホンの通知パネルを表示して、Bluetooth<sup>®</sup> の通知をタップしてください。
- Android端末の場合

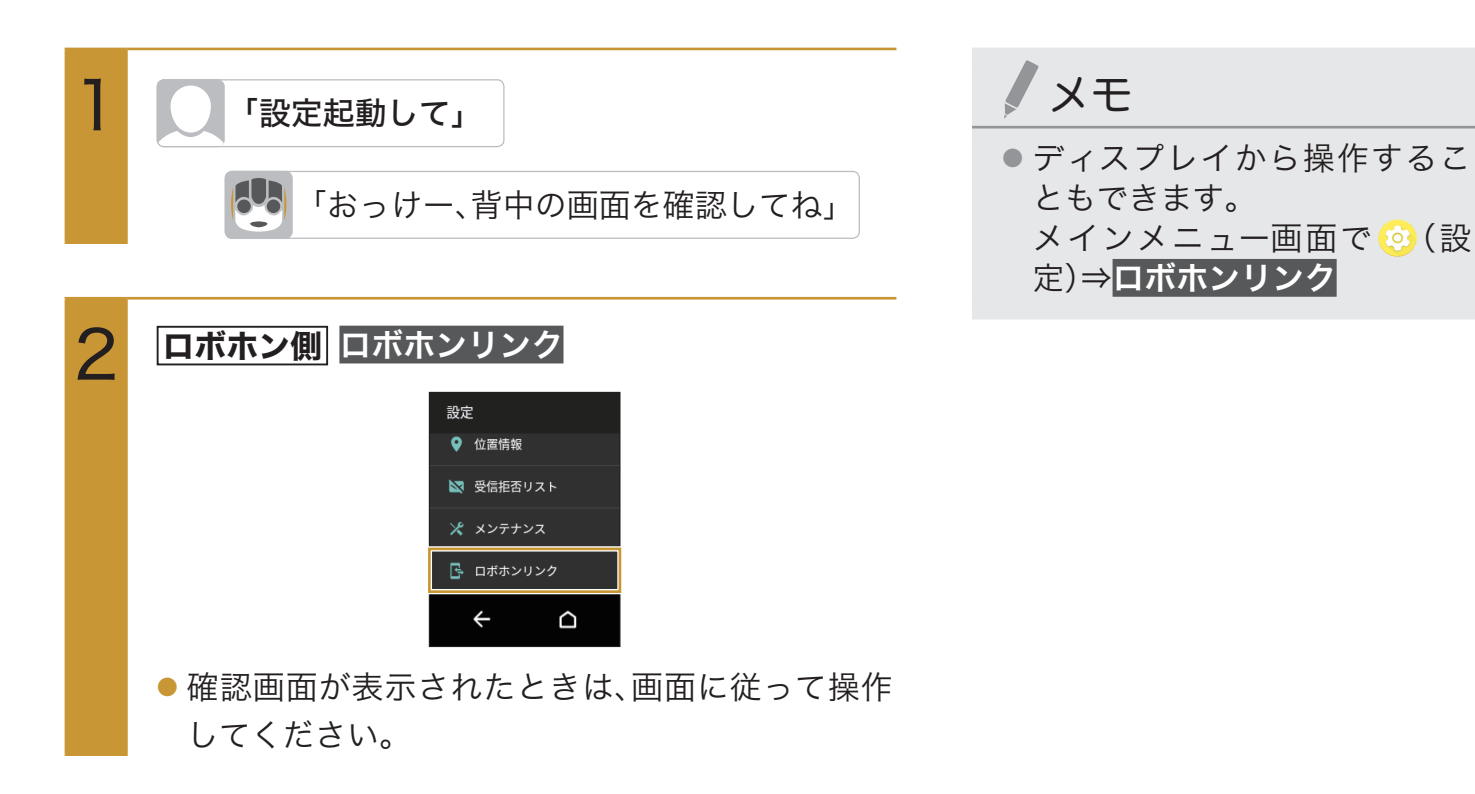

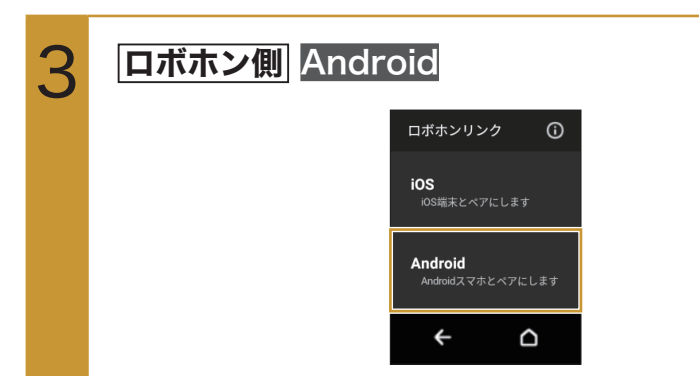

ロボホンのディスプレイにQRコードが表示されます。

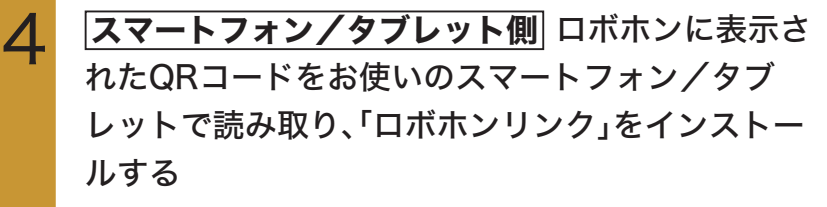

 QRコードが読み取れないときは、Google Play™ で「ロボホンリンク」と検索してインストールして ください。

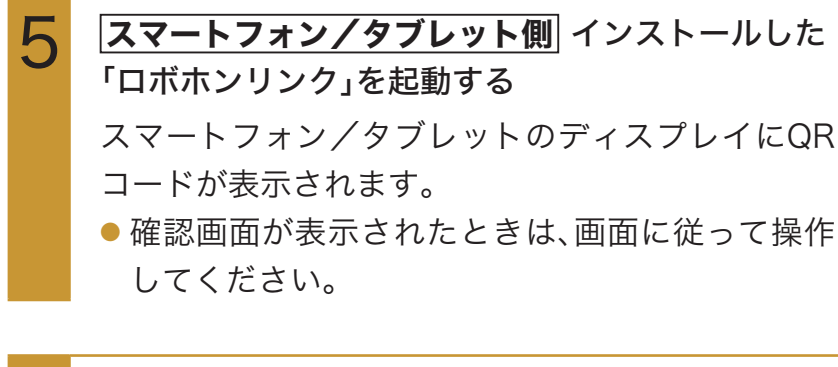

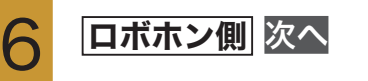

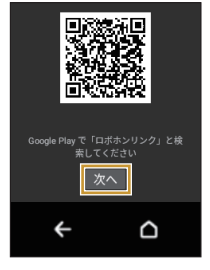

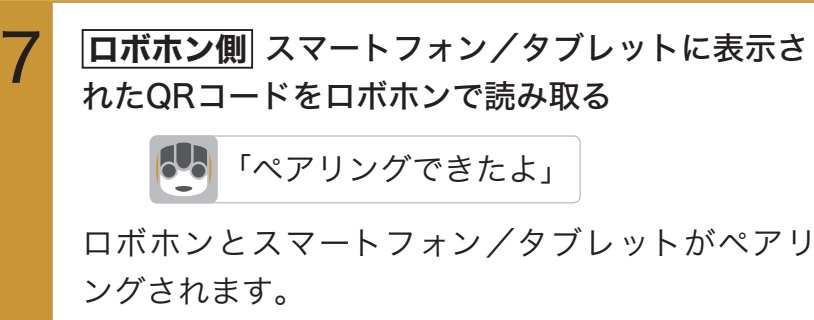

「Bluetoothのペア設定リクエスト」の画面が表示されたときは、ペア設定するをタップしてください。

## 通知を連携する

着信やメッセージ受信などのスマートフォン/タブレット側の通知を、ロボホンに教えてもらえるように設定します。iOS端末とAndroid端末で操作が異なります。

#### ● iOS端末の場合

iOS端末の場合、ロボホンとペアリングした時点で、通知連携が有効になっています。

### メモ

- ご利用になる前に、ロボホンとお使いのスマートフォン/タブレットが、ロボホンリンクでペア リングされていることをご確認ください(P.73「準備する」)。
- ・就寝中など、通知させたくない時間帯を設定することができます。
   お使いのスマートフォン/タブレットで「ロボホンリンク」を起動⇒
   スマートフォン/タブレット側
   をタップ(
   表示)⇒時間をタップして、通知させたくない時間帯を設定
- スマートフォン/タブレットからの通知を、アプリケーションごとに無効にすることができます。 ただし、一度スマートフォン/タブレットから通知したアプリケーションのみ、設定できます。 お使いのスマートフォン/タブレットで「ロボホンリンク」を起動⇒スマートフォン/タブレット側 通知アプリ設定⇒無効にするアプリケーションの をタップ( 表示)

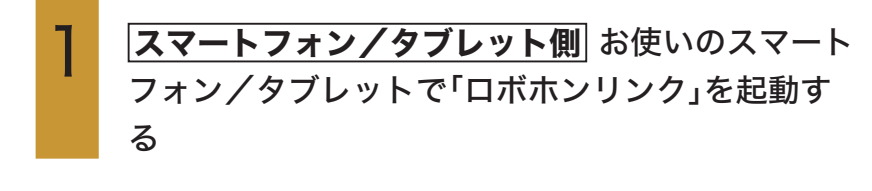

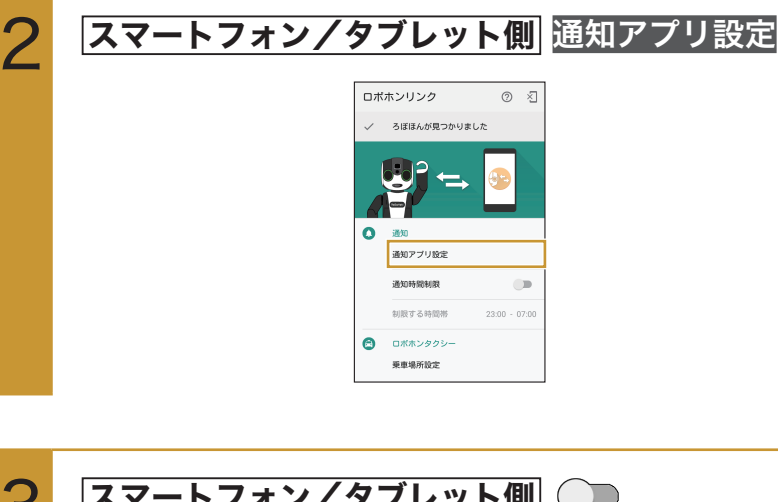

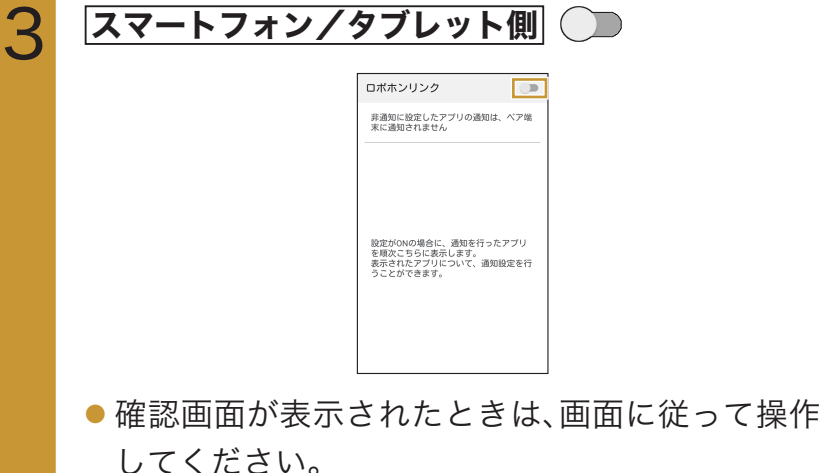

4 スマートフォン/タブレット側 通知連携(ロボホンリンク) 30007022 @ 知識別のポンソン、ロ メモ

- ご利用になる前に、ロボホンと お使いのスマートフォン/タ ブレットが、ロボホンリンクで ペアリングされていることを ご確認ください(P.73「準備 する」)。
- 通知連携を有効にしているときに、就寝中など、通知させたくない時間帯を設定することができます。

手順2の画面で、通知時間制限 の ●をタップ( ●表示) ⇒ 時間をタップして、通知させた くない時間帯を設定

- スマートフォン/タブレットからの通知を、アプリケーションごとに無効にすることができます。ただし、一度スマートフォン/タブレットガーションのみ、設定できます。お使いのスマートフォン/タブレットで「ロボホンリンク」を起動⇒スマートフォン/タブレットで「ロボホンリンク」を起動⇒スマートフォン/タブレット側通知アプリ設定⇒無効にするアプリケーションの通知をタップ(非通知表示)
- お使いのスマートフォン/タ ブレットによって、画面や操作 が異なる場合があります。

## 5 スマートフォン/タブレット側 OK

| 通知へのアクセス                                                                 |
|--------------------------------------------------------------------------|
| 🕞 通知連携 (ロボホンリン. 🗌                                                        |
| 通知連携 (ロボホンリンク)を有<br>効にしますか?                                              |
| 通知連携 (ロボホンリンク)はシステ<br>ムやインストール済みのアプリが投<br>箱した通知をすべて読み取ることが               |
| できます。通知には、連絡先名など<br>の個人情報やユーザーに送信された<br>メールの本文が含まれる場合があり<br>ます。またのご知られまー |
| にしたり、通知内の操作ボタンをタ<br>ップしたりすることもできます。                                      |
| キャンセル OK                                                                 |
|                                                                          |
|                                                                          |

連携が有効になります(
を表示)。

● 連携を無効にするときは、<mark>通知連携(ロボホンリン</mark>

ク)をタップします(一表示)。

## 画像やウェブサイトの情報などをロボホンと共有する

スマートフォン/タブレットで表示しているコンテンツをロボホンに転送して、表示したり読み上げ たりすることができます。Android端末のみ利用できます。 転送できるコンテンツと動作は次のとおりです。

- ・画像:ロボホンのディスプレイに表示します。
- ・ウェブサイト:ロボホンが読み上げます。
- ・テキストファイル:ロボホンが読み上げます。
- ・YouTube:ロボホンのディスプレイに表示します。

#### ● 画像の場合

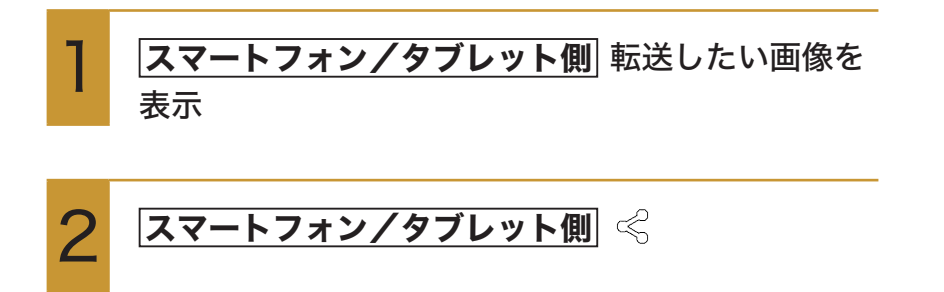

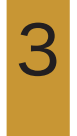

スマートフォン/タブレット側 ロボホンリンク

画像がロボホンに転送され、ディスプレイに表示されます。

### メモ

- ご利用になる前に、ロボホンと お使いのスマートフォン/タ ブレットが、ロボホンリンクで ペアリングされていることを ご確認ください(P.73「準備 する」)。
- お使いのスマートフォン/タ ブレットやご利用のアプリ ケーションによって、操作が異 なる場合があります。
- 画像を転送すると、ロボホンに 保存されます。あとからアルバ ムで確認できます。

## ロボホンと一緒の写真を撮る

スマートフォン/タブレットのインカメラを利用して、ロボホンとのツーショット写真が撮影できます。 す。撮影した写真は、自動的にロボホンに転送され、ロボホンのディスプレイで表示できます。 Android端末のみ利用できます。

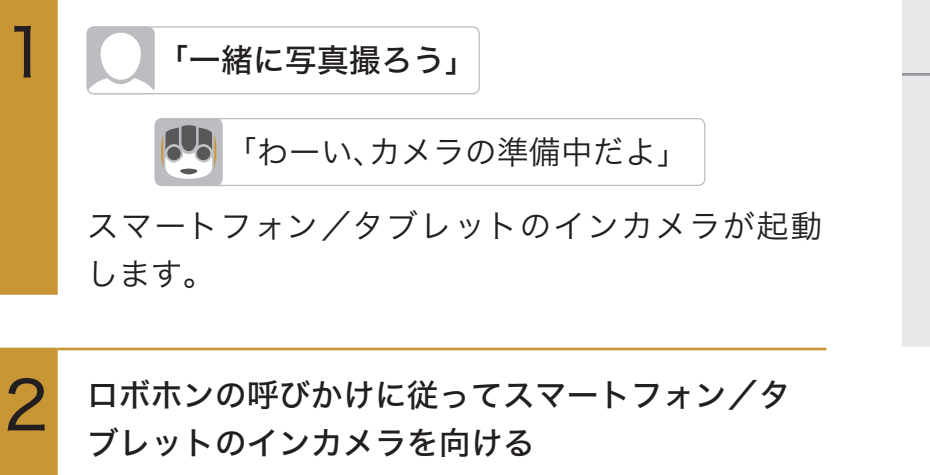

 ご利用になる前に、ロボホンと お使いのスマートフォン/タ ブレットが、ロボホンリンクで ペアリングされていることを ご確認ください(P.73「準備 する」)。

メモ

写真が撮影されます。撮影された写真はスマート フォン/タブレットに保存され、ロボホンにも転送 されます。

## ロボホンの撮影画面をスマートフォン/タブレットに表 示させる

ロボホンの撮影画面をスマートフォン/タブレットに表示させて、写真や動画を撮影することができ ます。撮影した写真や動画は、ロボホンに保存されます。 Android端末のみ利用できます。

#### **ロボホン側**撮影画面で 😪

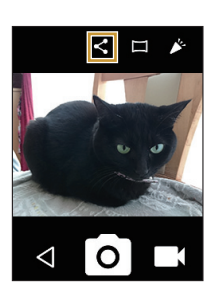

メモ

 ご利用になる前に、ロボホンと お使いのスマートフォン/タ ブレットが、ロボホンリンクで ペアリングされていることを ご確認ください(P.73「準備 する」)。

ロボホンの撮影画面が、スマートフォン/タブレットのディスプレイに表示されます。 ● スマートフォン/タブレットに表示された撮影画

面を操作して、写真や動画を撮ることができます。

## 画像やウェブサイトの情報などをスマートフォン/タブ レットと共有させる

ロボホンで表示しているコンテンツをスマートフォン/タブレットに転送させて、表示させることが できます。Android端末のみ利用できます。

転送できるコンテンツは次のとおりです。

- ・キーワード検索/音楽・動画検索:検索結果をスマートフォン/タブレットのディスプレイに表示 させます。
- ・写真/動画:写真/動画をスマートフォン/タブレットのディスプレイに表示させます。

● キーワード検索/音楽・動画検索の場合

検索結果を表示中に「画面転送して」と呼びかける

「おっけー、送るね」

検索結果がスマートフォン/タブレットに転送さ れ、ディスプレイに表示されます。

ノメモ

- ご利用になる前に、ロボホンとお使いのスマートフォン/タブレットが、ロボホンリンクでペアリングされていることをご確認ください(P.73「準備する」)。
- ディスプレイから操作することもできます。
   検索結果表示中に♀♀をタップ
   →ロボホンリンク

#### ▶ 写真/動画の場合

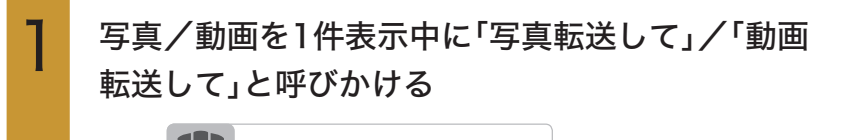

「おっけー、送るね」

写真/動画がスマートフォン/タブレットに転送 され、ディスプレイに表示されます。 メモ

- ご利用になる前に、ロボホンと お使いのスマートフォン/タ ブレットが、ロボホンリンクで ペアリングされていることを ご確認ください(P.73「準備 する」)。
- ディスプレイから操作することもできます。
   写真/動画1件表示中に≪を タップ⇒ロボホンリンク
- アルバム内のすべての写真/ 動画を転送するには、ホーム画 面/アルバムの一覧表示から、 「写真転送して」/「動画転送し て」と呼びかけます。

## スマートフォン/タブレットを探す

スマートフォン/タブレットが見つからないときに、ロボホンがスマートフォン/タブレットから音を出して、探すのを手伝ってくれます。Android端末のみ利用できます。

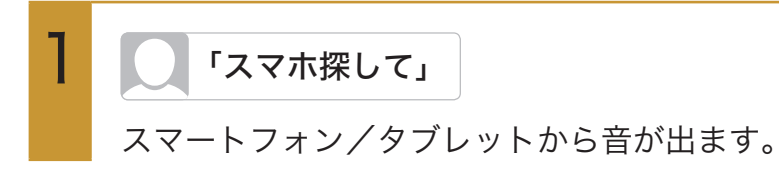

#### 2 スマートフォン/タブレットが見つかったら スマートフォン/タブレット側 停止

/ 注意

 スマートフォン/タブレット が遠くにあるときや、ロボホン との間に壁があるときなどは、 利用できないことがあります。

## メモ

 ご利用になる前に、ロボホンと お使いのスマートフォン/タ ブレットが、ロボホンリンクで ペアリングされていることを ご確認ください(P.73「準備 する」)。

# Wi-Fiで接続する

ロボホンはWi-Fi(無線LAN)に対応しており、ご家庭のWi-Fi環境などを通して、インターネットを利用することができます。

#### Wi-Fi設定をONにする メモ 「設定起動して」 ディスプレイから操作するこ 6-0 「おっけー、背中の画面を確認してね」 ともできます。 メインメニュー画面で 😥 (設 定)⇒Wi-Fi Wi-Fi 2 設定 () 端末情報 💎 Wi-Fi 8 Bluetooth □ ワイヤレス出力 4 Wi-Fi画面が表示されます。 OFF 3 Wi-Fi 利用可能なネットワークを 表示するにはWi-FiをON ÷ 「Wi-Fi設定」が有効になります(ON ()表示)。 このあと、アクセスポイントの検索が開始されま す。検索が終わると、ディスプレイに利用できるア クセスポイントが表示されます。 ●「Wi-Fi設定」を無効にするときは、ON ● をタッ プします(**OFF**)表示)。

## Wi-Fi接続する

アクセスポイントを選択し、Wi-Fiネットワークに接続します。 あらかじめ、ロボホンの「Wi-Fi設定」をONにしておいてください。 ・ IoTリモコンをご利用になる場合は、IoTリモコンの周波数帯に合わせて接続してください。

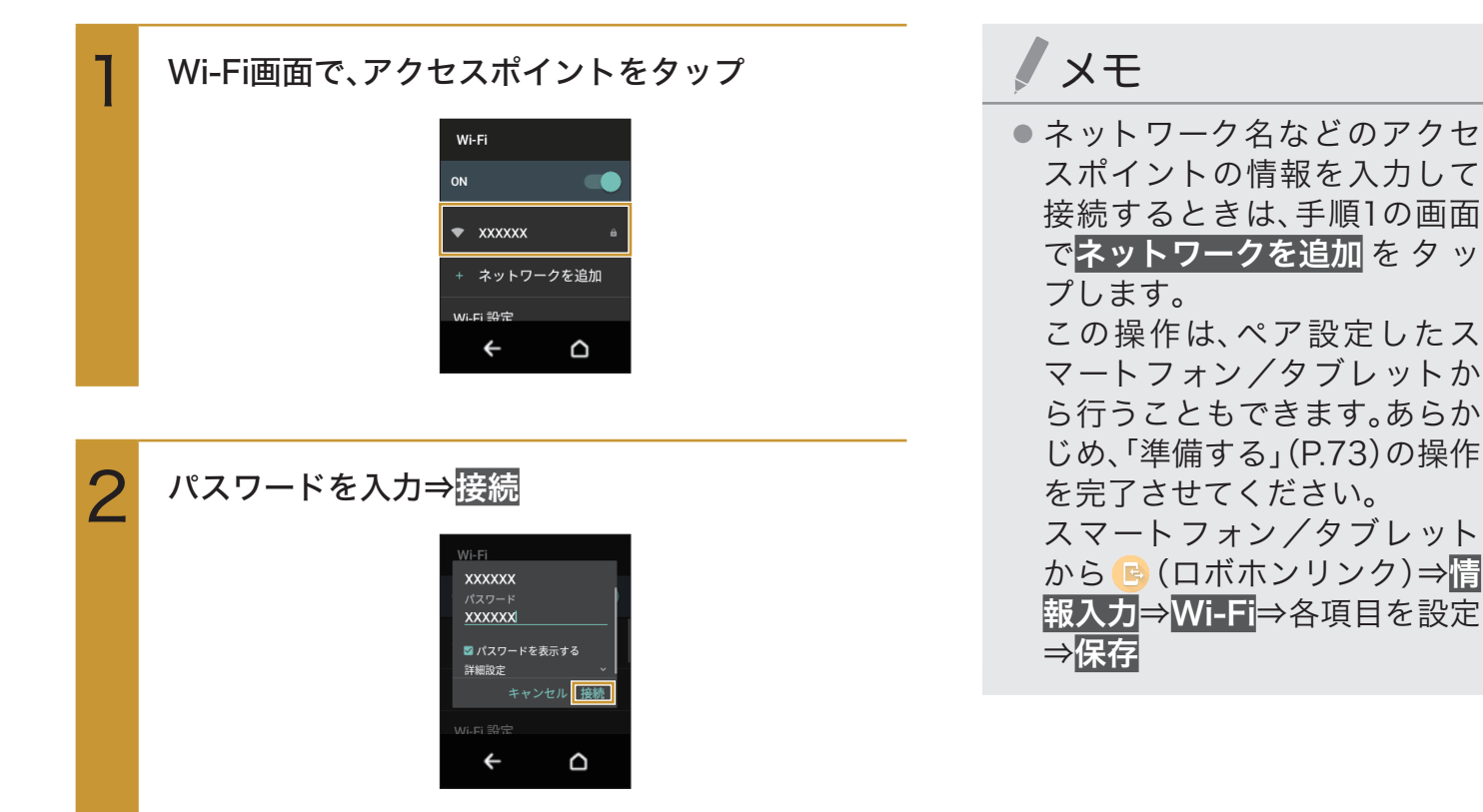

Wi-Fiネットワークに接続されます。

- パスワードは、ご家庭用のWi-Fiルーターであれ ば、「WEP」や「WPA」、「KEY」などと、ルーター本 体にシールで貼られている場合があります。詳し くは、ルーターのメーカーにお問い合わせくださ い。また、公衆無線LANのパスワードはご契約の プロバイダーにご確認ください。
- アクセスポイントによっては、パスワードの入力 が不要なこともあります。

### Wi-Fi接続を解除する

アクセスポイントとの接続を切って、Wi-Fi接続を解除します。

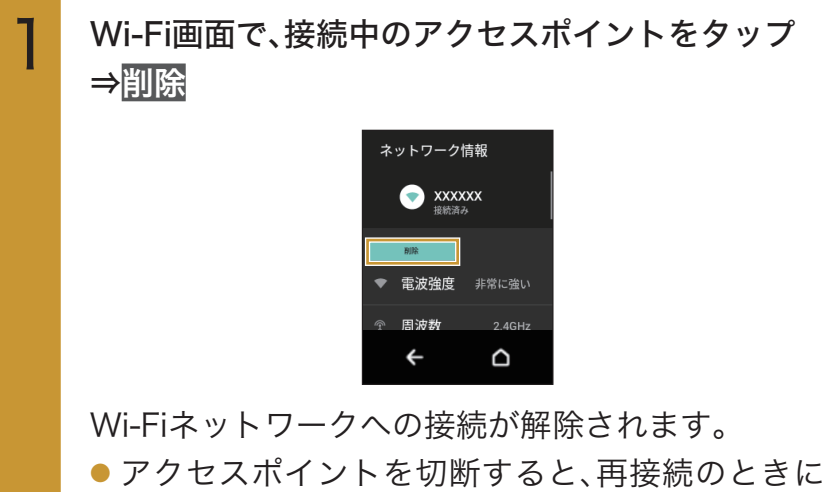

- パスワードの入力が必要になることがあります。

## WPSを利用して接続する

あらかじめ、ロボホンの「Wi-Fi設定」をONにしておいてください。

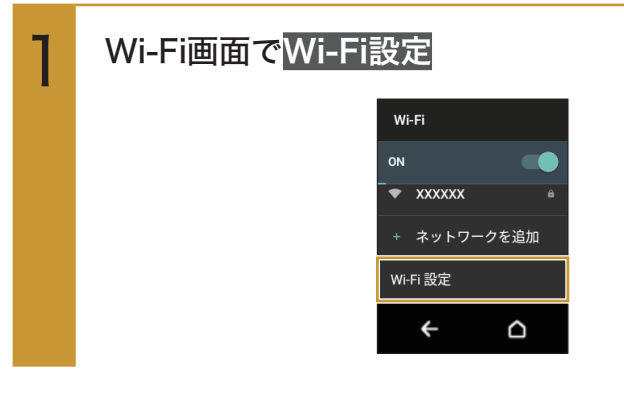

#### 次の項目から選択

2

| WPSプッシュ   | ⇒アクセスポイントのWPSボ   |
|-----------|------------------|
| ボタン       | タンを押す⇒自動的にアクセス   |
|           | ポイントを検出し、登録を開始   |
|           | WPSプッシュボタン方式で登   |
|           | 録します。            |
| WPS PIN入力 | ⇒ディスプレイに表示される    |
|           | PINを接続先に入力⇒自動的に  |
|           | 登録を開始            |
|           | WPS PIN方式で登録します。 |

# Bluetooth®機能を利用する

Bluetooth®機能を利用してBluetooth®対応機器とワイヤレス接続することができます。

- 次のプロファイルに対応しています。 HSP/HFP/A2DP/AVRCP/OPP/HID/SPP/PBAP/DI/PAN/HOGP
- ●本機は、すべてのBluetooth®機器とのワイヤレス接続を保証するものではありません。
- 送受信したデータの内容によっては、互いの機器で正しく表示されないことがあります。

### Bluetooth®対応のヘッドセット機器をご利用になるときは

Bluetooth®対応のヘッドセット機器を接続すると、一部の動作に制限がかかります。ご使用前に次の 内容をご確認ください。

- ・「メッセージ送って」「アラーム止めて」などのアプリの音声操作や、「ロボホン起きて」の呼びかけは、 Bluetooth®マイクではご利用いただけません。「何かない?」「予定を教えて」など、ロボホンと会話 をする呼びかけは、ご利用いただけます。
- ・カメラ撮影時のシャッター音は、Bluetooth®対応のヘッドセット機器を接続していてもロボホン 本体から聞こえます。
- ・Bluetooth®対応のヘッドセット機器を接続しているときは、ロボホンリンクの画像転送などのパフォーマンスが落ちる場合があります。
- ・Bluetooth®対応のヘッドセット機器を使ってロボホンと会話しているときに、ヘッドセット機器側 のフックスイッチ(音声着信の受話・終話キー)を押すと、会話が切断されます。復旧させる場合は、 次の手順で操作してください。

ロボホンの電源ボタンを1回押してスリープ状態にする⇒スリープ状態になったら、もう1回電源ボ タンを押す、または頭のボタンを押す

## Bluetooth®機能をONにする

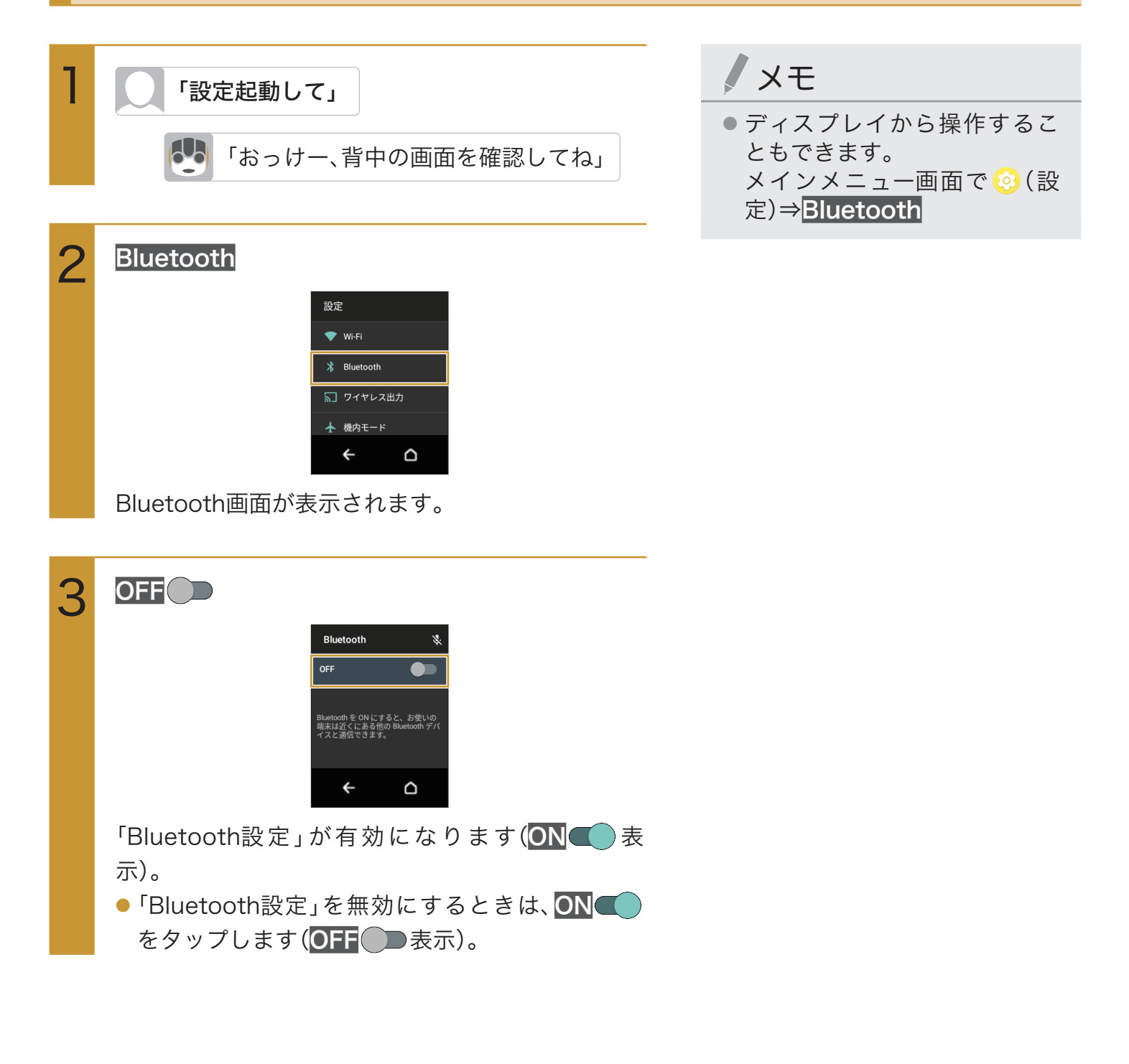

## Bluetooth®機器を登録(ペア設定)する

ロボホンからBluetooth®機器に接続する場合は、Bluetooth®機器とペア設定を行います。Bluetooth® 機器との接続を解除しても、ペア設定は解除されません。

あらかじめ、ロボホンの「Bluetooth設定」をONにした上で、ペア設定するBluetooth®機器をロボホン で検出できる状態にしておいてください。

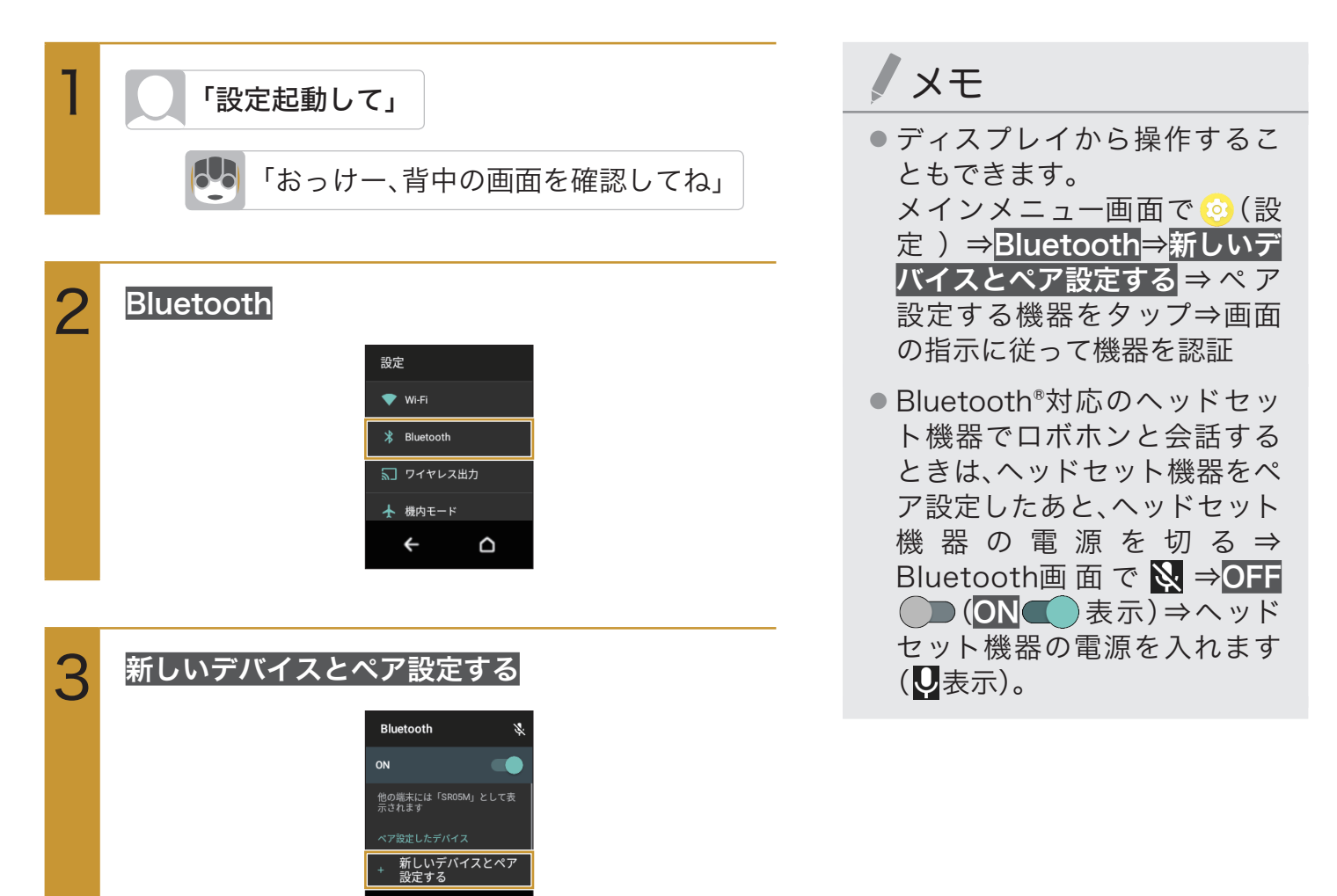

新しいデバイスとペア設定画面が表示され、「使用 可能なデバイス」欄に近くにあるBluetooth®機器が 表示されます。

 $\Box$ 

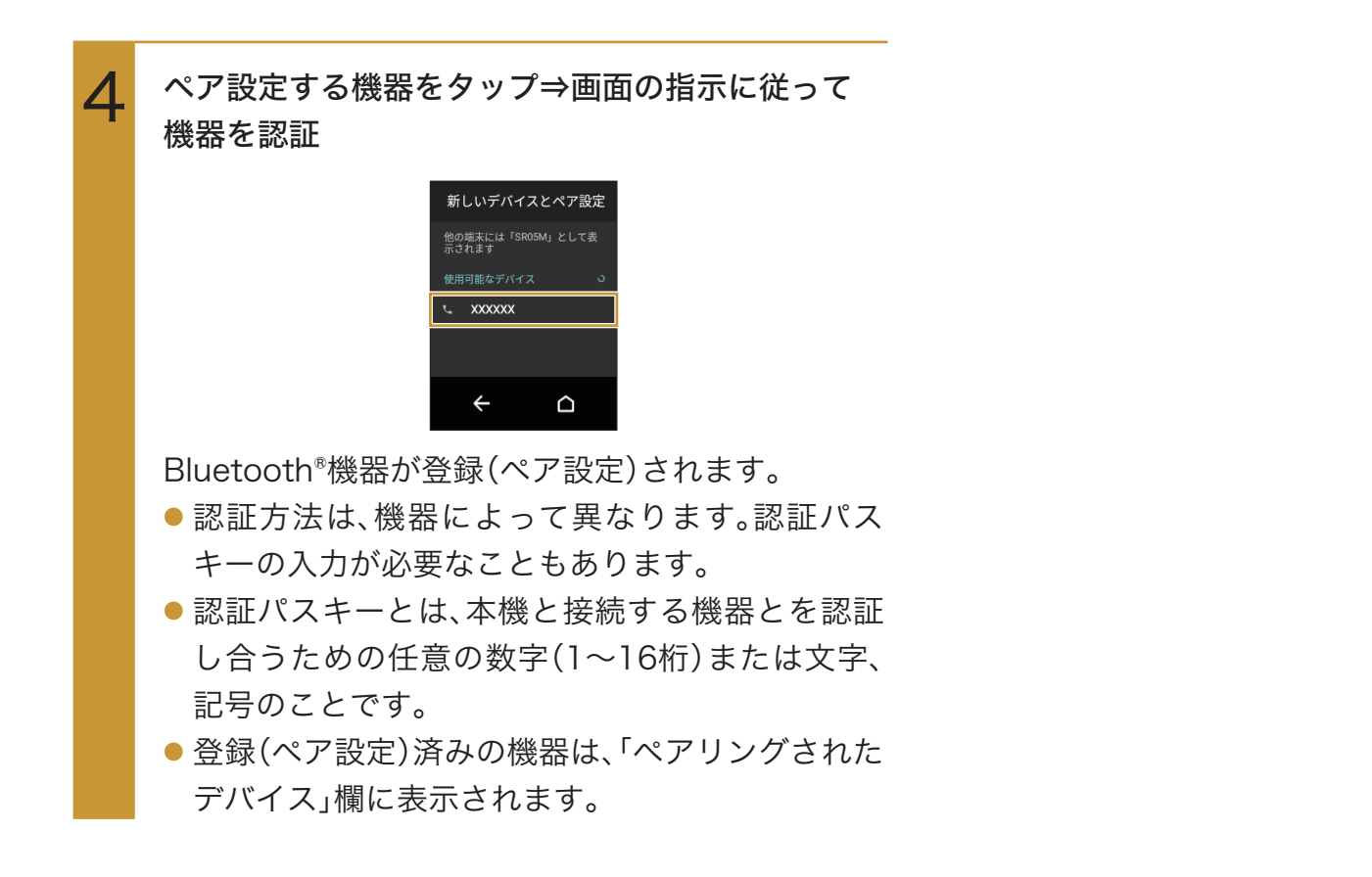

### ペア設定している機器の表示名を変更する

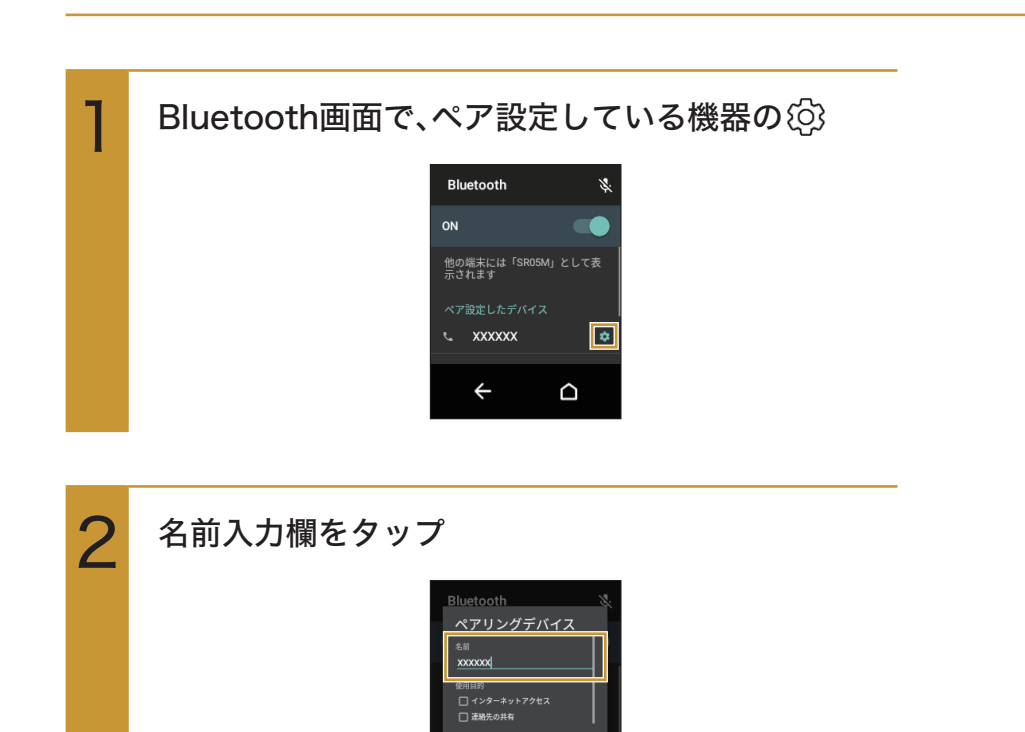

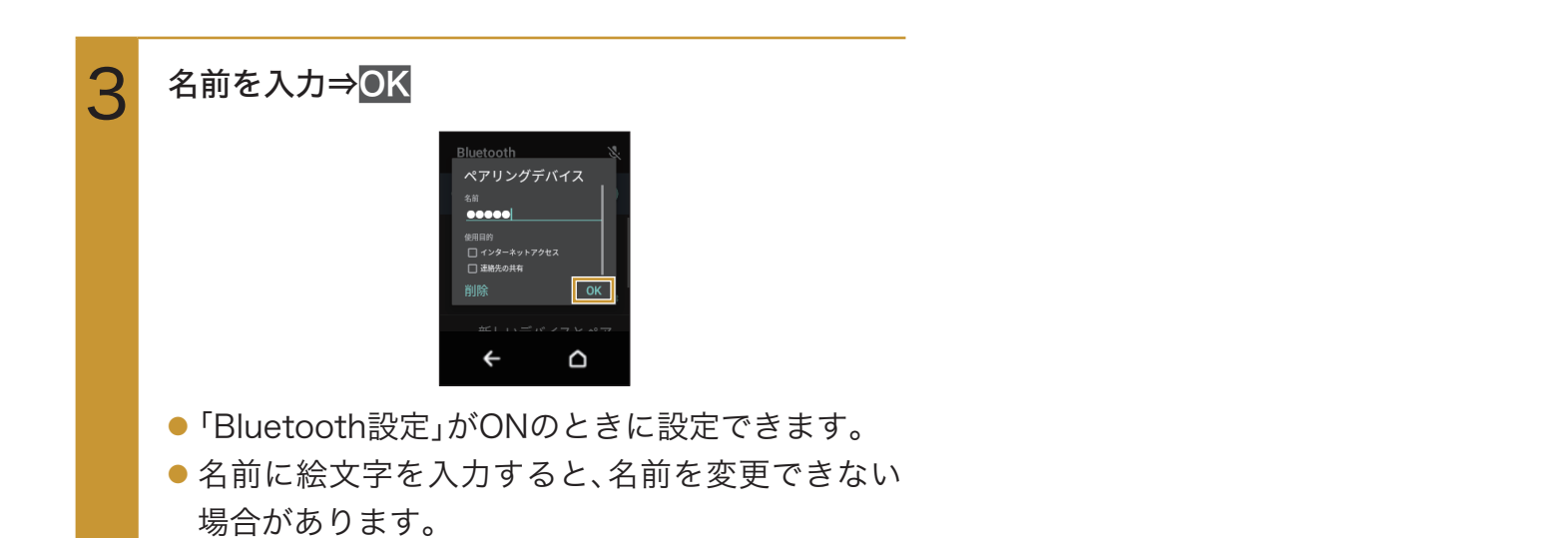

### ペア設定を解除する

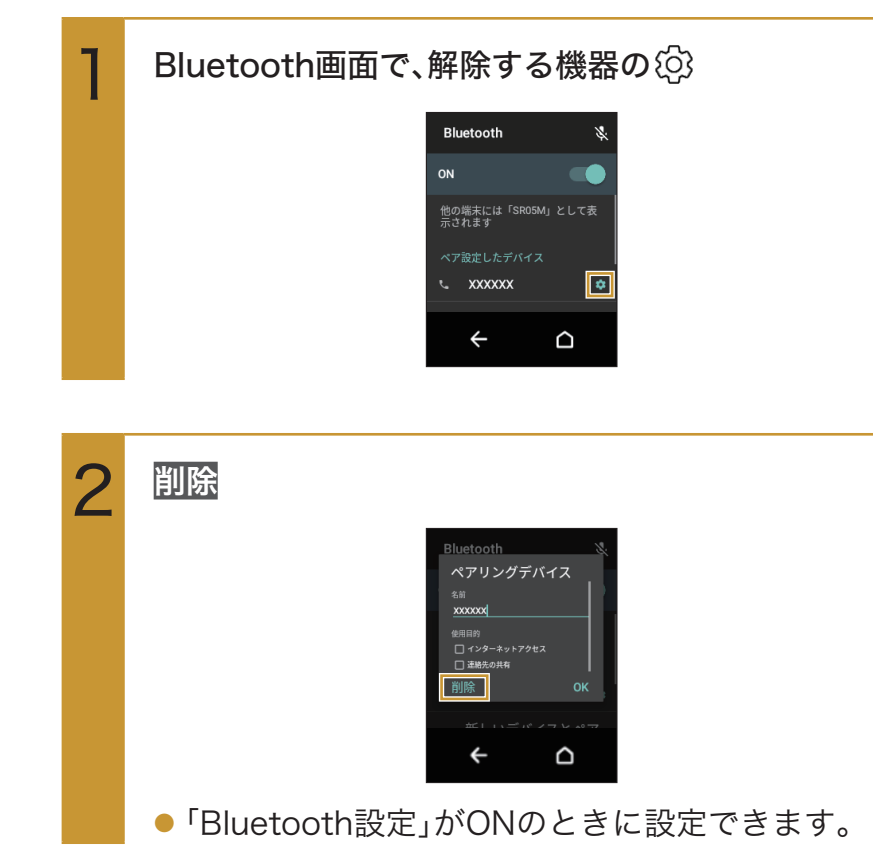

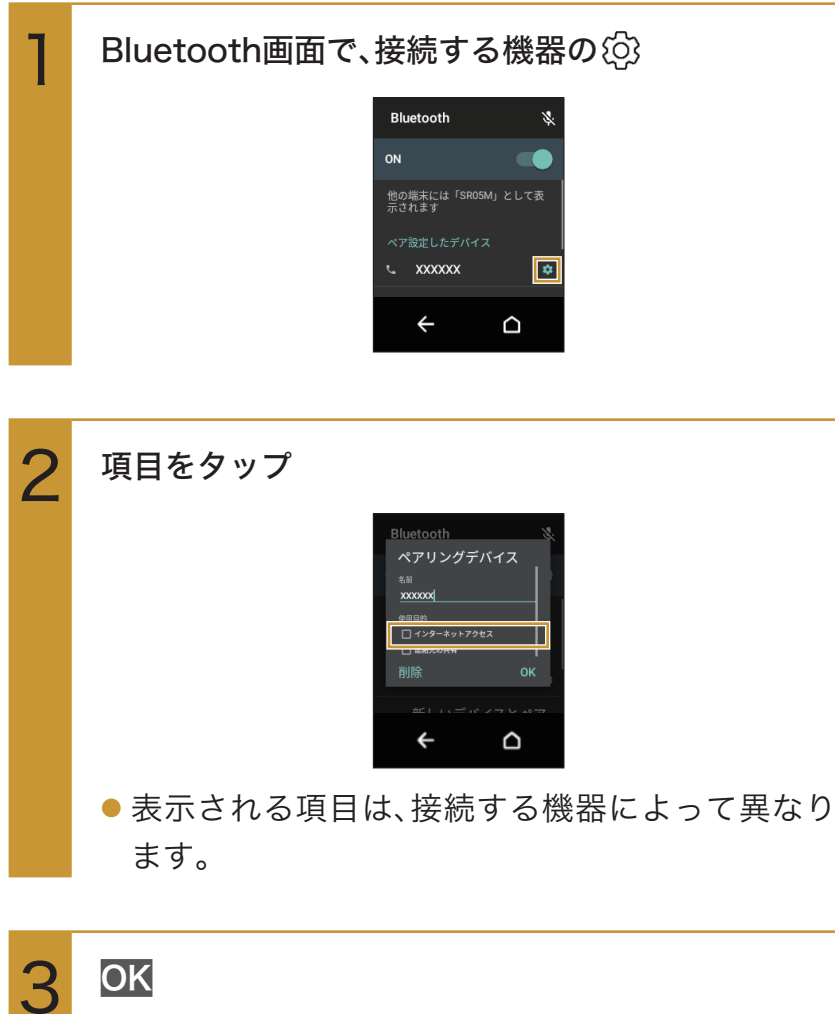

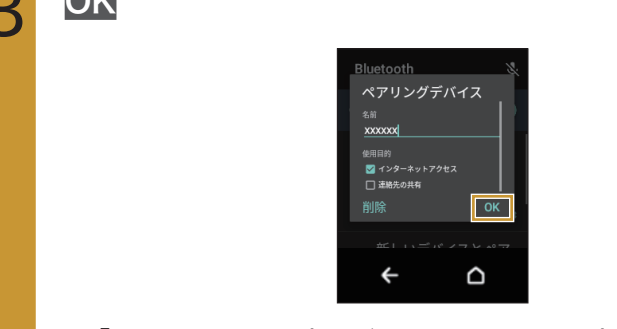

●「Bluetooth設定」がONのときに設定できます。

## 登録(ペア設定)済みのBluetooth®機器と接続する

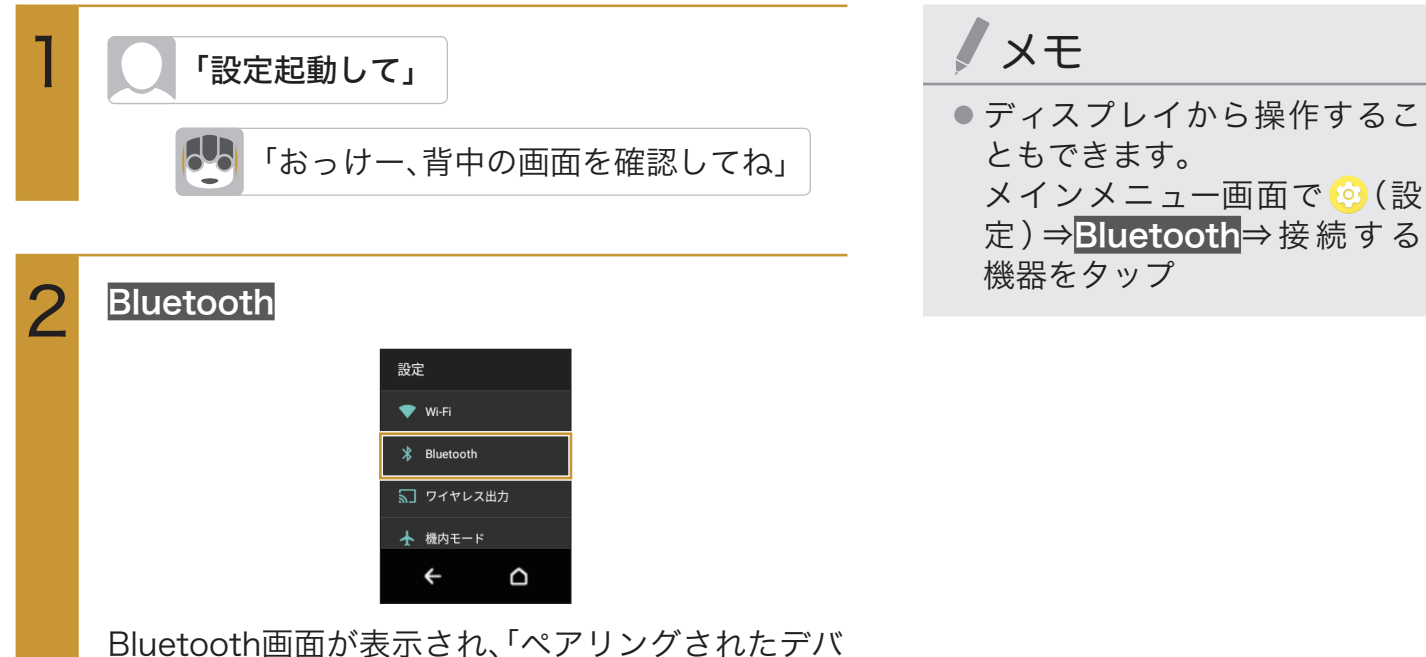

Bluetooth画面が表示され、「ペアリングされたデバ イス」欄に登録済みのBluetooth®機器が表示されま す。

#### 接続する機器をタップ

3

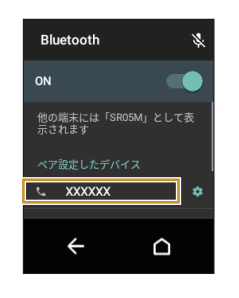

タップした機器と接続されます。

ペア設定している機器から接続要求があると、自動的に接続されます。また、どちらもペア設定を解除しているときは、ロボホンをほかの機器から検出できるようにしてから、相手機器を操作してください。接続要求を受けたあとは、画面に従って操作してください。

## Bluetooth®テザリングを設定する

ロボホンを初期設定した後に、ネットワーク接続をBluetooth®テザリングに変更したい場合は次の手順で設定を行ってください。

なお、あらかじめスマートフォン/タブレット側でBluetooth®テザリングの設定をONにしておいて ください。

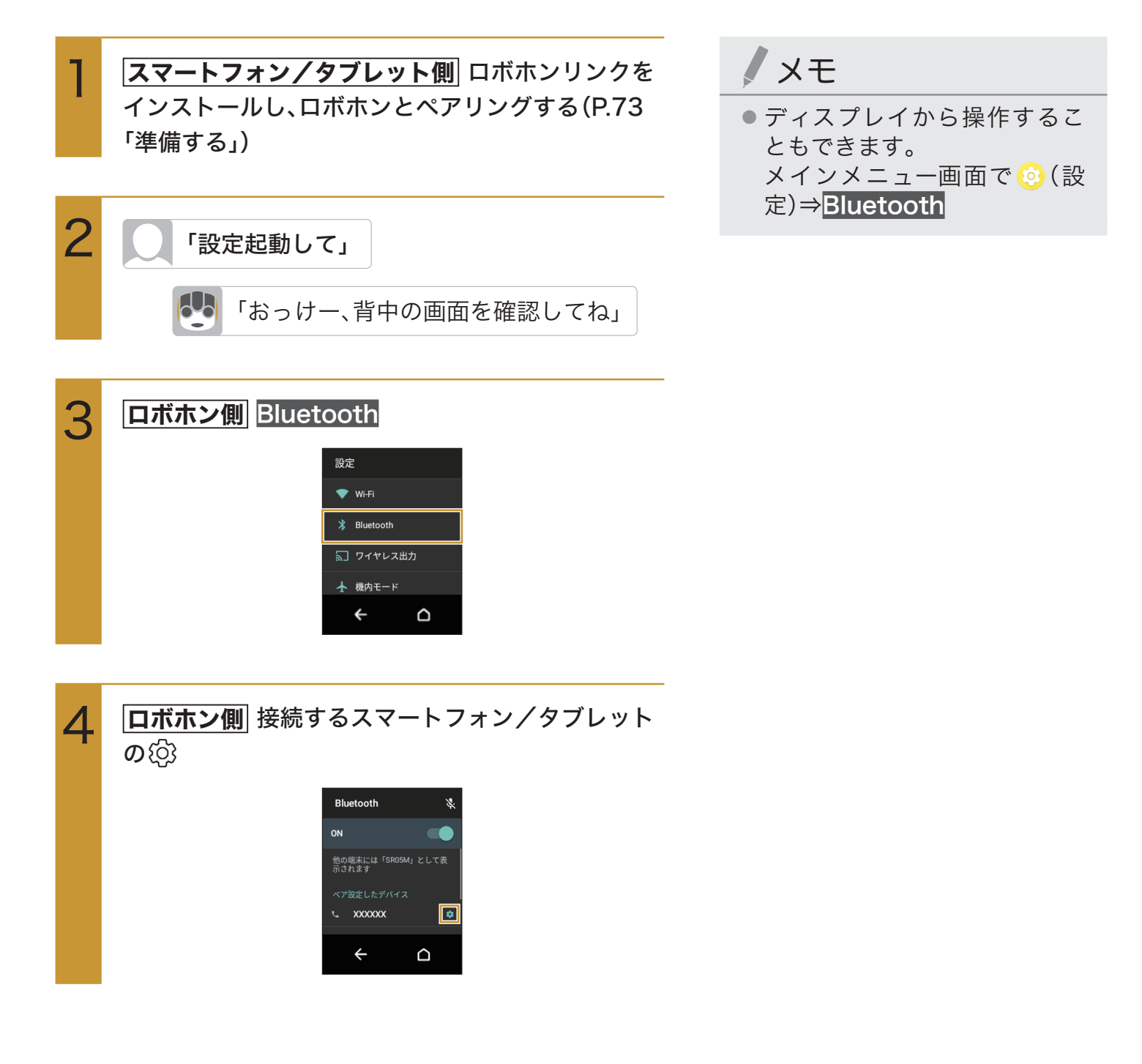

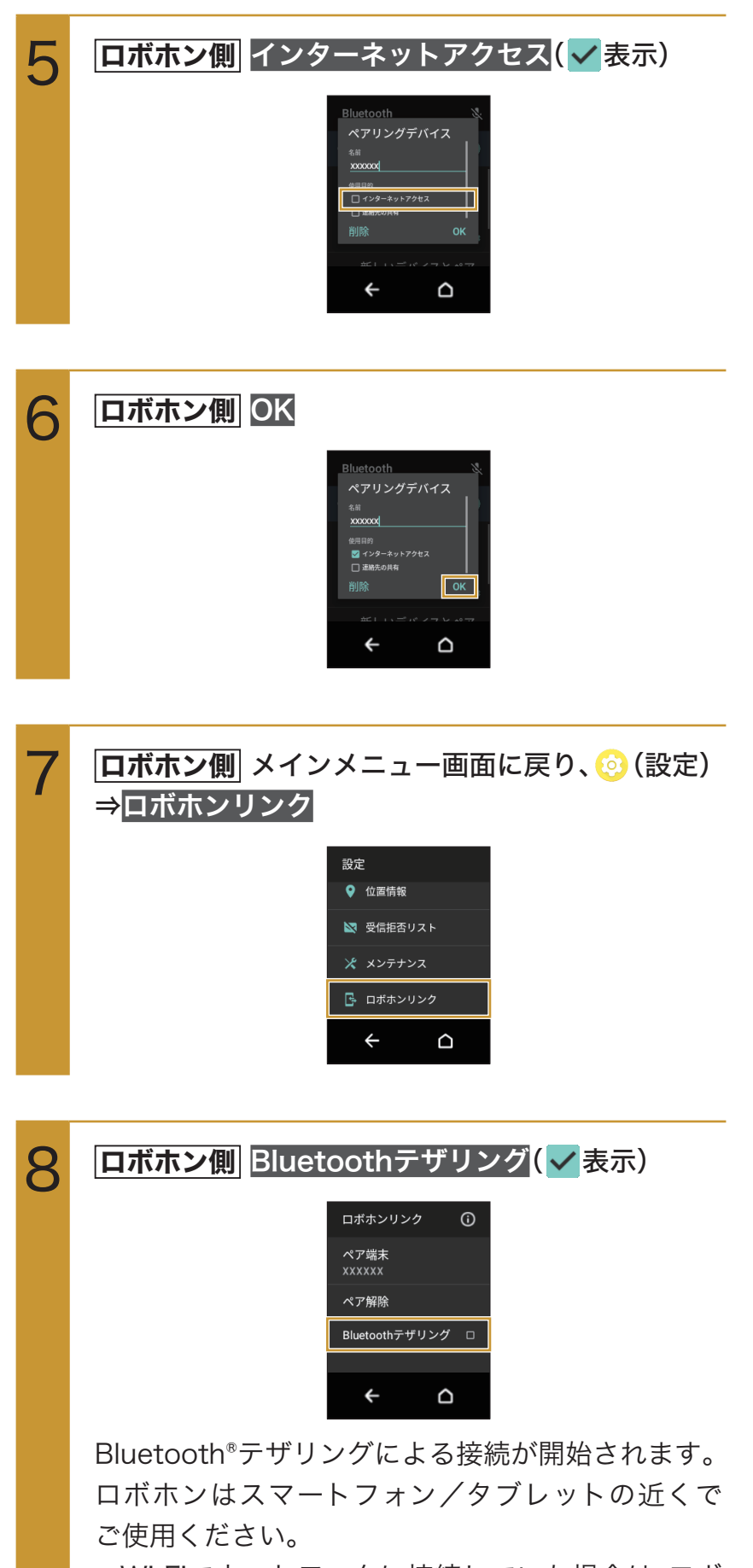

 Wi-Fiでネットワークに接続していた場合は、ロボ ホンの「Wi-Fi設定」をOFFにしてください。

# ワイヤレス出力を利用する

キャスト機能を利用できるディスプレイに接続し、ロボホンのディスプレイの内容を表示す ることができます。

### - ディスプレイに接続する

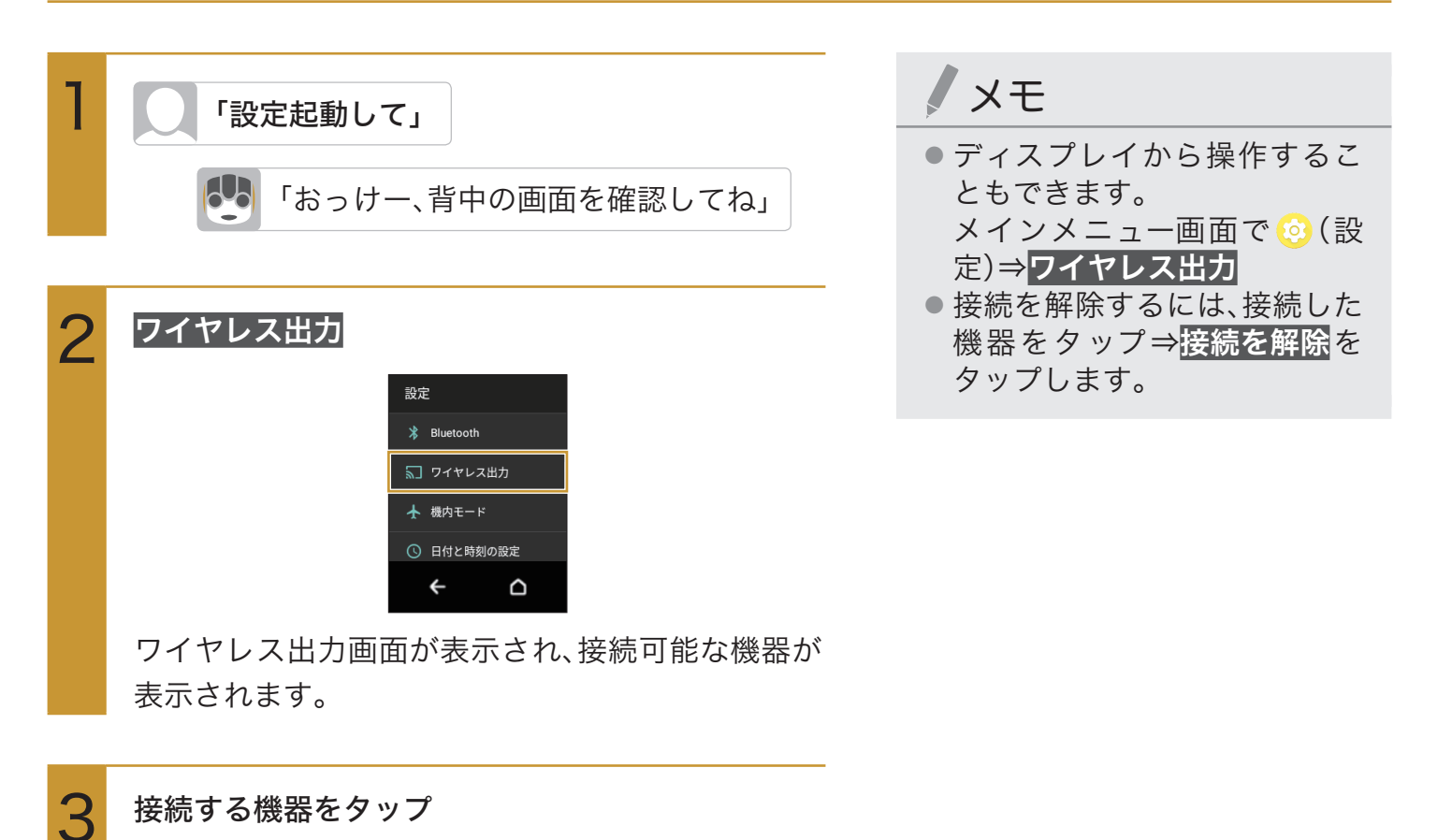

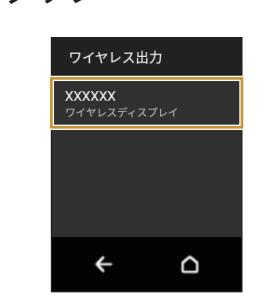

タップした機器と接続されます。

# eRemoteを利用して家電を操作する

ロボホンとloTリモコン「eRemote mini(別売)」を連携させると、ロボホンに呼びかけるだけ で、テレビや照明、レコーダーなどの家電操作を行うことができます。 ・Wi-Fiの周波数帯をloTリモコンの周波数帯に合わせてください。

準備する

あらかじめ、ロボホンの「Wi-Fi設定」(P.85)をONにし、IoTリモコンの周波数帯に接続していることを 確認してください。

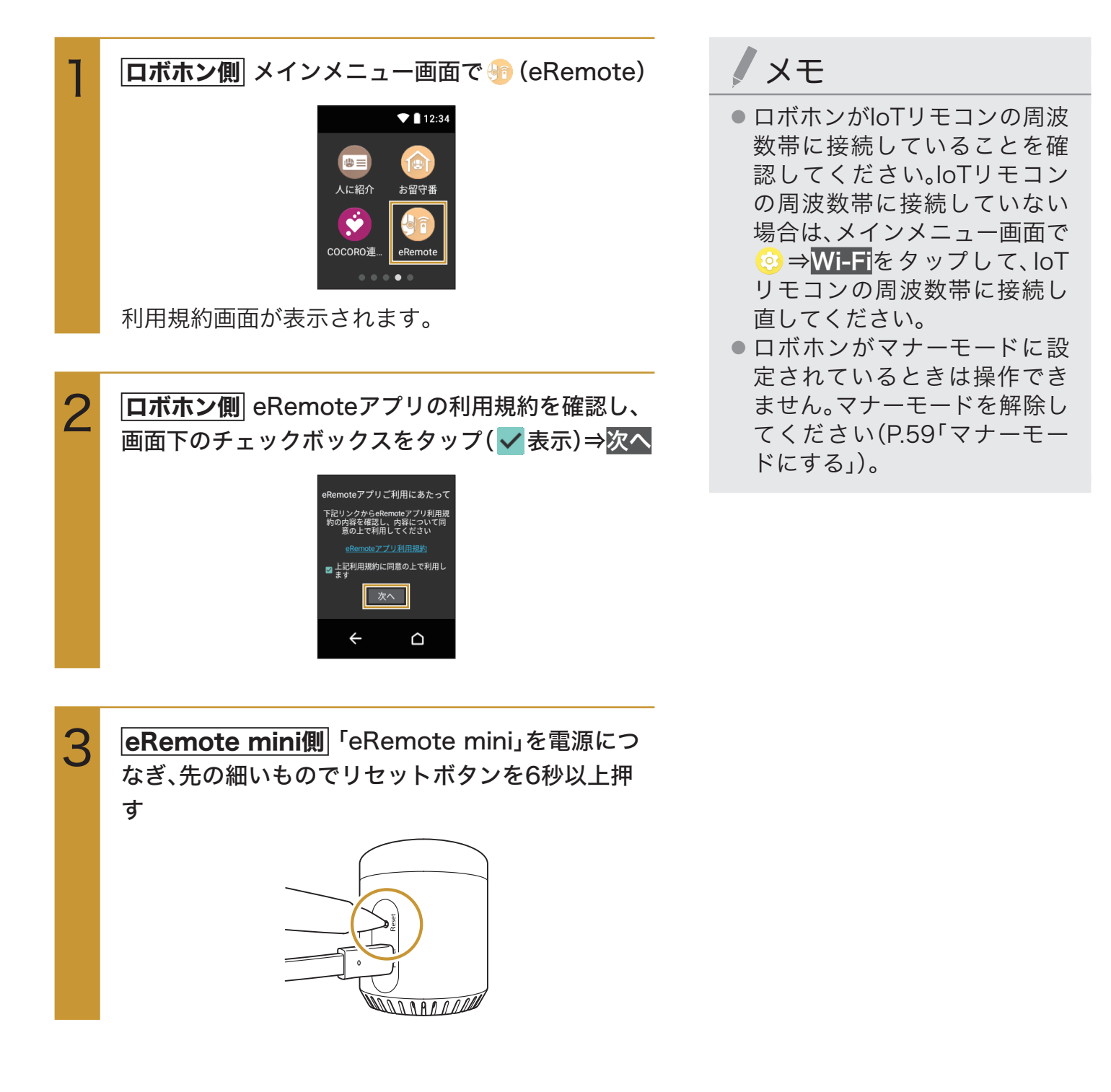

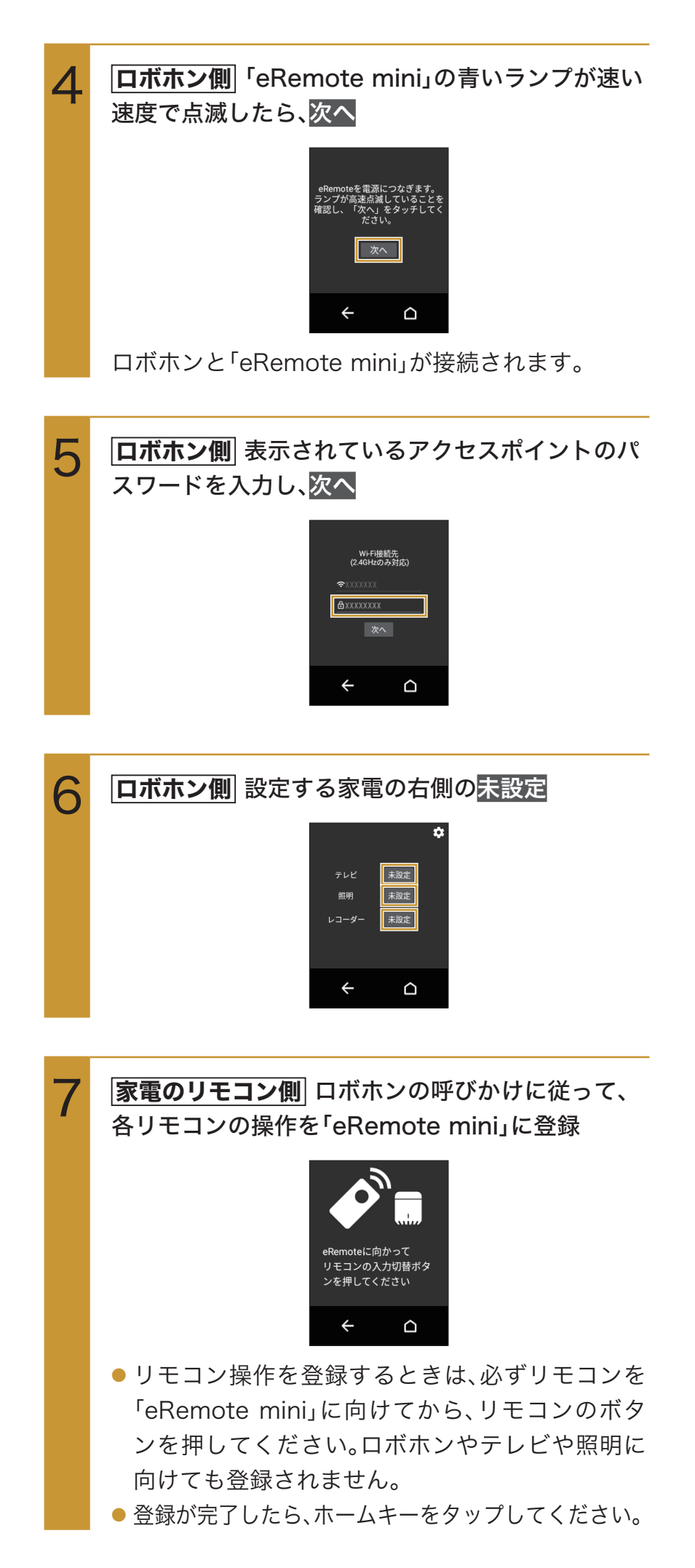

家電を操作する

ボホンに次のような呼びかけをして家電を操作 家電 呼びかけ テレビ テレビ付けて テレビ消して テレビの音量上げて テレビの音量下げて テレビの音量消して テレビのチャンネル変えて テレビのチャンネルアップして テレビのチャンネルダウンして テレビの入力切替えして 照明 照明付けて 照明消して レコーダーの電源入れて レコーダー

リモコンの登録(P.98「準備する」)が完了したら、ロ

レコーダーの電源消して

レコーダー再生して

レコーダー停止して

レコーダーの一時停止

メモ

 リモコンのタイマーを3件まで 設定することができます。 タイマーの時間は1~60分ま で設定できます。タイマーを設 定するときは「リモコンのタイ マー設定して」と呼びかけてか ら設定します。タイマーを解除 するときは「リモコンのタイ マー解除して」と呼びかけま す。設定されているタイマーを 確認したいときは「リモコンの タイマー教えて」と呼びかけま す。

## eRemoteを再設定する

ロボホンと「eRemote mini」を再接続したり、利用規約を表示することができます。

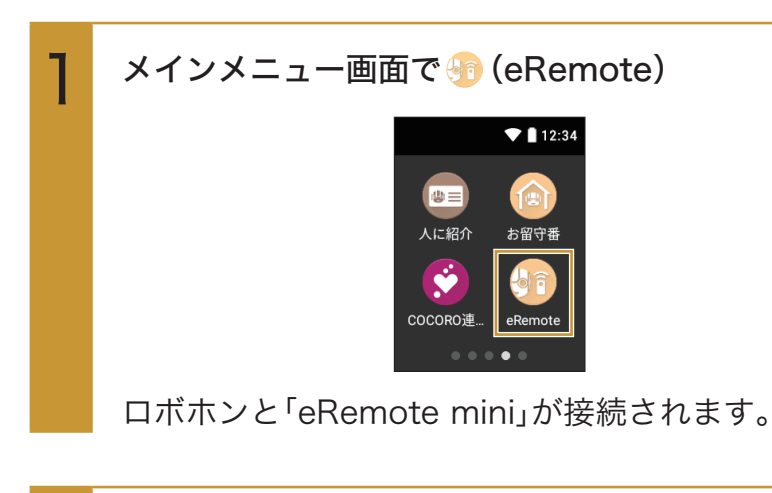

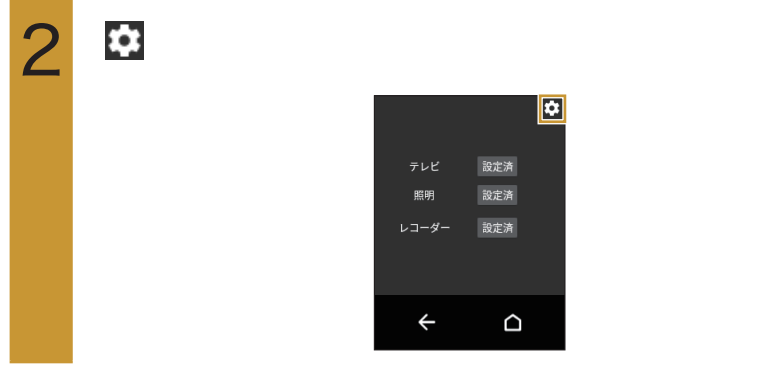

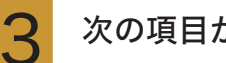

#### 次の項目から選択

| eRemote再接続 | ロボホンと「eRemote mini」<br>を再接続します。 |
|------------|---------------------------------|
| 利用規約       | eRemoteアプリの利用規約<br>を表示します。      |

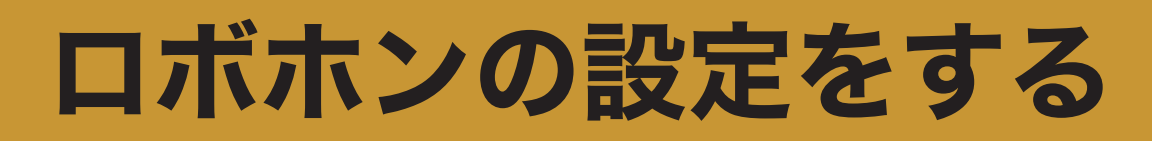

## ロボホンの情報

ロボホンの呼び方や起こす言葉など、ロボホンに関する情報を設定したり確認することがで きます。

## ロボホンの呼び方を変更する

ロボホンの呼び方を変更することができます。

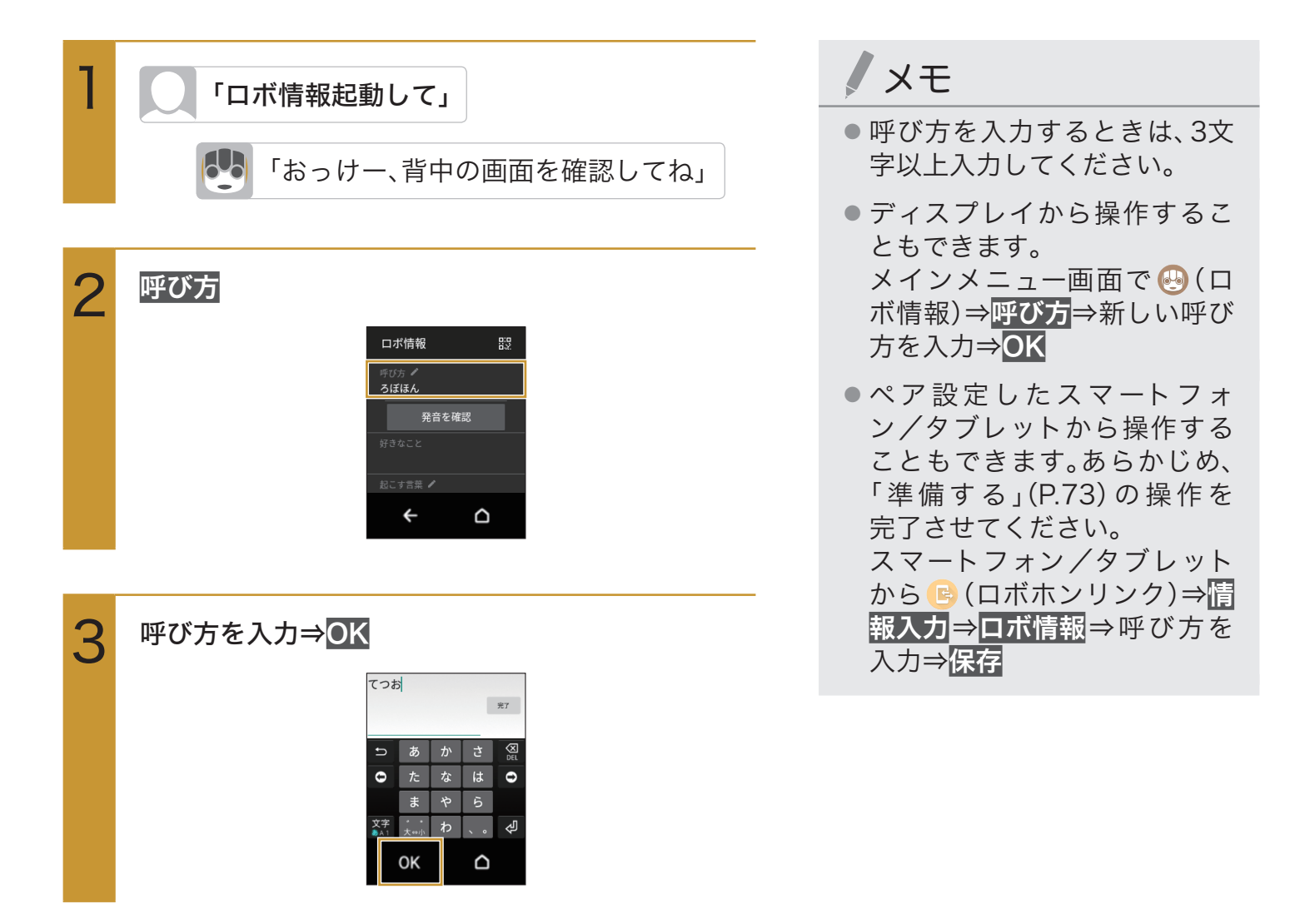

## ロボホンを起こす言葉を設定する

ロボホンをスリープ(P.32)から起こすときの言葉を2件まで設定できます。

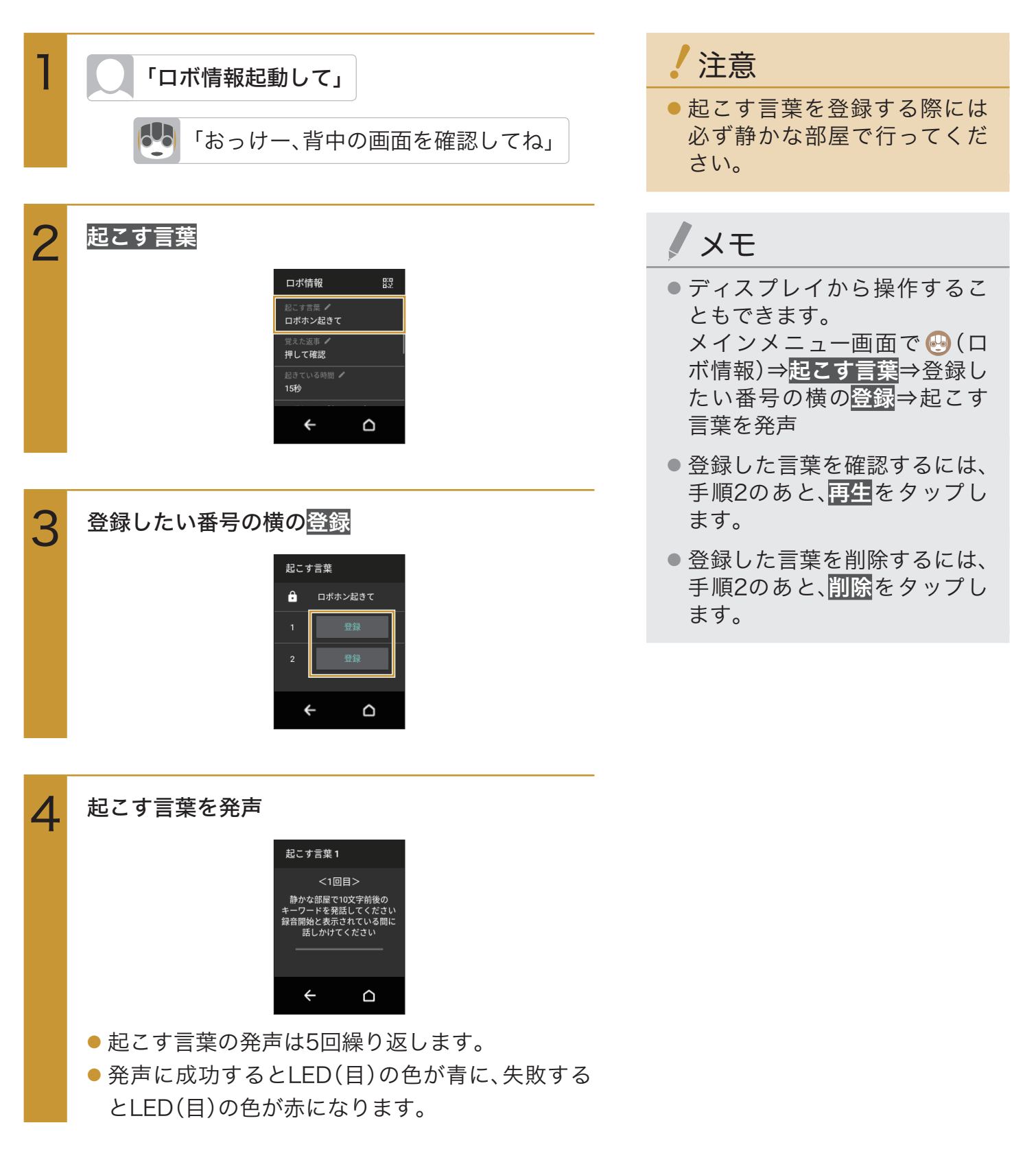

## ロボホンが起きている時間を設定する

ロボホンがスリープするまでの時間(ディスプレイが点灯している時間)を設定できます。

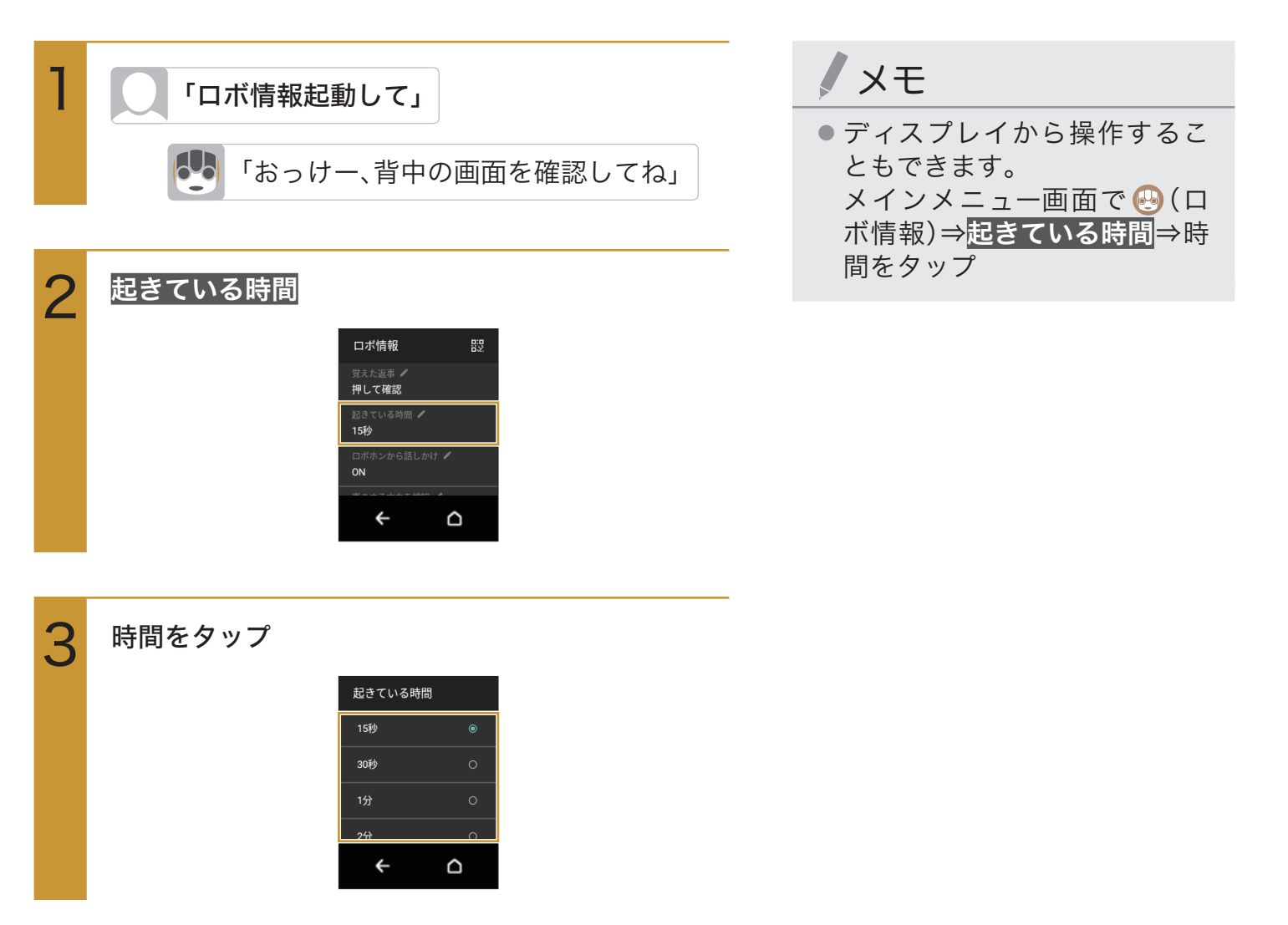

## ロボホンに返事を覚えさせる

ロボホンに呼びかけたときに、ロボホンが返事する言葉を設定できます。

●「○○○」と話しかけると、ロボホンが「△△△」と返事するように設定する場合

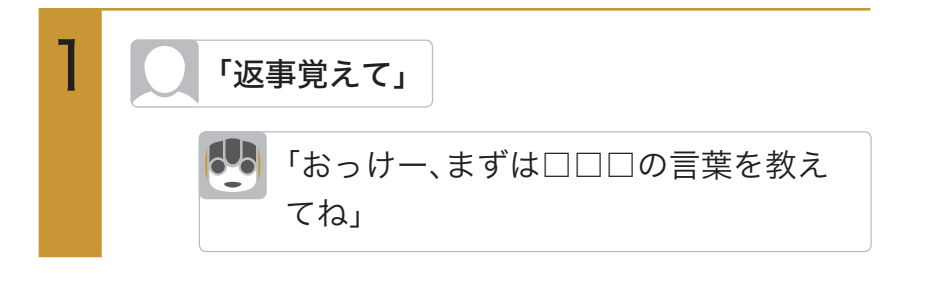

「○○○だね、○○○って言われたら何 て返事したらいい?・・・終わったら、入 力終わりって言ってね」

3

2

「△△△」 「入力終わり」

- 一文を話し終えると、ロボホンがうなずきます。ロボホンがうなずき終わったら、次の文を話してください。
- メッセージを話し終えたら、「入力終わり」と呼び かけてください。

「△△△だね、・・・長押ししたら削除も できるよ」

返事する言葉を覚えます。

/ 注意

ロボホンに返事を覚えさせる
 際には必ず静かな場所で行ってください。

## ノメモ

- 覚えた返事を確認するには、メ インメニュー画面で <sup>(2)</sup>(ロボ 情報)⇒
   覚えた返事
   ⇒確認した い返事をタップします。
- 覚えた返事を変更するには、メインメニュー画面で (2)(ロボ情報)⇒
   覚えた返事
   ⇒変更したい返事をタップ⇒ロボホンの返事をタップ⇒返事を修正⇒
- 覚えた返事を削除するには、メ インメニュー画面で (ロボ 情報)⇒
   覚えた返事
   ⇒削除した い返事をロングタッチ⇒OK

## ロボホンから話しかけるように設定する

ロボホンが自分から動いたり、話しかけたりするよう設定することができます。

| 1 | 「ロボ情報起動して」 「おっけー、背中の画面を確認してね」                                                                                            | <ul> <li>メモ</li> <li>ディスプレイから操作することもできます。</li> <li>メインメニュー画面で ♀ (ロボ情報)⇒ロボホンから話しか</li> </ul> |
|---|----------------------------------------------------------------------------------------------------|---------------------------------------------------------------------------------------------|
| 2 | ロボ信報       器         ロボ信報       器         超さている時間 *       15秒         ロボホンから話しかけ *       のN         通のする方向を検知 *       ON |                                                                                             |
| 3 | ● OFF ● をタップすると有効(ON ●)に、<br>● の「● をタップすると無効(OFF ●)に切り<br>なります。                                                          |                                                                                             |

## ロボホンが声の聞こえる方向を検知するように設定する

ロボホンが、声や音が聞こえる方向に顔の向きを変えるよう設定することができます。

| 1 | 「ロボ情報起動して」                                                                            | XE                                                    |
|---|---------------------------------------------------------------------------------------|-------------------------------------------------------|
|   | 「おっけー、背中の画面を確認してね」                                                                    | <ul> <li>●ディスプレイから操作することもできます。</li> </ul>             |
|   |                                                                                       | メインメニュー画面で <mark></mark> (口<br>ボ情報)⇒ <b>声のする方向を検知</b> |
| 2 | 声のする方向を検知                                                                             | ⇒OFF ON                                               |
|   | ロボ情報 記<br>起きている時間 *<br>15秒<br>ロボホシから話しかけ *<br>のN<br>チ                                 |                                                       |
| 3 |                                                                                       | -                                                     |
|   | 声のする方向を検知                                                                             |                                                       |
|   |                                                                                       |                                                       |
|   | ONLすると、15%ホンガデキョウレスカロ<br>へ、前の内きを方えてくれます。                                              |                                                       |
|   | ← △                                                                                   |                                                       |
|   | <ul> <li>OFF</li> <li>をタップすると有効(ON</li> <li>)に、</li> <li>(OFF</li> <li>)に、</li> </ul> |                                                       |
|   | ●N●●をダッノすると無効(●FF●●)に切り<br>替わります。                                                     |                                                       |
## ロボホンに関する情報を確認する

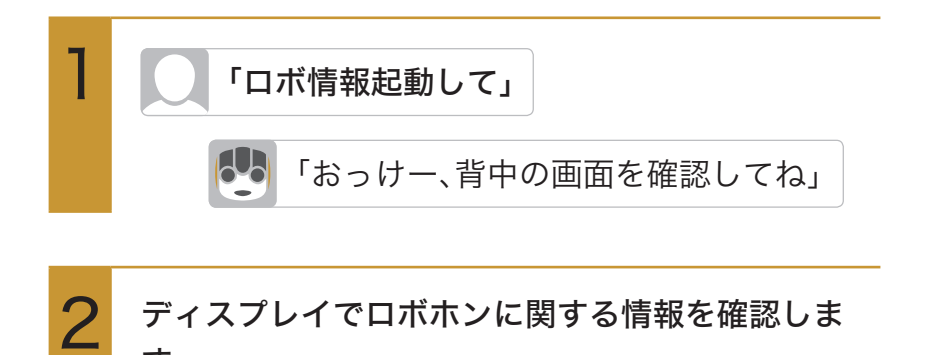

す。

ロボ情報 設 所び方 ペ ろぼほん 好きなこと 記にす言葉 ペ 全 合 メモ

ディスプレイから操作することもできます。
 メインメニュー画面で ♀ (ロボ情報)⇒ロボホンに関する情報を確認する

## ロボホンの好きなことを確認する

ロボホンが「好きなこと」は、次の2つです。

- ・体を動かすこと
- ・おはなし

「好きなこと」は、ロボホンが普段よくしていることによって決まります。例えば、ダンスなど 運動が多いロボホンは、「体を動かすこと」が好きになります。「体を動かすこと」が好きになる と、運動前に準備体操をするなど、スペシャルなアクションが増えます。

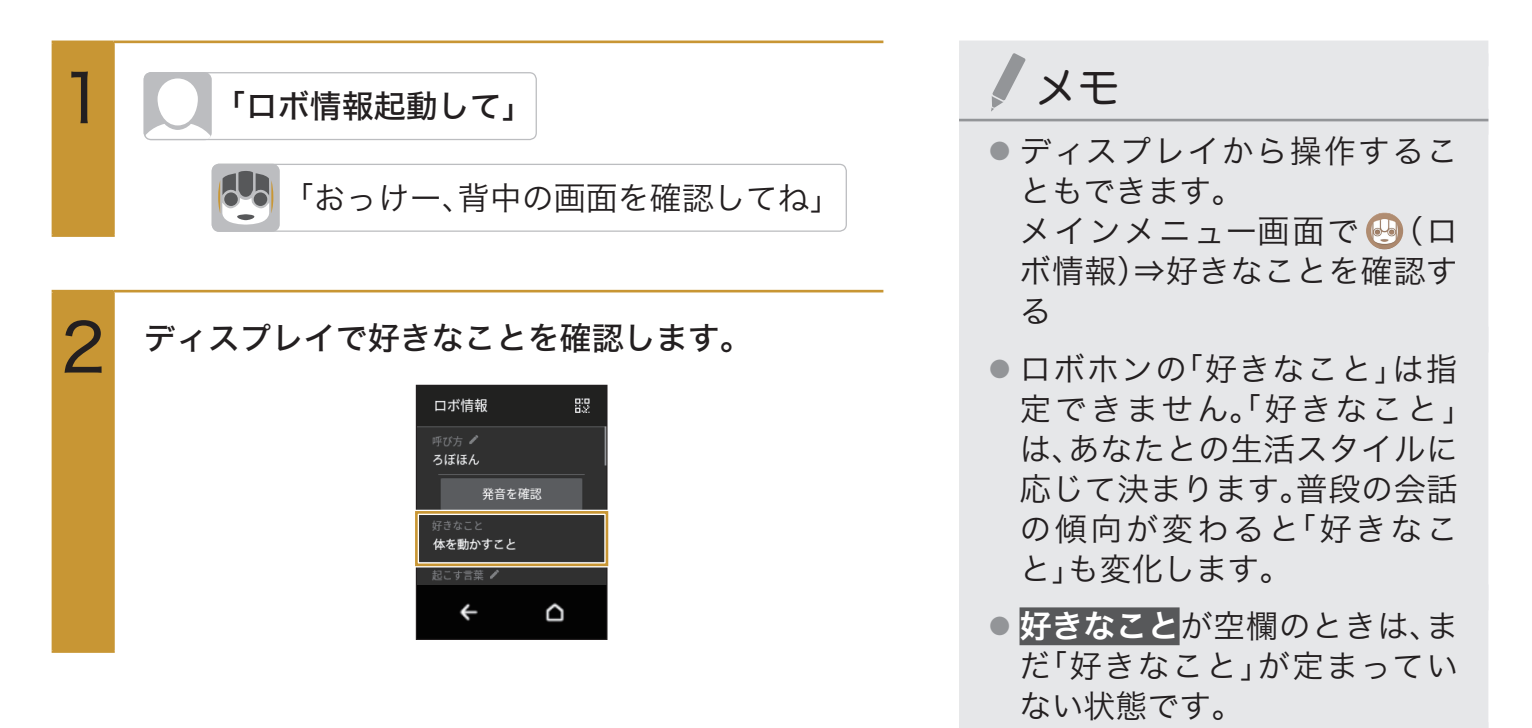

# あなたの情報

初期設定時に登録したあなたの情報を変更することができます。

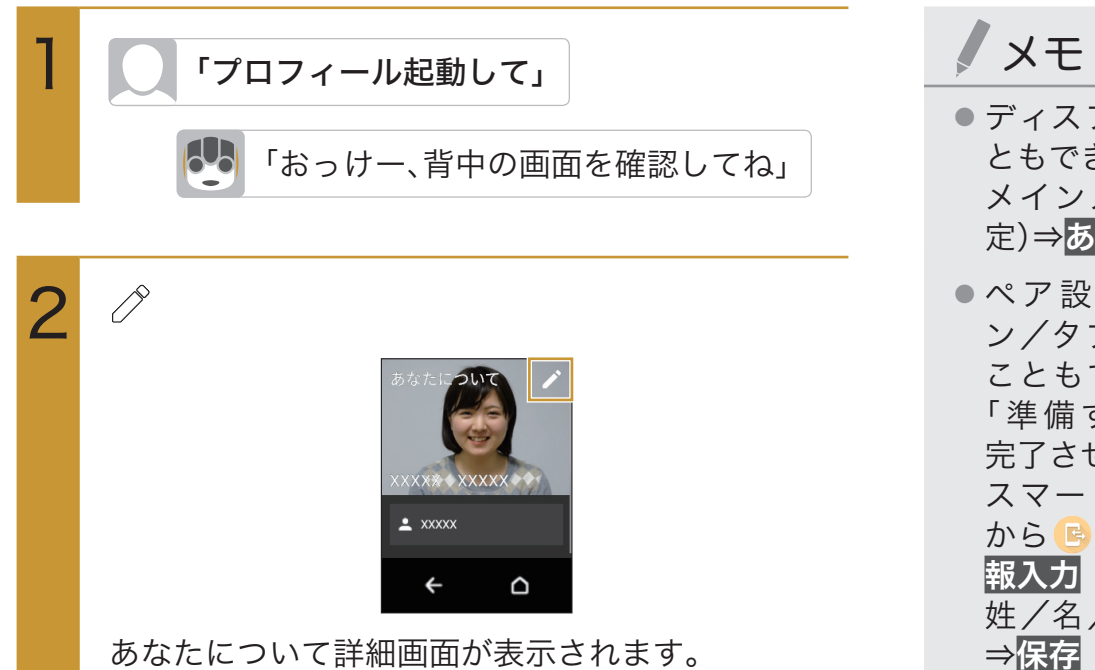

#### 次の項目から選択

3

| 0      | ⇒新しい写真を撮る⇒ロボホンの<br>呼びかけに従って撮影<br>顔写真を撮り直すことができま<br>す。 |
|--------|-------------------------------------------------------|
| みょうじ   |                                                       |
| なまえ    | ⇒名前を入力                                                |
| にっくねーむ | ⇒ニックネームを入力                                            |
| 発音を確認  | ⇒ <mark>みょうじ</mark> /なまえ <mark>/</mark> にっくねー         |
|        | <b>む</b> ⇒呼びかたをタップ⇒ <mark>OK</mark>                   |
| 誕生日    | ⇒年月日を上下にスライド⇒ <mark>決定</mark>                         |

決定

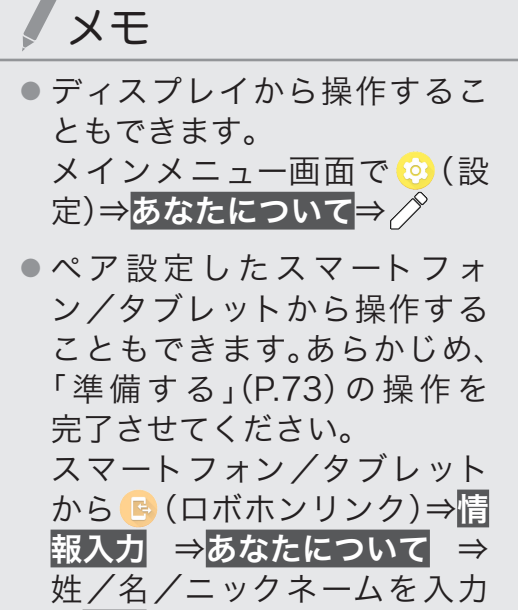

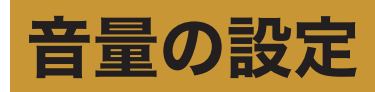

すべての音量を一律で変更できます。

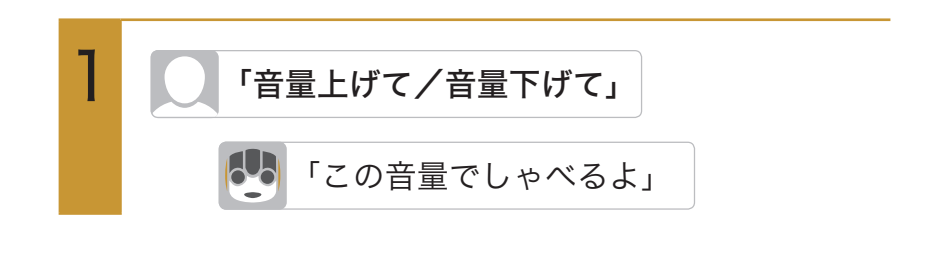

ノメモ

ディスプレイから操作することもできます。ただし、マナーモードを設定している場合は、操作できません。

メインメニュー画面で <u>③</u>(設 定) ⇒<mark>音量</mark> ⇒ ●を左右にド ラッグ

 
 ・音量を最大にするには「音量最 大」と呼びかけます。また最小 にするには「音量最小」と呼び かけます。

## マイク感度の設定

マイク感度を設定できます。

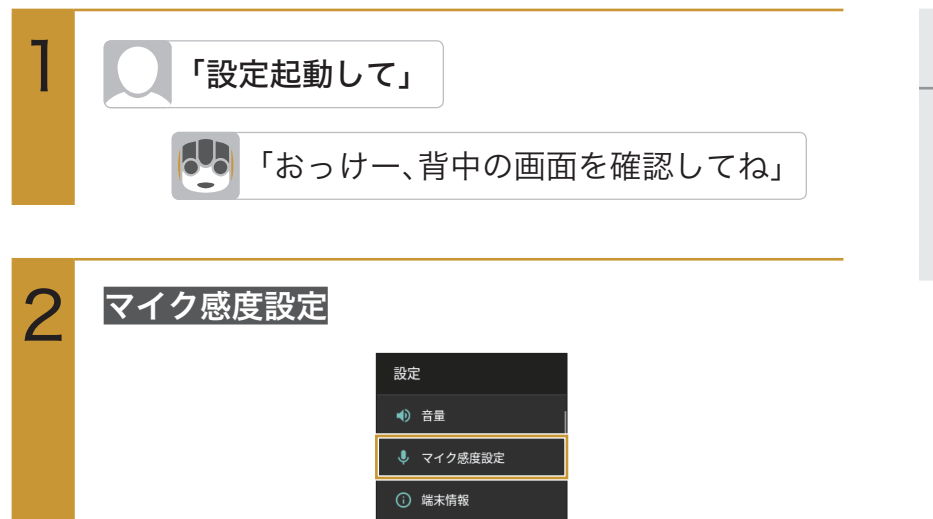

♥ Wi-Fi

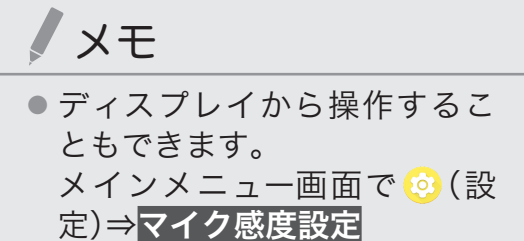

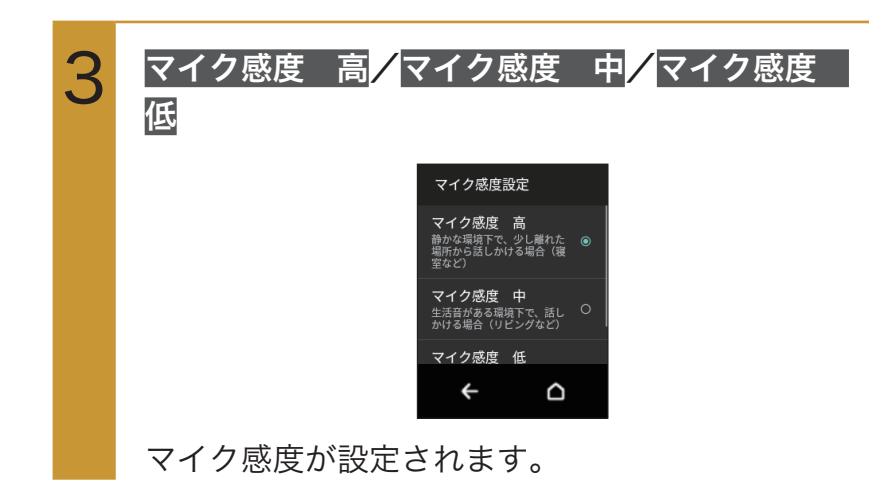

## 端末情報の設定

ロボホンの状態を確認したり、各種センサーを補正したりすることができます。

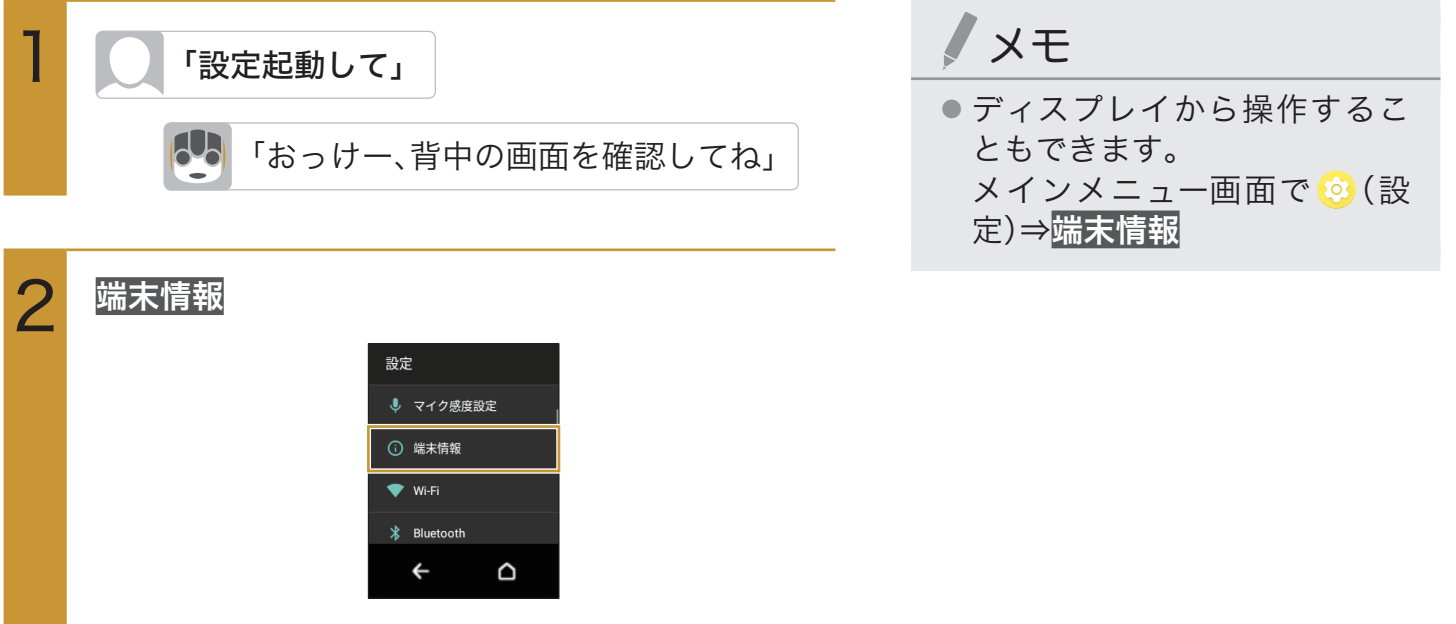

端末情報画面が表示されます。

#### 次の項目から選択

| ビルド番号                                                                                     | ビルド番号を表示します。                                                                                                    |
|-------------------------------------------------------------------------------------------|----------------------------------------------------------------------------------------------------|
| センサー感度補正                                                                                  | ⇒ <b>OK</b> ⇒画面の指示に従って<br>操作(補正完了の認識音が鳴<br>るまで)⇒ <b>OK</b><br>モーションセンサー/地磁気                                                                                                    |
|                                                                                           | センサーを補正できます。                                                                                                    |
| ソフトウェア更新                                                                                  | 新しいソフトウェアの有無を確<br>認し、更新することができます。<br>また、自動的に新しいソフト<br>ウェアを更新するかどうかを設<br>定することもできます。詳しく<br>は「ソフトウェアを更新する」<br>(P.124)を参照してください。                                                                                                    |
| 法的情報                                                                                      | ⇒ Sharp Copyright/ ロボ<br>関連ライセンス / サードパー<br>ティ ライセンス / システムの                                                                                                    |
|                                                                                           | WebViewライセンス<br>法的情報を表示します。                                                                                                    |
| 認証                                                                                        | WebViewライセンス           法的情報を表示します。           ロボホンの認証情報を表示します。           本機は、電波法ならびに電気通信事業法に基づく技術基準に適合しています。                                                                                                    |
| 認証<br>製造番号                                                                                | WebViewライセンス法的情報を表示します。ロボホンの認証情報を表示します。本機は、電波法ならびに電気通信事業法に基づく技術基準に適合しています。製造番号を表示します。左耳のカバーを外して製造番号を確認することもできます。                                                                                                    |
| 認証<br>製造番号<br>Wi-Fi MACアドレス                                                               | WebViewライセンス<br>法的情報を表示します。<br>ロボホンの認証情報を表示します。<br>本機は、電波法ならびに電気通信事<br>業法に基づく技術基準に適合して<br>います。<br>製造番号を表示します。左耳<br>のカバーを外して製造番号を<br>確認することもできます。<br>MACアドレスを表示します。                                                                                      |
| 認証<br>製造番号<br>Wi-Fi MACアドレス<br>Wi-Fi IPアドレス                                               | WebViewライセンス<br>法的情報を表示します。<br>ロボホンの認証情報を表示します。<br>本機は、電波法ならびに電気通信事<br>業法に基づく技術基準に適合して<br>います。<br>製造番号を表示します。左耳<br>のカバーを外して製造番号を<br>確認することもできます。<br>MACアドレスを表示します。<br>IPアドレスを表示します。                                                                     |
| 認証<br>製造番号<br>Wi-Fi MACアドレス<br>Wi-Fi IPアドレス<br>Bluetoothアドレス                              | WebViewライセンス<br>法的情報を表示します。<br>ロボホンの認証情報を表示します。<br>本機は、電波法ならびに電気通信事<br>業法に基づく技術基準に適合して<br>います。<br>製造番号を表示します。左耳<br>のカバーを外して製造番号を<br>確認することもできます。<br>MACアドレスを表示します。<br>IPアドレスを表示します。<br>Bluetoothアドレスを表示します。                                             |
| 認証<br>製造番号<br>Wi-Fi MACアドレス<br>Wi-Fi IPアドレス<br>Bluetoothアドレス<br>モデル番号                     | WebViewライセンス<br>法的情報を表示します。<br>ロボホンの認証情報を表示します。<br>本機は、電波法ならびに電気通信事<br>業法に基づく技術基準に適合して<br>います。<br>製造番号を表示します。左耳<br>のカバーを外して製造番号を<br>確認することもできます。<br>MACアドレスを表示します。<br>IPアドレスを表示します。<br>Bluetoothアドレスを表示します。<br>モデル番号を表示します。                             |
| 認証<br>製造番号<br>Wi-Fi MACアドレス<br>Wi-Fi IPアドレス<br>Bluetoothアドレス<br>モデル番号<br>Androidバー<br>ジョン | WebViewライセンス<br>法的情報を表示します。<br>ロボホンの認証情報を表示します。<br>本機は、電波法ならびに電気通信事<br>業法に基づく技術基準に適合して<br>います。<br>製造番号を表示します。左耳<br>のカバーを外して製造番号を<br>確認することもできます。<br>MACアドレスを表示します。<br>IPアドレスを表示します。<br>Bluetoothアドレスを表示します。<br>モデル番号を表示します。<br>Android™バージョンを表示<br>します。 |

# Wi-Fiの設定

Wi-Fiの設定について詳しくは、「Wi-Fiで接続する」(P.85)を参照してください。

# Bluetooth®の設定

Bluetooth®の設定について詳しくは、「Bluetooth®機能を利用する」(P.88)を参照してください。

## 機内モードの設定

電源を入れたまま、電波の送受信を停止するかどうかを設定できます。

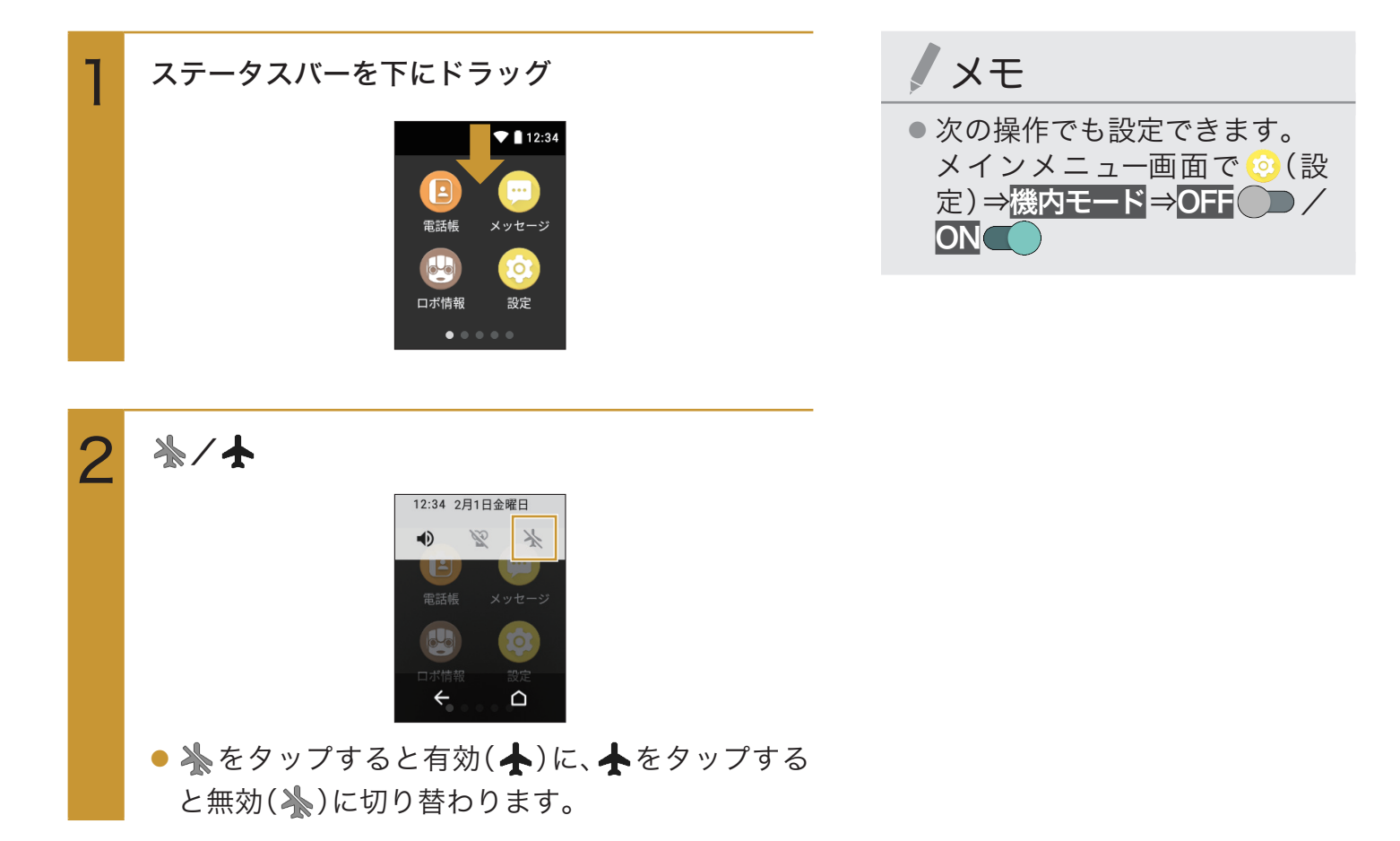

# 日時の設定

日付と時刻を、自動または手動で設定できます。

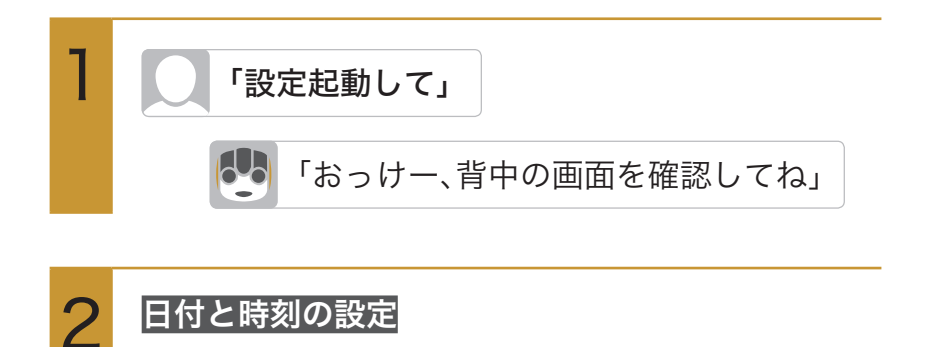

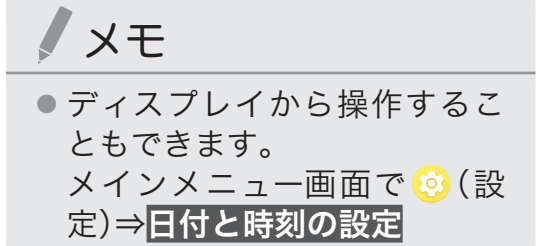

▲ 機内モード
 ③ 日付と時刻の設定
 ● 位置情報
 ← 白
 日付と時刻の設定画面が表示されます。

設定

次の項目から選択

3

● 表示される項目は、選択している項目により異な ります。

| 手動設定/             | 日付と時刻の設定を、自動で行う               |
|-------------------|-------------------------------|
| 自動設定              | か、または手動で行うかを設定で               |
|                   | きます。                          |
|                   | ・ 手動設定 💭 をタップすると自             |
|                   | 動設定 🛑 に、自動設定 🛑 を              |
|                   | タップすると手動設定                    |
|                   | り替わります。                       |
|                   | ・手動設定にした場合、日付設定               |
|                   | と <mark>時刻設定</mark> で日時を設定しま  |
|                   | す。                            |
| 日付設定※             | ⇒年月日を上下にスライド⇒ <mark>OK</mark> |
|                   | 日付を手動で設定できます。                 |
| 時刻設定 <sup>※</sup> | ⇒時刻を上下にスライド⇒ <mark>OK</mark>  |
|                   | <br>時刻を手動で設定できます。             |
|                   | 1                             |

※: 手動設定 を選択した場合にのみ表示されます。

# 位置情報の設定

位置情報の利用を設定できます。

| 1 | 「設定起動して」                                                                                                    | メモ                                                                                              |
|---|----------------------------------------------------------------------------------------------------|-------------------------------------------------------------------------------------------------|
| 0 | (おっけー、背中の画面を確認してね」)                                                                                                    | <ul> <li>ディスプレイから操作することもできます。</li> <li>メインメニュー画面で <sup>(2)</sup> (設定) ⇒位置情報 ⇒OFF / /</li> </ul> |
| 2 | 【立直】<br>一日<br>1日<br>1日<br>1日<br>1日<br>1日<br>1日<br>1日<br>1日<br>1日<br>1                                                          |                                                                                                 |
| 3 |                                                                                                    |                                                                                                 |
|   | <ul> <li>OFF をタップすると有効(ON )に、</li> <li>ON をタップすると無効(OFF )に切り<br/>替わります。</li> <li>確認画面が表示されたときは、画面に従って操作<br/>してください。</li> </ul> |                                                                                                 |

# ロボホンリンクの設定

ロボホンリンクの設定について詳しくは、「ロボホンリンクを使う」(P.73)を参照してください。

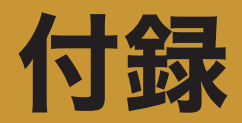

## オプション品について

ロボホンとの生活を楽しくするアクセサリー(オプション品)をご用意しております。 最新のアクセサリーについては、

ウェブサイト(https://robohon.com/product/accessories.php)をご確認ください。

## 故障かな?と思ったら

故障と判断する前に、まずは次の表に同様の症状がないか確認してください。それでも改善さ れないときは、次の手順で修理を依頼してください。

- 1.お問合せシート(同梱)を作成する
- 2. 写真や動画をバックアップする(P.123「写真や動画をバックアップする」)
- 3. 修理の依頼をする(P.127「お問い合わせ先」)

| 項目 | こんなときは              | ご確認ください                                                                                                    |
|----|---------------------|----------------------------------------------------------------------------------------------------|
| 電源 | 電源が入らない             | ・電池切れになっていませんか(P.22「充電する」)。                                                                                                    |
|    | 画面が動かない、電源が<br>切れない | <ul> <li>・電源ボタンを8秒以上押すと、強制的に電源を切ることができます。強制的に電源を切るため、データや設定した内容などが消えてしまう場合がありますのでご注意ください。</li> </ul>                                                                                                    |
| 充電 | 充電ができない             | <ul> <li>ACアダプターの電源プラグがコンセントに正しく差し込まれていますか(P.22「充電する」)。</li> <li>ACアダプターと卓上ホルダー(別売)が正しく接続されていますか(P.24「卓上ホルダー(別売)で充電する」)。</li> <li>卓上ホルダー(別売)と本体が正しくセットされていますか(P.24「卓上ホルダー(別売)で充電する」)。</li> <li>充電しながら通信、その他機能の操作を長時間行うと、ロボホンの温度が上昇して充電が停止することがあります。その場合は、ロボホンの温度が下がってから再度充電を行ってください。</li> </ul> |

| 項目 | こんなときは                     | ご確認ください                                                                                                    |
|----|----------------------------|----------------------------------------------------------------------------------------------------|
| 操作 | 操作中・充電中に熱くな<br>る           | <ul> <li>・操作中や充電中、また、充電しながら長時間動かした場合などには、ロボホンや内蔵電池、ACアダプター、卓上ホルダー(別売)が温かくなることがありますが、動作上問題ありませんので、そのままご使用ください。</li> </ul>                                            |
|    | 電池の使用時間が短い                 | <ul> <li>・内蔵電池の使用時間は、使用環境や劣化度により異なります。</li> <li>・内蔵電池は消耗品です。充電を繰り返すごとに、1回で使える時間が次第に短くなっていきます。十分に充電しても購入時に比べて使用時間が極端に短くなった場合は、お問い合わせ先(P.127)までお問い合わせください。</li> </ul> |
|    | タップしたり、キーを押<br>したりしても動作しない | ・ロボホンの電源が切れていませんか(P.25「電源を入れる」)。                                                                                                    |
|    | 時計がずれる                     | <ul> <li>・長い間電源を入れた状態にしていると時計がずれる場合が<br/>あります。日付と時刻の設定が自動設定になっているかを<br/>確認し、電波の良い場所で電源を入れ直してください。</li> </ul>                                                        |

| 項目 | こんなときは     | ご確認ください                                                           |
|----|------------|-------------------------------------------------------------------|
| 操作 | 音声操作でエアコンな | ①ロボホンの通信設定の確認(ロボホン)                                               |
|    | どの機器の操作ができ | ロボホンの <mark>Wi-Fi設定</mark> で、Wi-Fiの通信が行われているか確                    |
|    | ない         | 認してください。                                                          |
|    |            | ②機器の動作状態の確認(ロボホン)                                                 |
|    |            | ロボホンのCOCORO連携アプリを起動し、クラウドHEMS                                     |
|    |            | サービスでログイン中か確認をしてください。ログアウトし                                       |
|    |            | ている場合、本書の「Step4 COCORO連携アプリを設定し                                   |
|    |            | ましょう」(P.19)に従って、ログイン操作をしてください。                                    |
|    |            | ③対象機器の確認(HEMS)                                                    |
|    |            | 操作しようとしているエアコンなどの機器が、下記のウェ                                        |
|    |            | ブサイトに記載されている対象機種か確認してください。                                        |
|    |            | http://www.sharp.co.jp/e_solution/robohon/                        |
|    |            | ④ロボホン以外の機器から操作していないかの確認(HEMS)                                     |
|    |            | スマートフォン/タブレットでHEMSの操作画面を操作                                        |
|    |            | 中、またはスマートスピーカーで操作している場合は、エア                                       |
|    |            | コン、シャッター、給湯器をロボホンで操作することはでき                                       |
|    |            | ません。ロボホンで操作をする場合は、HEMSの操作画面か                                      |
|    |            | らホーム画面に移動するなど、ロボホン以外での操作を終                                        |
|    |            | 了した状態で呼びかけてください。                                                  |
|    |            | ⑤設定の確認・操作の確認(HEMS)                                                |
|    |            | 操作可能なエアコン/シャッター/エコキュートは、クラウ                                       |
|    |            | ドHEMSサービスに登録されている機器です。クラウド                                        |
|    |            | HEMSサービスのメニュー画面内の「機器を操作する」から、                                     |
|    |            | それぞれの機器が登録されているか確認してください。ま                                        |
|    |            | た、操作可能なエアコンは、リビング」または「寝室」に登録                                      |
|    |            | されているエアコンです。'リヒンク I 」、'寝室A」など、他の                                  |
|    |            | 文字を追加して登録がされている場合は操作ができません。                                       |
|    |            | 機器が登録されていることを確認した後で、クラワド                                          |
|    |            | HEMSサービスの画面で機器の操作かできるかとつかを催                                       |
|    |            | 認してくたさい。画面での操作かできない場合は、クラリト                                       |
|    |            | 連携エイルキーコントローフの電源、イットワーク接続を<br>変換部ですよい(カニウドルEMCのオンニノンフェーアル         |
|    |            | C 唯 謳 \ に さ い ( ク フ リ $\land$ HEIMIS の $\land$ ン フ 1 ン $\lor$ $=$ |
|    |            |                                                                   |
|    |            | 上記①~⑤いすれも問題がない場合は、                                                |
|    |            | 当社山ホホンサホートセンター(050-5577-7649または                                   |
|    |            | http://www.sharp.co.jp/support/robohon/)までお問い                     |
|    |            | 台わせください。                                                          |

| 項目 | こんなときは                                                             | ご確認ください                                                                                                    |
|----|--------------------------------------------------------------------|----------------------------------------------------------------------------------------------------|
| 通信 | ロボホンがHEMS連携<br>のお知らせをしてくれ<br>ない                                    | <ul> <li>マナーモードを設定している場合、ロボホンは発話や動作をしません。マナーモードが解除されているか確認してください。また、上記「音声操作でエアコンなどの機器の操作ができません」の内容もご確認ください。</li> <li>次のときはバンザイ機能が動作しません。</li> <li>ロボホンがマナーモードに設定されているとき</li> <li>電池残量が少ないとき</li> <li>ACアダプターで充電しているとき</li> <li>(卓上ホルダー(別売)で充電する場合は、バンザイ機能は動作します)</li> <li>周囲の温度が低いとき</li> </ul> |
|    | 発電量や電気代の確認<br>ができない                                                | ・通信異常や通信線の切断、通信機器の電源OFFの可能性が<br>あります。クラウド連携エネルギーコントローラが、イン<br>ターネットに接続できる無線LANルーターに接続している<br>ことをご確認ください。                                                                                                    |
|    | 「HEMSとの連携ができ<br>ていないみたいだよ、背<br>中のCOCORO連携アプ<br>リでログインしてね」と<br>言われる | <ul> <li>・ロボホンのCOCORO連携アプリを起動し、クラウドHEMS<br/>サービスでログイン中か確認をしてください。ログアウト<br/>している場合、本書の「Step4 COCORO連携アプリを設<br/>定しましょう」(P.19)に従って、ログイン操作をしてくだ<br/>さい。</li> </ul>                                                                                                    |

| 項目  | こんなときは                   | ご確認ください                                                                                                    |
|-----|--------------------------|----------------------------------------------------------------------------------------------------|
| その他 | よく転倒する                   | <ul> <li>・次のように動きが不安定になる場所では使用しないでくだ<br/>さい。</li> </ul>                                                                     |
|     |                          | - やわらかいところ(じゅうたん、布団、ソフトマットの上な<br>ど)                                                                                         |
|     |                          | - 表面がツルツルしていて、滑りやすいところ(ガラス板の<br>- たなど)                                                                                      |
|     |                          | - 表面がデコボコしていたり、ザラザラしているところ(砂<br>利の上 コンクリートブロックの上など)                                                                         |
|     |                          | - 傾いたところ(自動車のダッシュボードなど)                                                                                                    |
|     |                          | - ぐらついた台の上<br>- 机やテーブルの端に近いところ                                                                                              |
|     |                          | ・正しい座り姿勢になっているか確認してください。姿勢が<br>異なると、転倒することがあります。                                                                            |
|     |                          | <ul> <li>・ロボホンの手足を手動で動かしたときは、必ず正しい座り</li> <li>姿勢に戻してください。</li> </ul>                                                        |
|     | 呼びかけた言葉に反応               | ・できるだけ静かな環境で話しかけてみてください。                                                                                                    |
|     | しない                      | ・マナーモードになっていませんか。                                                                                                    |
|     |                          | ・言葉によっては認識しない場合があります。本書に記載の                                                                                                 |
|     |                          | 言葉に反応すれば、故障ではありません。                                                                                                    |
|     |                          | ・ 頭のボタンを押して、もう一度話しかけてみてください。                                                                                                |
|     |                          | <ul> <li>・ロボホンの動きや会話が終わってから話しかけてみてくだ<br/>さい。</li> </ul>                                                                     |
|     | 動作が不安定になる                | <ul> <li>・ロボホンを動作させる環境によっては、動作が不安定になることがありますが、故障ではありません。</li> </ul>                                                         |
|     | 動作や姿勢が左右で異<br>なる         | <ul> <li>・ロボホンの個性で、動作や姿勢が左右対称でないものがありますが、故障ではありません。また、ご使用いただいているうちに、動作や姿勢が左右で異なってくる場合がありますが、故障ではありません。</li> </ul>           |
|     | 呼びかけていないのに<br>ロボホンが勝手に起き | ・「ロボホンを起こす言葉」が登録されている場合、下記の内<br>容を確認してください。                                                                                 |
|     | て「はーい」と返事をす<br>ることがある    | <ul> <li>・周囲が静かな環境で「ロボホンを起こす言葉」を登録しないと、何も呼びかけていないのにロボホンが勝手に起き上がってしまう場合があります。</li> <li>「ロボホンを起こす言葉」をすべて削除してから、静かな</li> </ul> |
|     |                          | ところで登録し直してください。                                                                                                    |

# よくあるご質問

| 項目 | こんなときは                                                 | ご確認ください                                                                                                    |
|----|--------------------------------------------------------|----------------------------------------------------------------------------------------------------|
| 機器 | HEMS対象機種は?                                             | ・クラウド連携エネルギーコントローラ「JH-RV11」、「JH-<br>RVB1」です。                                                                                                    |
|    | ロボホンライトヘムス<br>(SR-05ME) 以外の機<br>器でもHEMS連携機能<br>を使えますか? | ・HEMS連携機能は、ロボホンライトヘムス(SR-05ME)のみ<br>利用可能です。                                                                                                    |
| 通信 | ロボホンのHEMS連携<br>サービスの利用に必要<br>なものはなんですか?                | <ul> <li>クラウド連携エネルギーコントローラ「JH-RV11」または<br/>「JH-RVB1」、スマートフォンもしくはタブレット端末、無<br/>線LANルーター、常時接続のブロードバンド回線が必要で<br/>す。また、HEMSのCOCORO IDの登録が必要です。</li> </ul> |
| 操作 | エアコン操作の種類を<br>教えてください。                                 | ・通信可能なエアコンの自動運転/冷房運転/暖房運転/設<br>定温度変更/運転停止、さらに現在の運転状態の確認操作<br>ができます。                                                                                   |
|    | リビングや寝室に複数<br>台のエアコンが設置さ<br>れている場合、個別操作<br>はできますか。     | <ul> <li>・同じ部屋内での個別のエアコン操作はできません。スマートフォン/タブレットに表示されるクラウドHEMSサービス上で、「リビング」または「寝室」に設定されているすべてのエアコン操作(運転/停止、設定温度変更)を一括で行います。</li> </ul>                  |
|    | シャッター操作の種類<br>を教えてください。                                | ・通信可能なすべてのシャッター操作(閉じる/開ける)を一<br>括で行います。半開や採光などの開けかたや、途中で止める<br>といった操作には対応しておりません。                                                                     |
|    | 給湯器操作の種類を教<br>えてください。                                  | ・ふろ自動湯はり運転や、現在の状態確認(湯はり中/保温<br>中/待機中)ができます。                                                                                                    |

## 写真や動画をバックアップする

修理の際に、写真や動画のデータが消失する場合があります。パソコンにバックアップしてください。

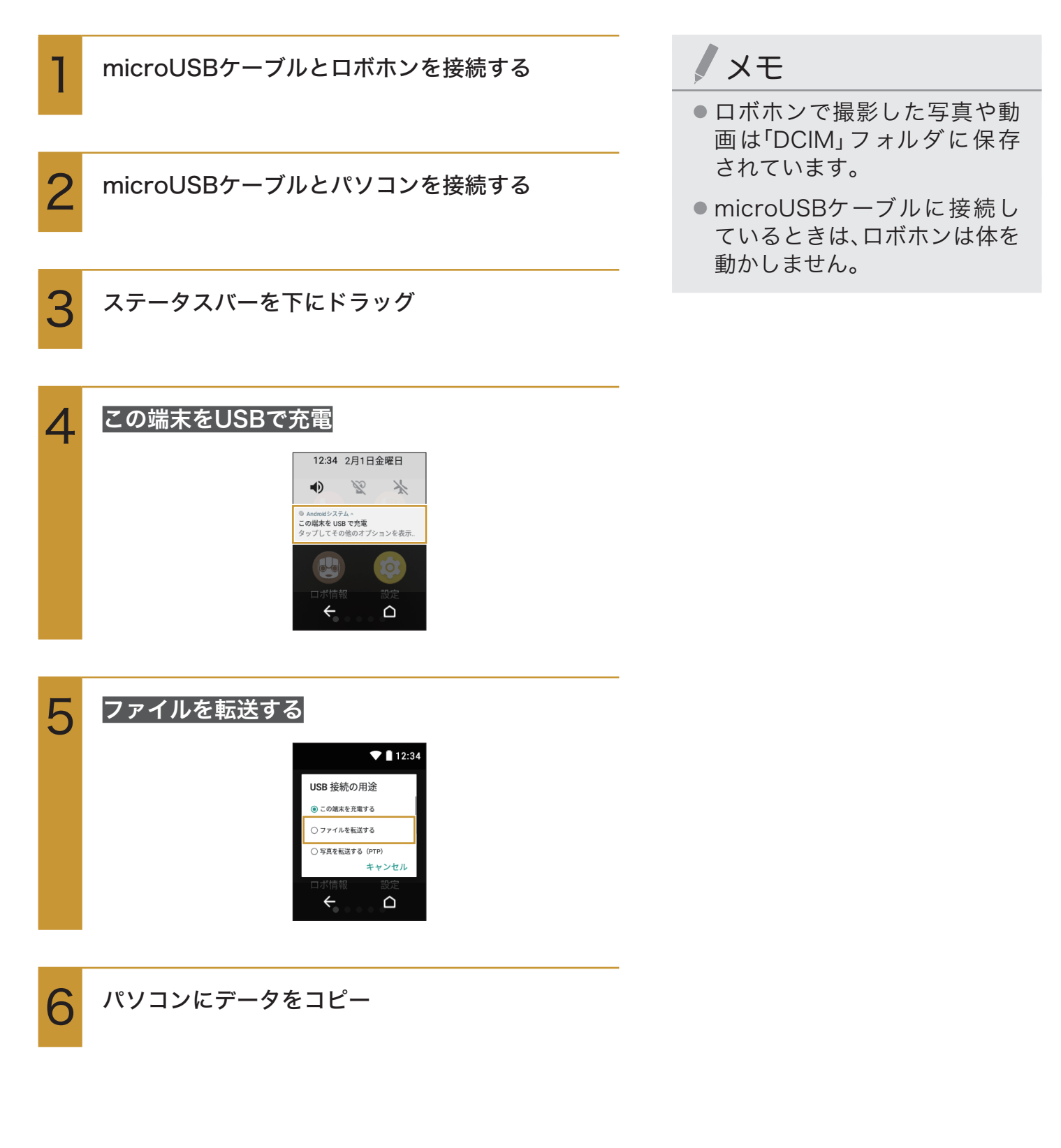

# ソフトウェアを更新する

ロボホンはソフトウェア更新が必要かどうかをネットワークに接続して確認し、必要なとき は声でお知らせします。

#### ソフトウェア更新を行う前に

ロボホンの状況(故障・破損・水濡れなど)によっては、保存されているデータが破棄されることがあります。必要なデータは、ソフトウェア更新前にバックアップしておくことをおすすめします。なお、データが消失した場合の損害につきましては、当社は責任を負いかねますので、あらかじめご了承ください。

#### ソフトウェア更新についてのご注意

- アプリケーションが追加/更新されたり、アプリケーションの名称やアイコン、操作方法、画面 表示などが変更されたりすることがあります。
- 更新が完了するまで、ロボホンは使用できません。
- 電波状態の良い所で、移動せずに操作してください。また、電池残量が十分ある状態で操作してください。更新途中に電波状態が悪くなったり、電池残量がなくなったりすると、更新に失敗することがあります。
- 他の機能を操作しているときは、ソフトウェア更新は行えません。
- ロボホンにmicroUSBケーブルを接続しているときは、取り外してください。そのままでソフトウェア更新を実行すると、正しく完了できないことがあります。
- 更新に失敗するとロボホンが使用できなくなることがあります。
- ソフトウェア更新には通信料がかかります。

| 1 | ロボホンから声でお知らせがあったら、 <mark>今すぐ実施</mark><br>する/今は実施しない |
|---|-----------------------------------------------------|
|   | ● 確認画面が表示されたときは、画面に従って操作                            |
|   | してください。                                             |
|   | ● すぐに更新する場合は、 <mark>今すぐ更新</mark> をタップし、画            |
|   | 面に従って操作してください。                                      |
|   | ● すぐに更新しない場合は、 <mark>後で更新</mark> をタップして             |
|   | ください。24時間後に再度お知らせします。                               |
|   |                                                     |

● ソフトウェア更新が完了すると再起動します。

メモ

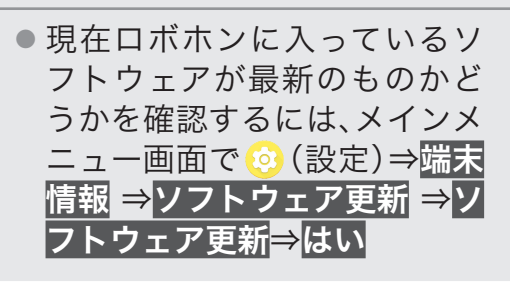

アプリケーションをアップデート/追加する

ロボホンはアプリケーションのアップデートが必要かどうかをネットワークに接続して確認し、必要なときは自動でアップデートします。

また、マイページから手動でアップデートしたり、新しいアプリケーションをインストールしたりすることもできます。

- アプリケーションが追加されたり、アプリケーションのアップデートにより、アプリケーションの名称やアイコン、操作方法、画面表示などが変更されることがあります。
- 電波状態の良い所で、移動せずに操作してください。また、電池残量が十分ある状態で操作してください。
  - アップデート途中に電波状態が悪くなったり、電池残量がなくなったりすると、アップデートに 失敗することがあります。
- アップデートに失敗するとアップデート中のアプリケーションが使用できなくなることがあります。
- アップデート/追加には通信料がかかります。

## 保証とアフターサービスについて

### 保証について

本製品には「保証書」を同梱しております。

- ・お買い上げ年月日、販売店名をご確認ください。
- ・保証書の記載内容をよくお読みの上、大切に保管してください。
- ・保証期間はお買い上げの日から1年間です。ただし、寿命部品や消耗品(電池、サーボモーターなど) の自然消耗、摩耗、劣化は除きます。
- ・保証期間中でも有料になることがありますので、保証書をよくお読みください。
  - 故障または修理により、お客様が登録/設定した内容が消失・変化する場合がありますので、大切な電話帳などは控えをとっておかれることをおすすめします。なお、故障または修理の際に、お客様が作成されたデータまたは外部から取り込まれたデータあるいはダウンロードされたデータなどが消失・変化した場合の損害につきましては、責任を負いかねますのであらかじめご 了承ください。
  - ロボホンを分解/改造すると、電波法にふれることがあります。また、改造された場合は修理をお引き受けできませんので、ご注意ください。
     ディスプレイ部やボタン部にシールなどを貼ったり、接着剤などでロボホンに装飾を施すと、改造とみなされることがあり、修理をお引き受けできない場合があります。

### アフターサービスについて

#### 補修用性能部品の保有期間

シャープ株式会社は、この製品の補修用性能部品を、製品の製造打ち切り後6年保有しています。 ・補修用性能部品とは、その製品の機能を維持するために必要な部品です。

#### 修理を依頼されるときは

「故障かな?と思ったら」をご覧になってお調べください。 それでも異常があるときは、お問合せシートを作成してデータをバックアップし、お問い合わせ先 (P.127)までお問い合わせください。

- ・保証期間中の修理に際しましては保証書をご提示ください。保証書の規定に従って修理させていた だきます。
- ・保証期間後の修理につきましては、修理により機能が維持できる場合は、ご要望により有料で修理 させていただきます。

#### お願い

- ・ロボホンおよび付属品の改造はおやめください。
  - ・火災・けが・故障の原因となります。
  - ・改造が施された機器などの故障修理は、改造部分を元の状態に戻すことをご了承いただいた上で お受けいたします。ただし、改造の内容によっては故障修理をお断りする場合があります。 次のような場合は改造とみなされる場合があります。
    - ・ディスプレイ部やボタン部にシールなどを貼る
    - ・接着剤などにより本端末に装飾を施す
    - ・外装などを純正品以外のものに交換するなど
  - ・改造が原因による故障・損傷の場合は、保証期間内であっても有料修理となります。
- ・各種機能の設定などの情報は、ロボホンの故障・修理やその他お取り扱いによってクリア(リセット)される場合があります。お手数をおかけしますが、この場合は再度設定を行ってくださるようお願いいたします。
- ・修理を実施した場合には、故障箇所に関係なく、Wi-Fi用のMACアドレスおよびBluetooth®アドレ スが変更される場合があります。

# お問い合わせ先

### ロボホン修理依頼

修理のご依頼は、次のURLに記載のお問い合わせ先からお願いいたします。 http://www.sharp.co.jp/support/robohon/

### シャープロボホンサポートセンター

修理のご依頼はお電話でも行えます。 お困りのときや、修理のご依頼などがございましたら、次の窓口までご連絡ください。

電話番号 050-5577-7649 受付時間 10:00~17:00(年末年始を除く)

# ロボホンストアについて

ロボホンに関する最新情報をご覧いただけます。 マイページにログインすると、Q&Aやお使いのロボホンの情報の確認や、アプリケーション の更新やインストール、オプション品の購入なども行えます。 https://robohon.com/

## 主な仕様

#### 本体

| サイズ(幅×高さ×奥行) <sup>※1</sup> | 約112×148×58mm                                              |
|----------------------------|------------------------------------------------------------|
| 質量                         | 約360g                                                      |
| 内蔵電池容量                     | 1,700mAh                                                   |
| 充電時間                       | 卓上ホルダー(別売):約130分                                           |
|                            | ACアダプター:約130分                                              |
| サーボモーター                    | 7個                                                         |
| Wi-Fi <sup>%2</sup>        | IEEE802.11a/b/g/n(2.4GHz/5GHz)/ac準拠                        |
| Bluetooth®                 | 4.2                                                        |
| センサー                       | 9軸(加速度3軸、地磁気3軸、ジャイロ3軸)、照度センサー                              |
| ディスプレイ                     | 約2.6型 QVGA                                                 |
| カメラ                        | 約800万画素 CMOS                                               |
| CPU                        | Qualcomm <sup>®</sup> Snapdragon™ 430 processor 1.4GHz x 4 |
|                            | + 1.1GHz x 4(オクタコア)                                        |

※1:座り姿勢時のサイズです。

※2: loTリモコン(別売)をご利用になる場合は、loTリモコンの周波数帯に合わせて接続してください。

ACアダプター

| 電源           | AC100V-240V、50/60Hz共用    |
|--------------|--------------------------|
| 消費電力         | 0.075W                   |
| 出力電圧/出力電流    | DC5.0V/1.0A              |
| 充電温度範囲       | 5°C~35°C                 |
| サイズ(幅×高さ×奥行) | 約50×38×25mm(電源プラグ、突起部除く) |

### 卓上ホルダー(別売)

| 入力電圧/入力電流    | DC5.0V/1.0A        |
|--------------|--------------------|
| 出力電圧/出力電流    | DC5.0V/1.0A        |
| 充電温度範囲       | 5°C~35°C           |
| サイズ(幅×高さ×奥行) | 約76.6×37.1×109.9mm |

### microUSBケーブル

ケーブルの長さ

約1.0m

# 使用材料

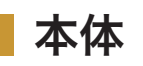

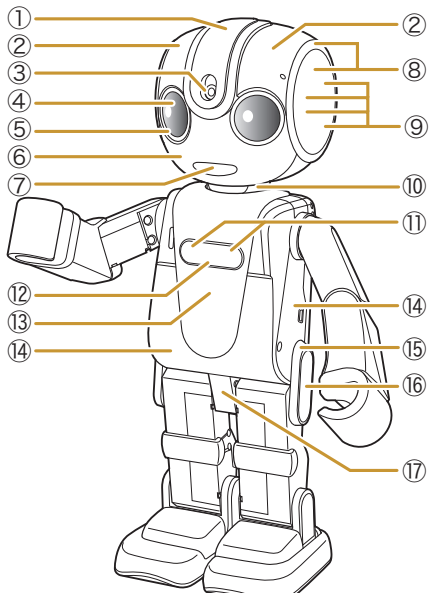

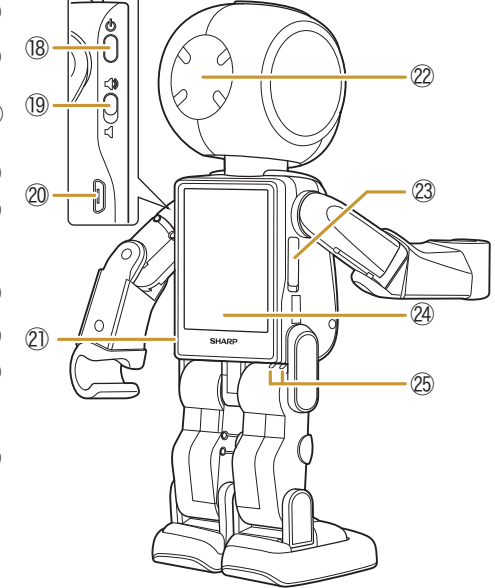

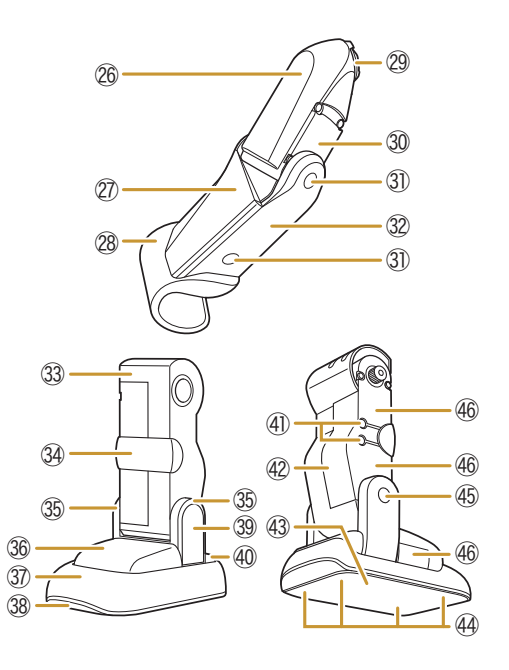

| 番号                       | 使用箇所        | 使用材料         | 表面処理          |
|--------------------------|-------------|--------------|---------------|
| 1                        | 頭中央         | PC樹脂         | 塗装+ハードコート     |
| 2                        | 頭右/頭左       | PBT樹脂(ガラス入り) | _             |
| 3                        | カメラレンズ      | アクリル樹脂       | 防汚·AR処理       |
| 4                        | 黒目          | アクリル樹脂       | _             |
| 5                        | 白目          | ABS樹脂        | _             |
| 6                        | 顔           | PBT樹脂        | _             |
| $\overline{\mathcal{O}}$ |             | ABS樹脂        |               |
| 8                        | 耳           | PBT樹脂        | _             |
| 9                        | ネジ(耳カバーの下)  | 鉄            | メッキ(三価クロメート)  |
| 10                       | 首           | PBT樹脂(ガラス入り) | _             |
| 1                        | ネジ(ロゴラベルの下) | 鉄            | メッキ(三価クロメート)、 |
|                          |             |              | シリコーン樹脂       |
| (12)                     | ロゴラベル       | ウレタンアクリレート樹脂 | _             |
| 13                       | 前掛け         | PC樹脂         | _             |
| 14                       | 胴           | PBT樹脂(ガラス入り) | _             |
| (15)                     | 腰ステー        | PBT樹脂(ガラス入り) | _             |
| 16                       | 腰ステー隠し      | PC樹脂         | _             |
| 17                       | 股関節         | PBT樹脂(ガラス入り) | _             |
| (18)                     | 電源ボタン       | PC樹脂         | _             |
| (19)                     | マナースイッチ     | PC樹脂         | _             |

| 番号   | 使用箇所        | 使用材料         | 表面処理         |
|------|-------------|--------------|--------------|
| 20   | microUSB端子  | 銅            | 金メッキ(下地ニッケル  |
|      |             |              | メッキ)         |
| 21)  | 背中          | PC樹脂         | _            |
| 22   | 後頭部         | PBT樹脂        | _            |
| 23   | 脇パーツ        | TPU樹脂        | _            |
| 24)  | ディスプレイ      | 強化ガラス+PET樹脂  | ハードコート       |
| 25   | 充電端子        | ステンレス        | 金メッキ(下地ニッケル  |
|      |             |              | メッキ)         |
| 26   | 二の腕カバー      | PBT樹脂(ガラス入り) | _            |
| 27)  | 腕           | PBT樹脂(ガラス入り) | _            |
| 28   | 手           | PBT樹脂        | _            |
| 29   | 二の腕         | POM樹脂        | _            |
| 30   | サーボモーターユニット | PBT樹脂(ガラス入り) | _            |
| 31)  | ネジ隠し        | PC樹脂         | _            |
| 32   | 腕カバー        | PBT樹脂(ガラス入り) | _            |
| 33   | 足カバー        | PBT樹脂(ガラス入り) | _            |
| 34)  | 膝           | PBT樹脂        | _            |
| 35   | 足首          | PBT樹脂(ガラス入り) | _            |
| 36   | つま先         | PBT樹脂(ガラス入り) | _            |
| 37)  | 靴           | PBT樹脂        | _            |
| 38   | 中底          | PBT樹脂        | _            |
| 39   | 足首隠し        | PC樹脂         | _            |
| 40   | 踵           | PBT樹脂(ガラス入り) | _            |
| (41) | ネジ          | 鉄            | メッキ(三価クロメート) |
| (42) | ふくらはぎ       | PBT樹脂(ガラス入り) | _            |
| (43) | 靴底          | スエード調シート     | _            |
| (44) | ネジ(靴底シートの下) | 鉄            | メッキ(三価クロメート) |
| (45) | ネジ          | 鉄            | メッキ(三価クロメート) |
| (46) | クラッチサーボ     | PA樹脂         | _            |

### ACアダプター

| 使用箇所    | 使用材料 | 表面処理          |
|---------|------|---------------|
| ケース     | PC樹脂 | _             |
| 電源プラグ   | 真鍮   | ニッケルメッキ       |
| USB接続端子 | 銅    | 金メッキ(下地ニッケルメッ |
|         |      | +)            |

## |卓上ホルダー(別売)

| 使用箇所             | 使用材料   | 表面処理          |
|------------------|--------|---------------|
| ケース              | ABS樹脂  | _             |
| シート              | PET樹脂  | _             |
| 充電端子(+-ピン端子)     | 銅      | 金メッキ(下地ニッケルメッ |
|                  |        | +)            |
| 安全スイッチ           | PA樹脂   | _             |
| microUSB接続端子ホルダー | ABS樹脂  | _             |
| フック              | ABS樹脂  | _             |
| 滑り止め             | 発泡ウレタン | _             |
| 定格ラベル            | PET樹脂  | _             |
| QRラベル            | PET樹脂  | _             |

### microUSBケーブル

| 使用箇所         | 使用材料           | 表面処理    |
|--------------|----------------|---------|
| ケーブル         | エラストマー樹脂       | _       |
| microUSBコネクタ | エラストマー樹脂+ステンレス | ニッケルメッキ |
| USBコネクタ      | エラストマー樹脂+銅     | ニッケルメッキ |

## 知的財産権について

### 肖像権について

・他人から無断で写真を撮られたり、撮られた写真を無断で公表されたり、利用されたりすることがないように主張できる権利が肖像権です。肖像権には、誰にでも認められている人格権と、タレントなど経済的利益に着目した財産権(パブリシティ権)があります。したがって、勝手に他人やタレントの写真を撮って公開したり、配布したりすることは違法行為となりますので、適切なカメラ機能のご使用を心がけてください。

## 著作権について

・音楽、映像、コンピュータ・プログラム、データベースなどは著作権法により、その著作物および著作 権者の権利が保護されています。こうした著作物を複製することは、個人的にまたは家庭内で使用 する目的でのみ行うことができます。この目的を超えて、権利者の了解なくこれを複製(データ形式 の変換を含む)、改変、複製物の譲渡、ネットワーク上での配信などを行うと、「著作権侵害」「著作者 人格権侵害」として損害賠償の請求や刑事処罰を受けることがあります。本製品を使用して複製な どをなされる場合には、著作権法を遵守のうえ、適切なご使用を心がけていただきますよう、お願い いたします。また、本製品にはカメラ機能が搭載されていますが、本カメラ機能を使用して記録した ものにつきましても、上記と同様の適切なご使用を心がけていただきますよう、お願いいたします。

本機に搭載のソフトウェアは著作物であり、著作権、著作者人格権などをはじめとする著作者等の 権利が含まれており、これらの権利は著作権法により保護されています。ソフトウェアの全部また は一部を複製、修正あるいは改変したり、ハードウェアから分離したり、逆アセンブル、逆コンパイ ル、リバースエンジニアリング等は行わないでください。第三者にこのような行為をさせることも 同様です。

## オープンソースソフトウェアについて

・本機には、GNU General Public License(GPL)、GNU Lesser General Public License(LGPL)、
 その他のライセンスに基づくソフトウェアが含まれています。
 次の操作で、当該ソフトウェアのライセンスに関する詳細を確認できます。
 メインメニュー画面で <sup>(2)</sup>(設定)→端末情報→法的情報→サードパーティ ライセンス

・GPL、LGPL、Mozilla Public License (MPL) に基づくソフトウェアのソースコードは、下記サイト で無償で開示しています。 詳細は下記のウェブサイトをご参照ください。 http://k-tai.sharp.co.jp/support/developers/oss/

## 商標/登録商標について

本製品はMPEG-4 Visual Patent Portfolio Licenseに基づき、下記に該当するお客様による個人的 で且つ非営利目的に基づく使用がライセンス許諾されております。これ以外の使用については、ライ センス許諾されておりません。

- ・MPEG-4ビデオ規格準拠のビデオ(以下「MPEG-4ビデオ」と記載します)を符号化すること。
- ・個人的で且つ営利活動に従事していないお客様が符号化したMPEG-4ビデオを復号すること。
- ・ライセンス許諾を受けているプロバイダから取得したMPEG-4ビデオを復号すること。

その他の用途で使用する場合など詳細については、米国法人MPEG LA, LLCにお問い合わせください。

本製品はMPEG-4 Systems Patent Portfolio Licenseに基づき、MPEG-4システム規格準拠の符号 化についてライセンス許諾されています。

ただし、下記に該当する場合は追加のライセンスの取得およびロイヤリティの支払いが必要となります。

- ・タイトルベースで課金する物理媒体に符号化データを記録または複製すること。
- ・永久記録および/または使用のために、符号化データにタイトルベースで課金してエンドユーザに 配信すること。

追加のライセンスについては、米国法人MPEG LA, LLCより許諾を受けることができます。詳細については、米国法人MPEG LA, LLCにお問い合わせください。

本製品は、AVCポートフォリオライセンスに基づき、お客様が個人的に、且つ非商業的な使用のため に(i)AVC規格準拠のビデオ(以下「AVCビデオ」と記載します)を符号化するライセンス、および/ま たは(ii)AVCビデオ(個人的で、且つ商業的活動に従事していないお客様により符号化されたAVCビ デオ、および/またはAVCビデオを提供することについてライセンス許諾されているビデオプロバ イダーから入手したAVCビデオに限ります)を復号するライセンスが許諾されております。その他の 使用については、黙示的にも一切のライセンス許諾がされておりません。さらに詳しい情報について は、MPEG LA, L.L.C.から入手できる可能性があります。

http://www.mpegla.comをご参照ください。

Bluetooth®は、Bluetooth SIG, Inc.の登録商標です。

Wi-Fi<sup>®</sup>は、Wi-Fi Alliance<sup>®</sup>の登録商標です。

Google™、Android™、Google Play™、Google カレンダー™は、Google Inc. の商標です。

「ロボホン」「Robohon」「ココロプラン」「パーティーモード」「ロボホンリンク」「ロボ情報」アイコンおよび「RoBoHoN」「RoBoHoN lite」「RoBoHoN lite HEMS」ロゴは、シャープ株式会社の商標または登録商標です。

本機の音声合成ソフトウェアにはHOYAサービス株式会社のVoiceTextを使用しています。 VoiceTextは、Voiceware社の登録商標です。

Qualcomm及びSnapdragonはQualcomm Incorporatedの商標で米国及びその他の国・地域で登録されております。シャープ株式会社は、これら商標を使用する許可を受けています。

本機で使用しているオフライン音声認識エンジンは、株式会社アドバンスト・メディアの AmiVoice<sup>®</sup>を使用しています。

**AmiVoice**<sup>®</sup>は株式会社アドバンスト・メディアの登録商標です。

本機で使用しているクラウド音声認識技術は、Nuance Communications, Inc.のVoCon™ Hybrid を使用しています。

Nuanceお よ びVoCon<sup>™</sup> Hybridは 米 国 お よ び/ま た は そ の 他 の 国 に お け るNuance Communications, Inc.またはその関連会社の登録商標です。

QRコードは、株式会社デンソーウェーブの登録商標です。

iOSは、Ciscoの米国およびその他の国における商標または登録商標であり、ライセンスに基づき使用 されています。

eRemoteは、株式会社リンクジャパンの登録商標です。

掲載されている会社名、商品名は、各社の商標または登録商標です。

掲載内容は2019年2月現在のものです。

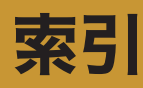

#### 英数字

| ACアダプター         | 7 |
|-----------------|---|
| 充電              | 2 |
| Androidバージョン113 | 3 |
| Bluetooth®      |   |
| アイコン            | 0 |
| アドレス113         | 3 |
| アンテナ11          | 1 |
| 解除(ペア設定)92      | 2 |
| 接続93、94         | 4 |
| 設定89            | 9 |
| テザリング95         | 5 |
| 登録(ペア設定)90      | О |
| COCORO連携アプリ19   | 9 |
| eRemote         |   |
| 家電操作100         | О |
| 再設定101          | 1 |
| 準備              | 8 |
| GPSアンテナ11       | 1 |
| HEMS利用登録13      | 3 |
| LED             |   |
| □10             | О |
| 目10、33          | 3 |
| microUSBケーブル7   | 7 |
| microUSB端子10    | C |
| Wi-Fi           |   |
| MACアドレス113      | 3 |
| WPSを利用して接続する87  | 7 |
| アイコン            | О |
| アンテナ11          | 1 |
| 接続              | 6 |
| 切断              | 7 |
| 設定85            | 5 |
| WPS             | 7 |

#### あ

| アイコン           |     |
|----------------|-----|
| ステータスアイコン      | 30  |
| 通知アイコン         | 30  |
| 遊ぶ             |     |
| 動く             | 63  |
| 占い             | 63  |
| ダンス            | 63  |
| 頭のボタン          | 10  |
| あなたの情報         | 110 |
| アフターサービス       | 126 |
| アプリケーション       | 125 |
| アラーム           |     |
| アラームの言葉        | 61  |
| 一覧から確認         | 62  |
| 設定             | 60  |
| 直近のアラームを確認     | 61  |
| アルバム           | 58  |
| アンテナ           |     |
| Bluetooth®アンテナ | 11  |

| GPSアンテナ   |    |
|-----------|----|
| Wi-Fiアンテナ |    |
| 位置情報      |    |
| 占い        | 63 |
| 起きている時間   |    |
| 起こす言葉     |    |
| お問い合わせ    |    |
| オプション品    |    |
| お留守番      | 72 |
| 音量        |    |
|           |    |

#### か

| カーネルバージョン1       | 13 |
|------------------|----|
| 会話ノート            | 71 |
| 会話のしかた           | 34 |
| 上手に話すコツ          | 38 |
| ロボホンが理解できる言葉     | 34 |
| 家電操作1            | 00 |
| カメラ10、           | 51 |
| 明るさ55、           | 57 |
| おまかせして撮ってもらう(写真) | 52 |
| ご利用になる前に         | 51 |
| 撮影画面(写真)         | 55 |
| 撮影画面(動画)         | 57 |
| 写真を撮影            | 52 |
| 手動で撮る(写真)        | 54 |
| ズーム55、           | 57 |
| 動画を撮影            | 56 |
| パーティーモード(写真)     | 53 |
| パノラマ写真           | 54 |
| 画面               |    |
| アラームー覧画面         | 62 |
| 英語入力画面           | 42 |
| 撮影画面(写真)         | 55 |
| 撮影画面(動画)         | 57 |
| ステータスバー29、       | 30 |
| ナビゲーションバー        | 29 |
| ひらがな漢字入力画面       | 41 |
| メインメニュー画面        | 29 |
| 気温               | 65 |
| 機内モード31、1        | 14 |
| アイコン             | 30 |
| 共有               | 83 |
| Ω                | 10 |
| 検索               |    |
| 音楽/動画            | 69 |
| 画像               | 71 |
| 言葉               | 70 |
| 降水確率             | 65 |
| 故障かな?と思ったら1      | 17 |

#### さ

| 時刻 |  |
|----|--|
| 確認 |  |
| 設定 |  |

| 写真                                                     |          |
|--------------------------------------------------------|----------|
| 明るさ                                                    | 55       |
| おまかせして撮ってもらう                                           | 52       |
| 撮影                                                     | 52       |
| 撮影画面                                                   | 55       |
| 手動で撮る                                                  | 54       |
| ズーム                                                    | 55       |
| パーティーモード                                               | 53       |
| パノラマ写真                                                 | 54       |
| 見る                                                     | 58       |
| 充電                                                     |          |
| ACアダプター                                                | 22       |
| 充電端子                                                   | 11       |
| 卓上ホルダ―(別売)                                             | 24       |
| パソコン                                                   | 23       |
| 修理                                                     | 26       |
| 一一                                                     | 28       |
| 使用材料                                                   | 29       |
| 照度センサー                                                 | 10       |
| 初期設定                                                   | 12       |
| 好きなこと                                                  | 09       |
| スタンバイ                                                  | 32       |
| ステータスアイコン                                              | 30       |
| ステータスバー                                                | 30       |
| スピーカー                                                  | 10       |
| スライド                                                   | 27       |
| スリープ                                                   | 32       |
| 製告番号                                                   | 02       |
| 表示 1                                                   | 13       |
| 設定                                                     |          |
| Bluetooth <sup>®</sup>                                 | 88       |
| eRemote                                                | 01       |
| Wi-Fi                                                  | 85       |
| あなたについて 1                                              | 10       |
| 位置情報 1                                                 | 16       |
|                                                        | 11       |
| 日 <sub>里</sub>                                         | 14       |
| [2] [2] [4] [2] [3] [3] [3] [3] [3] [3] [3] [3] [3] [3 | 12       |
| ·····································                  | 15       |
| ロボ信報 1                                                 | 02       |
| ロボホンリンク                                                | 73       |
| ロボン     シン       ヤンサー     ●       1     1              | 13       |
| ング 必反開止                                                | 24       |
| ノノトノエノ 天利                                              | <u> </u> |

#### た

| タイマー          | 66  |
|---------------|-----|
| 卓上ホルダー(別売)    | 24  |
| タッチパネル        |     |
| スライド          |     |
| タップ           |     |
| 使い方           |     |
| ドラッグ          |     |
| ピンチ           |     |
| ロングタッチ        |     |
| タップ           |     |
| ダンス           | 63  |
| 端末情報          |     |
| Androidバージョン  | 113 |
| Bluetoothアドレス | 113 |

| Wi-Fi MACアドレス | 113  |
|---------------|------|
| カーネルバージョン     | 113  |
| 製造番号          | 113  |
| センサー感度補正      | 113  |
| ソフトウェア更新      | 113  |
| 認証            | 113  |
| ビルド番号         | 113  |
| 法的情報          | 113  |
| モデル番号         | 113  |
| 知的財産権         | .132 |
| 通知            |      |
| ステータスアイコン     | 30   |
| ステータスバー       | 30   |
| 通知アイコン        | 30   |
| 通知パネル         | 31   |
| 使いかた          | 64   |
| ディスプレイ1       | 1、26 |
| 画面の見かた        | 29   |
| ステータスバー       | 30   |
| タッチパネルの使いかた   | 26   |
| 通知パネル         | 31   |
| 天気            | 65   |
| 電源            | 25   |
| 電源ボタン         | 10   |
| 電話帳           | 46   |
| 確認            | 49   |
| 登録            | 46   |
| 編集            | 49   |
| 動画            |      |
| 明るさ           | 57   |
| 検索            | 69   |
| 撮影            | 56   |
| 撮影画面          | 57   |
| ズーム           | 57   |
| 見る            | 58   |
| ドラッグ          | 27   |
|               |      |

#### な

| 日時設定       |       |
|------------|-------|
| 入力         |       |
| 英語入力       |       |
| 入力方法を切り替える |       |
| ひらがな漢字入力   | 41、44 |
| 認証         |       |

#### は

| バックアップ |     |
|--------|-----|
| パノラマ写真 | 54  |
| 日付     |     |
| 確認     |     |
| 設定     | 115 |
| 人に紹介   | 72  |
| ビルド番号  | 113 |
| ピンチ    | 28  |
| 返事     |     |
| 法的情報   |     |
| 保証     |     |
|        |     |

#### ま マイク......10 マナースイッチ.....10、59 マナーモード.....31、59 アイコン.....30 解除....59 目.....10 メインメニュー画面.....29 モデル番号.....113

#### や

| •          |     |
|------------|-----|
| よくあるご質問    | 122 |
| 予定 → リマインダ |     |
| 呼び方        |     |

#### 6

| リマインダ            |       |
|------------------|-------|
| 予定の通知            | 67    |
| 予定を確認            | 68    |
| 予定を登録            | 67    |
| ロボ情報             |       |
| 起きている時間          | 104   |
| 起こす言葉            | 103   |
| 呼び方              |       |
| ロボホンから話しかけ       |       |
| ロボホンストア          |       |
| ロボホンリンク          | 73    |
| 共有               | 80、83 |
| 撮影画面             |       |
| 写真を撮る            | 81    |
| 準備               | 73    |
| スマートフォン/タブレットを探す |       |
| 通知を連携            | 77    |
| ロングタッチ           | 27    |
|                  |       |

#### わ

SR-05ME 取扱説明書 2019年4月 第2版 シャープ株式会社